Março 2007

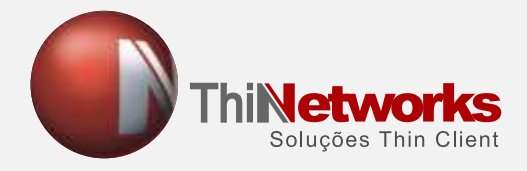

# ManualdeInstalação

# **Pepiink** Balance 30 / 200 / 300 / 700

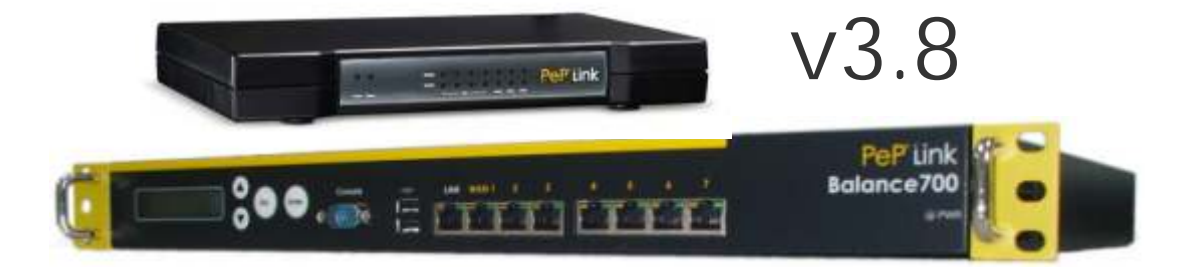

SHIS QI 21 BI. E 1° andar | Lago Sul | 71 655 - 590 | Brasília - DF | Brasil | 55 (61) 3366-1333 suporte@thinnet.com.br | Skype: thinnetworks e thinnetworks1 | www.thinnetworks.com.br

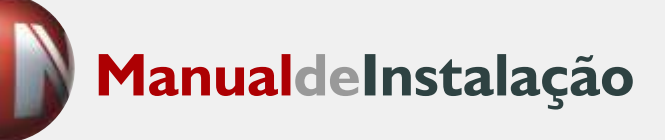

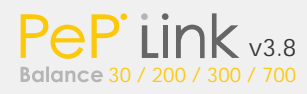

# Índice

| Índice                                                     |    |
|------------------------------------------------------------|----|
| 01 - INTRODUÇÃO                                            | 04 |
| 02 - GLOSSÁRIO                                             | 04 |
| 03 - RECURSOS                                              | 05 |
| 3.1 - RECURSOS DE CONECTIVIDADE                            | 05 |
| 3.2 - OUTROS RECURSOS                                      | 06 |
| 04 - PACOTES DO PRODUTO                                    | 06 |
| 4.1 - PEPLINK BALANCE 30                                   | 06 |
| 4.2 - PEPLINK BALANCE 200                                  | 07 |
| 4.3 PEPLINK BALANCE 300                                    | 07 |
| 4.4 PEPLINK BALANCE 700                                    | 07 |
| 5 VISÃO GERAL                                              | 07 |
| 5.1 PEPLINK BALANCE 200                                    | 07 |
| 5.2 PEPLINK BALANCE 30 e 300                               | 09 |
| 5.3 PEPLINK BALANCE 700                                    | 11 |
| 6 INSTALAÇÃO                                               | 13 |
| 6.1 CONECTE A SUA REDE COM O PEPLINK BALANCE               | 13 |
| 6.2 CONFIGURE SEUS COMPUTADORES NA REDE INTERNA (LAN)      | 15 |
| 7 CONFIGURAÇÃO BÁSICA                                      | 17 |
| 7.1 CONECTE-SE À INTERFACE DE ADMINISTRAÇÃO VIA WEB        | 17 |
| 7.2 CONFIGURAÇÃO BÁSICA COM ASSISTENTE                     | 18 |
| 7.3 UTILIZANDO A CONFIGURAÇÃO AVANÇADA                     | 18 |
| 8 CONFIGURE A INTERFACE LAN                                | 19 |
| 9 MODO DROP-IN                                             | 21 |
| 10 CONFIGURE A SUA WAN                                     | 23 |
| 10.1 Conexão DHCP                                          | 23 |
| 10.2 Conexão por IP Estático                               | 26 |
| 10.3 Conexão PPPoE                                         |    |
| 10.4 Conexão GRE                                           | 29 |
| 10.5 Configurações de DNS dinâmico                         | 33 |
| 10.6 "Health Check" da WAN                                 | 34 |
| 11 CONFIGURANDO O SEU FIREWALL                             | 35 |
| 12 GERENCIE O TRÁFEGO DE SAÍDA PARA A WAN                  | 37 |
| 12.1 POLÍTICA DE TRÁFEGO DE SAÍDA                          | 37 |
| 12.2 AJUSTES FINOS NA DISTRIBUIÇÃO DE CARGAS PARA SERVIÇOS |    |
| INDIVIDUAIS                                                | 38 |
| 12.3 CONFIGURANDO SERVIÇO DE PERSISTÊNCIA                  | 40 |

| 13 GERENCIAR O TRÁFEGO DE ENTRADA DA WAN                     | 40  |
|--------------------------------------------------------------|-----|
| 13.1 DEFININDO OS SERVIDORES DA LAN                          | .41 |
| 13.2 DEFININDO OS SERVIÇOS EXECUTADOS PELOS SERVIDORES       | .41 |
| 13.3 DEFININDO AS PORTAS DE DIRECIONAMENTO                   | 43  |
| 13.4 DEFININDO AS REGISTROS DE DNS                           | .45 |
| 14 CONFIGURANDO SERVIDORES DMZ                               | .53 |
| 15 CONFIGURAÇÕES GERAIS                                      | .55 |
| 15.1 ALTA DISPONIBILIDADE                                    | .55 |
| 15.2 QUALIDADE DO SERVIÇO                                    | .56 |
| 15.3 SERVIDOR DE HORÁRIO                                     | 57  |
| 15.4 CONFIGURAÇÃO DO SNMP                                    | 57  |
| 15.5 NOTIFICAÇÃO VIA E-MAIL                                  | .59 |
| 15.6 SISTEMA DE LOG REMOTO                                   | .59 |
| 16 CONFIGURAÇÃO ADMINISTRATIVA                               | .60 |
| 17 FIRMWARE                                                  | 61  |
| 17.1 ATUALIZAÇÃO DE FIRMWARE                                 | 61  |
| 17.2 GERENCIAMENTO DA MEMÓRIA FLASH                          | .61 |
| 18 GERENCIAMENTO REMOTO                                      | .62 |
| 18.1 SERVIDORES DE GERENCIAMENTO                             | .62 |
| 18.2 SERVIDOR DE ESTATÍSTICA                                 | .63 |
| 19 INFORMAÇÃO                                                | .65 |
| 19.1 SISTEMA                                                 | 65  |
| 19.2 STATUS DE UTILIZAÇÃO DOS LINKS                          | .65 |
| 19.3 SESSÕES ATIVAS                                          | .66 |
| 19.4 LOG                                                     | 67  |
| 20 UTILITÁRIOS                                               | .67 |
| 20.1 SALVAR/CARREGAR CONFIGURAÇÕES                           | .67 |
| 20.2 TESTE DE PING                                           | .68 |
| 20.3 TESTE DE TRACEROUTE                                     | .69 |
| APÊNDICE A. RESTAURAÇÃO DE CONFIGURAÇÕES DE FÁBRICA          | 70  |
| APÊNDICE B. DIRECIONANDO EM DHCP, IP ESTÁTICO E PPPOE        | 70  |
| B.1 DIRECIONANDO VIA NAT                                     | 70  |
| B.2 DIRECIONANDO VIA REMESSA IP                              | .71 |
| APÊNDICE C. ESTUDO DE CASOS                                  | 71  |
| C.1 OTIMIZANDO A PERFORMANCE                                 | .72 |
| C.2 PARA ACESSAR UM SERVIÇO SENSÍVEL AO ENDEREÇO IP          | .73 |
| C.3 USUÁRIOS REMOTOS ACESSANDO UMA REDE PRIVATIVA COM BYPASS |     |
| NO FIREWALL (EX: DMZ)                                        | .74 |
| C.4 RESTRINGIR ACESSOS PÚBLICOS DA INTERNET AOS SEUS         |     |
| SERVIDORES INTERNOS                                          | .75 |
|                                                              |     |

| C.5 EVITE QUE USUÁRIOS DA LAN ACESSEM SERVIÇOS ESPECÍFICOS DE |    |
|---------------------------------------------------------------|----|
| INTERNET                                                      | 75 |
| APÊNDICE D. TROUBLESHOOTING                                   | 76 |
| APÊNDICE E. ESPECIFICAÇÕES DO PRODUTO                         | 77 |
| E.1 PEPLINK BALANCE 200                                       | 77 |
| E.2 PEPLINK BALANCE 30 E PEPLINK BALANCE 300                  | 78 |
| E.3 PEPLINK BALANCE 700                                       | 79 |

PePLink Balance 200 / 300 / 700 Manual do Usuário As especificações descritas neste documento estão sujeitas a alterações sem aviso prévio. Todos os Direitos Reservados © 1999-2006 PePLink Ltd. O logotipo PePLink é marca registrada da PePLink Ltd. Outras marcas ou produtos mencionados são marcas ou marcas registradas dos seus respectivos proprietários. ManualdeInstalação

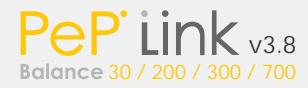

## 1 Introdução

PePLink Balance, uma nova geração de dispositivos de banda-larga baseados em Linux com o intuito de trazer funcionalidades inovadoras ao Mercado. Este documento descreve como configurar o PePLink Balance para uso com WAN (World Area Network) e LAN (Local Area Network).

Este manual é utilizado para os seguintes produtos:

- · PEPLINK BALANCE 30
- · PEPLINK BALANCE 200
- · PEPLINK BALANCE 300
- · PEPLINK BALANCE 700

Em adição, alguns estudos de caso de diferentes formas de utilizar alguns recursos particulares deste roteador.

2 Glossário

Para alguns termos utilizados neste manual refira-se à seguinte tabela:

| Termo   | Definição                             |
|---------|---------------------------------------|
| DHCP    | Dynamic Host Configuration Protocol   |
| DMZ     | Demilitarized Zone                    |
| DNS     | Domain Name System                    |
| GRE     | Generic Routing Encapsulation         |
| HTTP    | Hyper-Text Transfer Protocol          |
| ICMP    | Internet Control Message Protocol     |
| IP      | Internet Protocol                     |
| LAN     | Local Area Network                    |
| MAC     | Media Access Control Address          |
| Address |                                       |
| MTU     | Maximum Transmission Unit             |
| MSS     | Maximum Segment Size                  |
| NAT     | Network Address Translation           |
| PPPoE   | Point to Point Protocol over Ethernet |
| SNMP    | Simple Network Management Protocol    |
| TCP     | Transmission Control Protocol         |
| UDP     | User Datagram Protocol                |
| VRRP    | Virtual Router Redundancy Protocol    |
| WAN     | Wide Area Network                     |

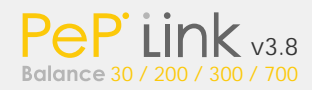

# 3 Recursos

Os produtos da série Balance fornecem não apenas o compartilhamento de serviços de banda larga para todos os usuários de uma rede local, mas também uma série de recursos de conectividade até hoje presentes apenas em roteadores avançados de altíssimo custo. Veja a lista abaixo:

3.1 Recursos de Conectividade

#### 3.1.1 Recursos WAN

- Múltiplas conexões WAN (Com suporte a DHCP, PPPoE, IP Estático, ou GRE).
- · Conexão 10/100/1000 Mbps em Full/Half Duplex.
- · Drop-in / Modo Bridge totalmente transparente.
- · Network Address Translation (NAT)/ Port Address Translation (PAT).
- · Inbound and Outbound NAT mapping.
- · PPTP packet pass through.
- · Suporte a múltiplos endereços IP fixos.
- · MAC address clone.
- · Valores MTU e MSS customizáveis.
- · Testes periódicos das conexões WAN.
- · DNS Dinâmico (Serviços Suportados: changeip.com, dyndns.org, and no-

ip.org).

#### 3.1.2 Recursos LAN

- · Servidor DHCP para a rede interna.
- · Suporte às regras de roteamento estático.
- · Local DNS.

#### 3.1.3 Recursos de Firewall

- · Regras de firewall para tráfego de saída (LAN para WAN).
- · Regras de firewall para conexões WAN individuais.
- · Especificação do NAT mappings.

·3.1.4 Recursos de gerenciamento de tráfego de entrada

· Suporte a redirecionamento de tráfego TCP/UDP para um servidor dedicado na LAN.

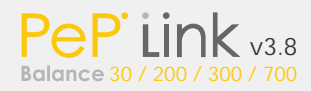

 Suporte a distribuição de carga entre os servidores da LAN pelo serviços DNS.

• Suporte a balanceamento de carga de entrada através de servidor de DNS inteligente (disponível somente com PePLink Balance 200, 300 e 700).

3.1.5 Recursos de gerenciamento de tráfego de saída

· Suporte a distribuição de carga por serviço TCP/UDP.

· Suporte ao roteamento persistente para cada serviço TCP/UDP do IP de destino.

3.2 Outros Recursos

- · Configuração através de uma interface web compatível com todos os navegadores mais populares (Internet Explorer, FireFox, Opera, Safari, etc.).
- · Interface de administração com suporte aos protocolos http e HTTPS.
- · Porta TCP e senha de administrador alteráveis através da própria interface de configuração.
- · Suporte à atualização de firmware.
- · Ferramenta de backup das configurações.
- · PING e TRACEROUTE através da interface de configuração.
- · Configuração remota através da Internet.
- · Envio de estatísticas para os servidores da PePLink.
- · Sincronia com servidores de data e hora.
- · Servidor SNMP.
- · Envio de notificações via e-mail.
- · Syslog.
- · SIP pass through.
- · PPTP packet pass through.
- · Web Logging.
- · Link Status (Active Sessions).

4 Pacotes do Produto

Dentro do pacote, os seguintes itens devem estar inclusos:

#### 4.1 PEPLINK BALANCE 30

- · Roteador PePLink Balance 30.
- · Fonte.
- · Manual PePLink (este manual).

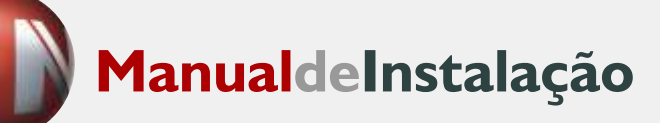

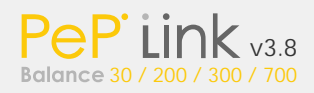

#### 4.2 PEPLINK BALANCE 200

- · Roteador PePLink Balance 200.
- · Fonte.
- · Manual PePLink (este manual).

#### 4.3 PEPLINK BALANCE 300

- · Roteador PePLink Balance 300.
- · Fonte.
- · Manual PePLink (este manual).
- 4.4 PEPLINK BALANCE 700
- · Roteador PePLink Balance 700.
- · Fonte.
- · Manual PePLink (este manual).
- · Rack mount kit.

## 5 Visão Geral

## 5.1 PePLink Balance 200

#### 5.1.1 Painel Frontal

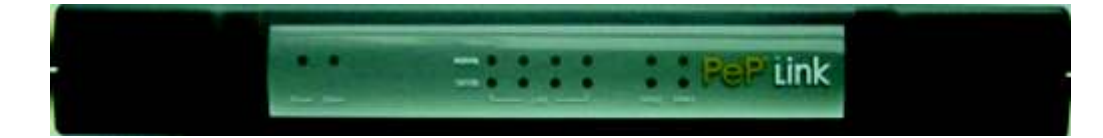

#### 5.1.2 Leds Indicadores

#### O status indicado pelos LEDs no painel frontal são:

|        | Indicadores Power e Status                                                                                                    |
|--------|----------------------------------------------------------------------------------------------------|
| Power  | Desligado – Roteador Desligado.<br>Ligado (Verde) – Roteador Ligado.                                                          |
| Status | Desligado – Sistema Inicializando.<br>Vermelho – Iniciando ou Ocupado.<br>Laranja – "Self-Test" de Início.<br>Verde – Pronto. |

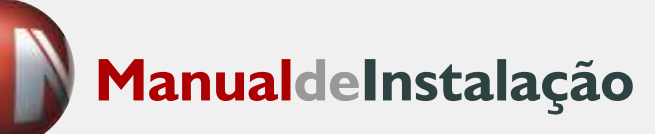

|          | Indicador LAN                                                                                                    |
|----------|----------------------------------------------------------------------------------------------------|
| Activity | DESLIGADO – O cabo está desconectado.<br>LIGADO (Verde) – O cabo está conectado.<br>PISCANDO – Os dados estão sendo<br>transferidos. |
| 10/100   | DESLIGADO – 10Mbps.<br>LIGADO (Laranja) - 100Mbps.<br>Indicador WAN.                                                                 |

|          | Indicador WAN                           |
|----------|-----------------------------------------|
| Activity | DESLIGADO – O cabo está desconectado.   |
|          | LIGADO (Verde) – O cabo está conectado. |
|          | PISCANDO – Os dados estão sendo         |
|          | transferidos.                           |
| 10/100   | DESLIGADO – 10Mbps.                     |
|          | LIGADO (Laranja) - 100Mbps.             |

#### 5.1.3 Painel Traseiro

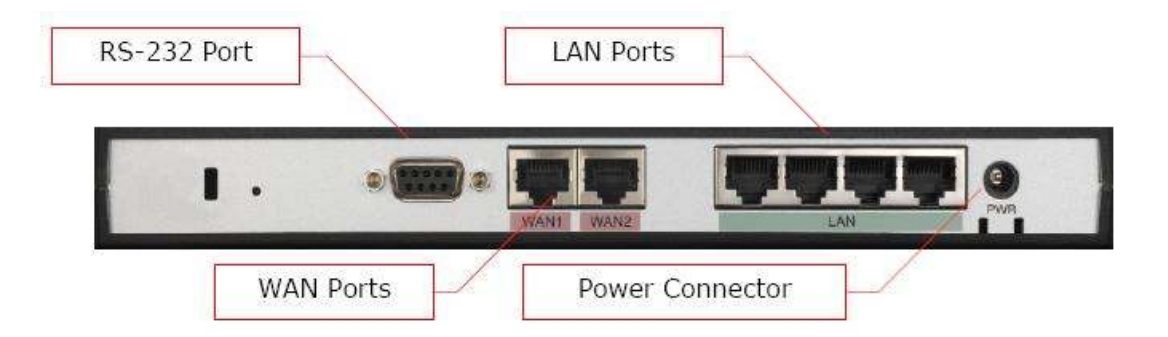

#### 5.1.4 Portas de Conexão

Os conectores da porta traseira são os seguintes:

| Portas de Conexão |                                                    |
|-------------------|----------------------------------------------------|
| Porta RS-232      | Apenas para desenvolvedores.                       |
| Portas WAN        | 2 portas WAN 10/100BaseT, geralmente para serem    |
|                   | conectados modems de internet banda-larga.         |
| Portas LAN        | 4 portas LAN 10/100BaseT, geralmente para conectar |
|                   | PC's ou switches da rede interna.                  |
| Fonte             | Entrada para Fonte de 9V que acompanha o produto.  |

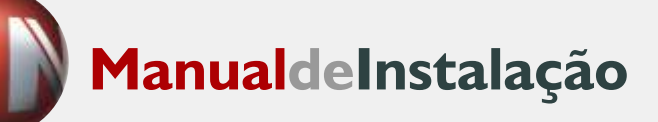

#### 5.1.5 Fundo

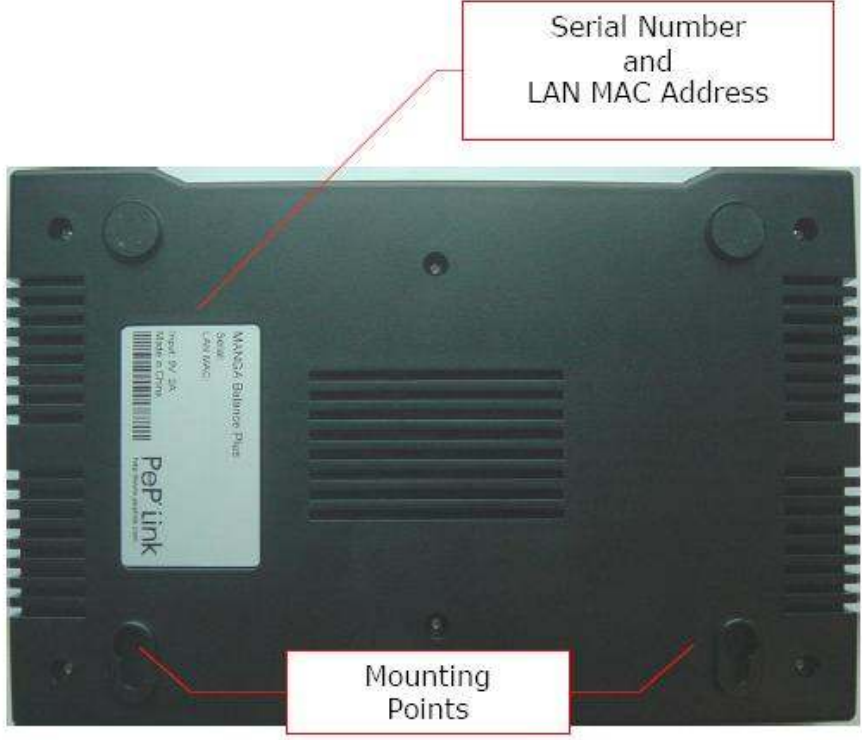

## 5.2 PePLink Balance 30 e 300

## 5.2.1 Painel Frontal

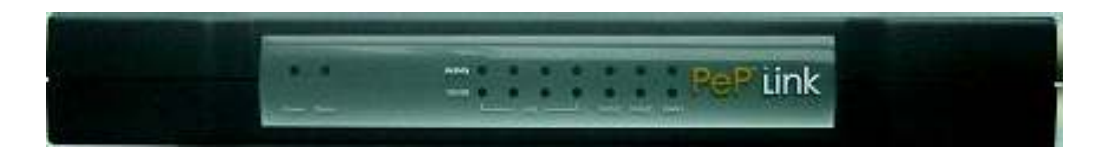

#### 5.2.2 Leds Indicadores

O status indicado pelos LEDs no painel frontal são:

| Indicadores Power e Status |                                    |
|----------------------------|------------------------------------|
| Power                      | Desligado – Roteador Desligado.    |
|                            | Ligado (Verde) – Roteador Ligado.  |
| Status                     | Desligado – Sistema Inicializando. |
|                            | Vermelho – Iniciando ou Ocupado.   |
|                            | Laranja – "Self-Test" de Início.   |
|                            | Verde – Pronto.                    |

|          | Indicador LAN                           |
|----------|-----------------------------------------|
| Activity | DESLIGADO – O cabo está desconectado.   |
| _        | LIGADO (Verde) – O cabo está conectado. |
|          | PISCANDO – Os dados estão sendo         |
|          | transferidos.                           |
| 10/100   | DESLIGADO – 10Mbps.                     |
|          | LIGADO (Laranja) - 100Mbps.             |

|          | Indicador WAN                           |
|----------|-----------------------------------------|
| Activity | DESLIGADO – O cabo está desconectado.   |
|          | LIGADO (Verde) – O cabo está conectado. |
|          | PISCANDO – Os dados estão sendo         |
|          | transferidos.                           |
| 10/100   | DESLIGADO – 10Mbps.                     |
|          | LIGADO (Laranja) - 100Mbps.             |

## 5.2.3 Painel Traseiro

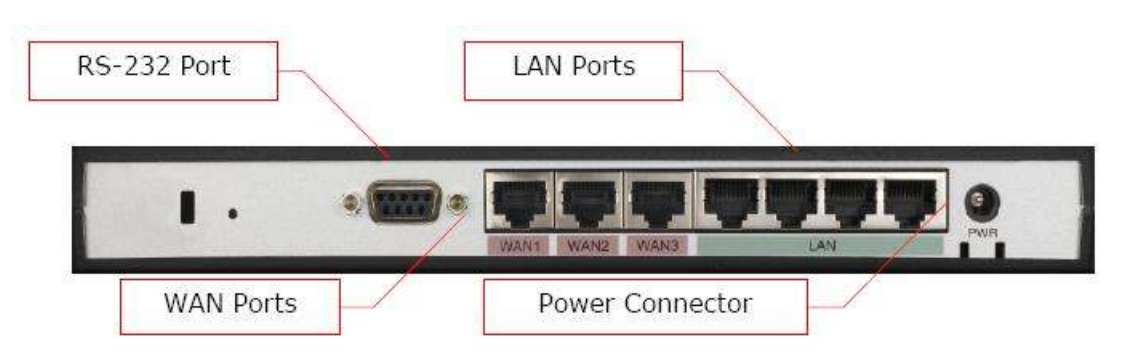

#### 5.2.4 Portas de Conexão

| Portas de Cone | Xão                                             |
|----------------|-------------------------------------------------|
| Porta RS-232   | Apenas para desenvolvedores.                    |
| Portas WAN     | 3 portas WAN 10/100BaseT, geralmente para serem |
|                | conectados aos modems de internet banda-larga.  |
| Portas LAN     | 4 portas LAN 10/100BaseT, geralmente para       |
|                | conectar PC's ou switches da rede interna.      |
| Fonte          | Entrada para Fonte de 9V que acompanha o        |
|                | produto.                                        |

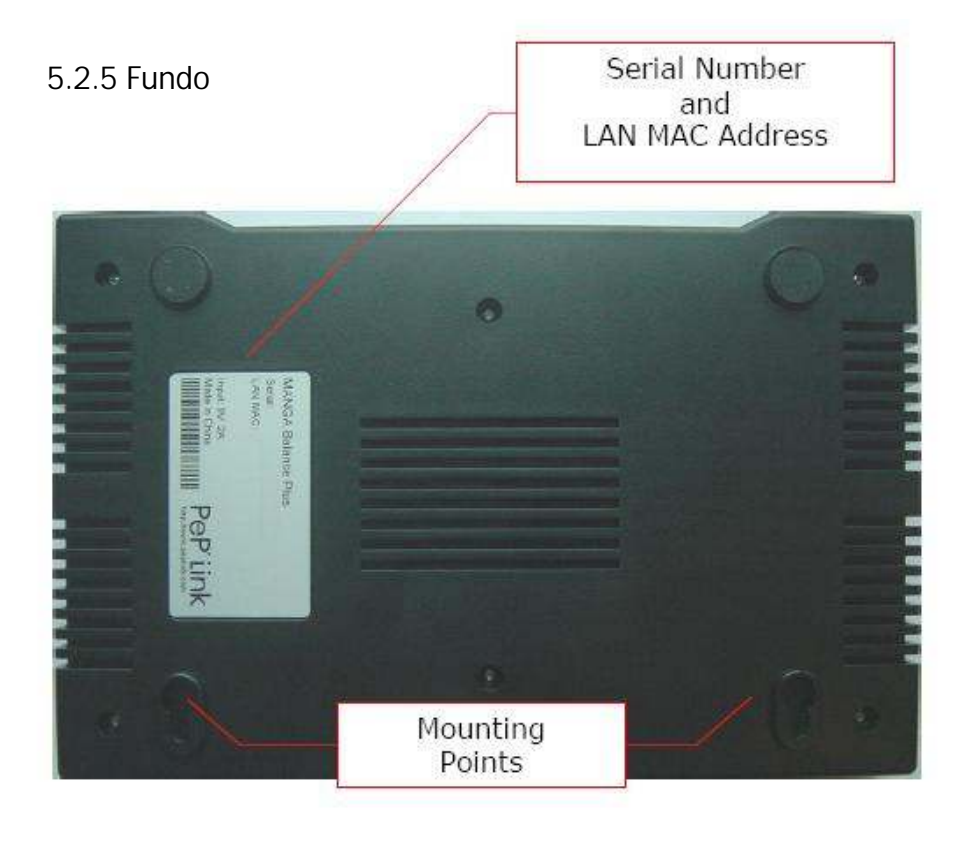

## 5.3 PePLink Balance 700

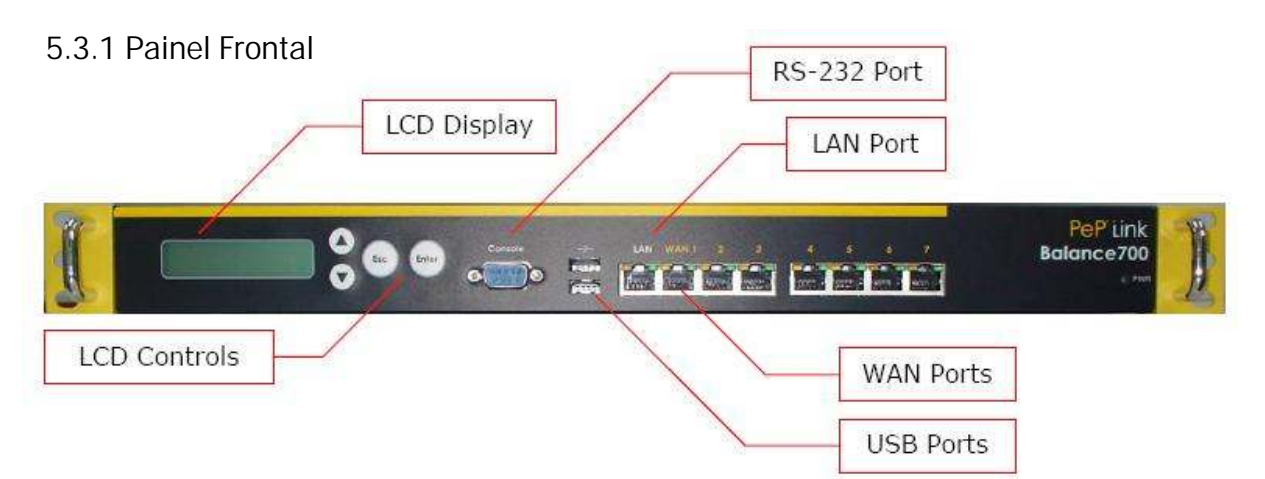

O status indicado pelos LEDs no painel frontal são:

| Leds Indicador | es                                |
|----------------|-----------------------------------|
| Power          | Desligado – Roteador Desligado.   |
|                | Liyauu (verue) – Ruleauur Liyauu. |

| RS232 & PORTAS USB |      | TAS USB                      |
|--------------------|------|------------------------------|
| Porta RS           | 5232 | Apenas para desenvolvedores. |
| Portas             | USB  | Apenas para desenvolvedores. |

| PORTA LAN e | e PORTAS WAN 1 - 3 (Gigabit Ethernet)    |
|-------------|------------------------------------------|
| Led Verde   | Ligado – 1000 Mbps.                      |
|             | Desligado – 100/10 Mbps.                 |
| Led         | Constante – Porta Conectada sem tráfego. |
| Amarelo     | Piscando – Transferência de dados.       |
|             | Desligado – Porta não está conectada.    |
| Nota:       | As portas são automáticas MDI/MDI-X.     |

| PORTAS WA | N 4 - 7 (Fast Ethernet)                  |
|-----------|------------------------------------------|
| Led Verde | Ligado – 100 Mbps.                       |
|           | Desligado – 10 Mbps.                     |
| Led       | Constante – Porta Conectada sem tráfego. |
| Amarelo   | Piscando – Transferência de dados.       |
|           | Desligado – Porta não está conectada.    |
| Nota:     | As portas são MDI.                       |

## 5.3.2 Menu de Display LCD

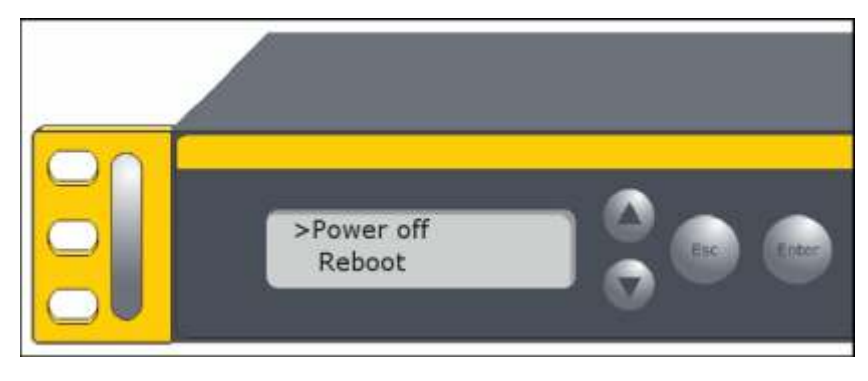

| Status do Sist   | ema                                        |                        |  |  |
|------------------|--------------------------------------------|------------------------|--|--|
| Sistema          |                                            |                        |  |  |
| Firmware ver     | (exibe a versão do sis                     | tema)                  |  |  |
| Serial Number    | (exibe o número de sé                      | érie)                  |  |  |
| System time      | (exibe a hora corrente                     | ·)                     |  |  |
| System up time   | (exibe o tempo                             | ,<br>desde a última    |  |  |
|                  | reinicialização)                           |                        |  |  |
| CPULoad          | (exibe o trabalho da C                     | PU. de 0-100%)         |  |  |
| IAN              |                                            |                        |  |  |
| Status           | (exibe status físico da                    | porta LAN)             |  |  |
| IP Adress        | (exibe o IP da LAN)                        |                        |  |  |
| Subnet Mask      | (exibe a máscara de s                      | ub-rede LAN)           |  |  |
| Link Status      |                                            |                        |  |  |
|                  |                                            |                        |  |  |
|                  |                                            |                        |  |  |
|                  |                                            |                        |  |  |
| ····<br>\////NI7 |                                            |                        |  |  |
| Link Usage       |                                            |                        |  |  |
| Throughout in    | (aviba a tava da trans                     | forância om Khns)      |  |  |
|                  |                                            | ierencia eni kupsj     |  |  |
|                  |                                            |                        |  |  |
| WANZ             |                                            |                        |  |  |
| ·····            |                                            |                        |  |  |
| Throughput out   | (ovibo o tovo do tropo                     | forânoia om Khno)      |  |  |
|                  |                                            |                        |  |  |
|                  |                                            |                        |  |  |
| WANZ             |                                            |                        |  |  |
| <br>\Λ/ΔΝΙ7      |                                            |                        |  |  |
| Data Transfered  | (evibe o volume trans                      | sforido dosdo a última |  |  |
|                  | reinicialização MB)                        | reinicialização MB)    |  |  |
| ΜΑΝ1             |                                            |                        |  |  |
|                  |                                            |                        |  |  |
| WANZ             |                                            |                        |  |  |
| <br>\///\/\/     |                                            |                        |  |  |
| Maintonanco      |                                            |                        |  |  |
| Name off         | Dowor Off2(Vac (Na) (upid                  | ada da dacligamanta)   |  |  |
| Power UII        | Power Off?(Yes/No) (unidade de desligament |                        |  |  |
| Reboot           | Reboot? (Yes/No) (unidade de reinicializ   |                        |  |  |
| Factory          |                                            | a configuração de      |  |  |
| Default          | (Yes/No) fabric                            | ca)                    |  |  |
| LAIN CONTIG      | / 11 1 1 1 1 .                             |                        |  |  |
| Port Speed       | (exibe a velocidade da porta               | : Auto, TObaseT-FD)    |  |  |
| LAN              | 10base1-HD, 100baseTx-FD                   |                        |  |  |
| WAN1             | 100baseTx-HD, 1000baseTx                   | (-FD                   |  |  |
| WAN2             |                                            |                        |  |  |
|                  |                                            |                        |  |  |
| WAN7             |                                            |                        |  |  |

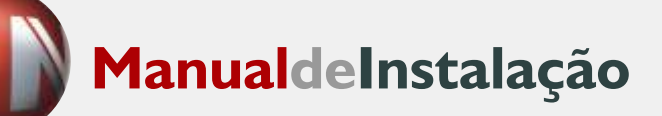

#### 5.3.3 Painel Traseiro

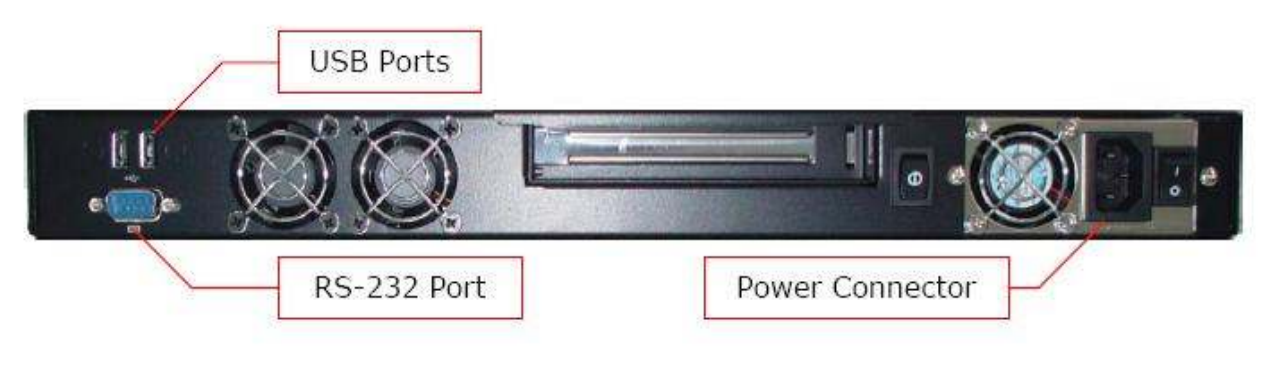

| Portas de Conexão |                             |
|-------------------|-----------------------------|
| Porta RS-232      | Apenas para desenvolvedores |
| Portas USB        | Apenas para desenvolvedores |
| Fonte             | Entrada AC 110/220V         |

#### 5.3.4 Aparência da Etiqueta do Produto

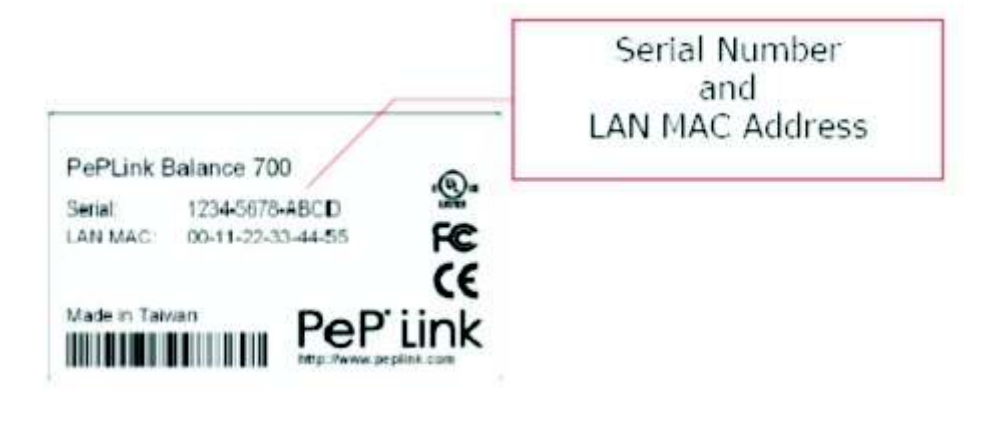

## 6 Instalação

6.1 Conecte a sua rede com o PePLink Balance

#### 6.1.1 Preparação

Para instalar o PePLink você deverá preparar os seguintes itens:

- · Ao menos um modem e uma conta com um provedor de acesso.
- · Cabos de rede padrão 10/100BaseT (UTP) com conectores RJ45 para cada dispositivo WAN ou LAN que for ser conectado.
- Computador com protocolo TCP/IP instalado e navegador web (Entre os navegadores suportados estão o Internet Explorer 5 ou superior, Firefox 1.0 e Mozilla).

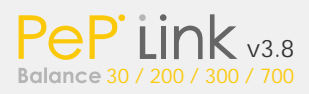

6.1.2 Monte a sua Rede

Em alto nível, construa a rede de acordo com os seguintes passos:

1. Utilize um cabo de rede para conectar o seu computador a uma das portas LAN do PePLink Balance. Repita este passo com diferentes cabos para até mais 4 computadores a serem conectados.

2. Utilize outro cabo de rede para conectar o modem WAN/banda larga e uma das portas WAN no PePLink Balance. Repita este passo usando diferentes cabos para conectar até 3, 2, 3 ou 7 WAN/banda larga links com o PePlink Balance 30, 200, 300 ou 700 respectivamente.

3. Conecte a fonte que acompanha o produto à entrada de força no PePLink. Para o PePLink Balance 700, conecte a extensão fornecida à porta AC e esta à tomada de força.

A seguinte figura ilustra o esquema de configuração que resulta em:

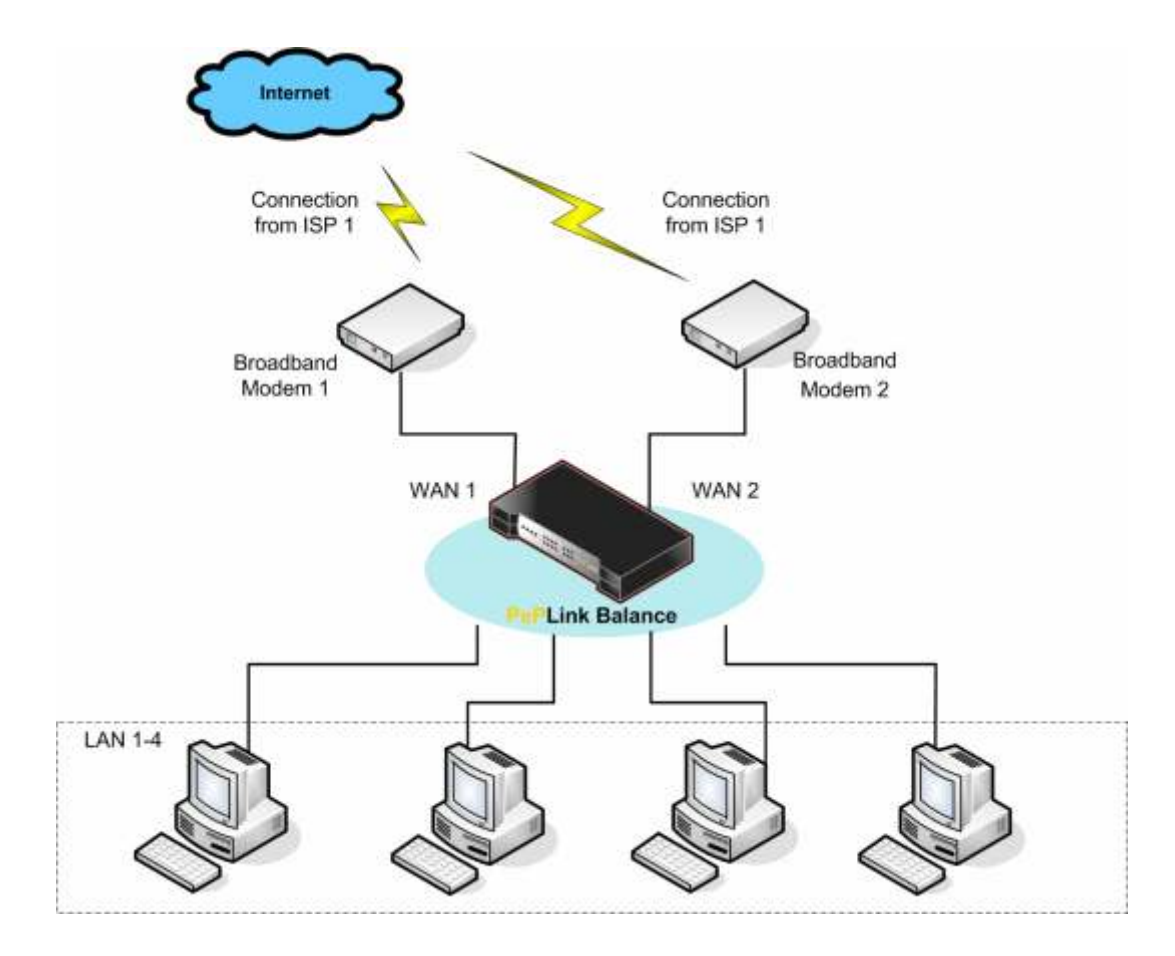

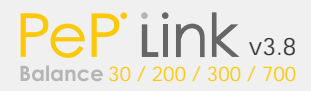

6.1.3 Configure o seu Ambiente de Rede

Para fazer com que o PePLink funcione adequadamente em seu ambiente de rede, favor seguir os passos descritos abaixo:

- · Configuração dos PC's na rede interna (LAN), (favor consultar a seção 6.2).
- · Configure seus computadores na rede interna (LAN).
- · Configuração da rede interna (LAN) (Configuração Básica, favor consultar o capitulo 7 e para Configurações Avançadas, consultar o capítulo 8).

• Configuração da internet (WAN) (Configuração Básica, por favor consulte o capítulo 7. Para Configurações Avançadas, favor consultar o capítulo 10).

6.2 Configurando seus computadores na rede interna (LAN)

A forma mais simples de configurar a rede interna (LAN) é habilitando o servidor DHCP no PePLink. Com esta configuração o PePLink Balance irá automaticamente fornecer um endereço IP para cada computador conectado à rede interna (consulte o capítulo 8 sobre o servidor DHCP para maiores detalhes).

Para configurar o seu computador em uma rede que possua um servidor DHCP habilitado siga os passos abaixo:

6.2.1 Para Windows 95/98/ME/2000

1. Selecione Iniciar -> Configurações -> Painel de Controle -> Opções da Internet.

2. Selecione a seção "Conexão" e clique no botão "Configurar".

3. Selecione "Eu quero configurar a minha conexão com a Internet

manualmente, ou eu desejo me conectar através da minha rede local (LAN)". 4. Clique em "Próximo".

5. Selecione "Eu desejo conectar-me a Internet através da minha rede local (LAN)".

6. Clique em "Próximo".

7. Assegure-se para que todas as caixas de opções estejam desmarcadas.

8. Selecione a opção "Não" quando for perguntado se deseja configurar uma conta de E-mail na Internet.

9. Clique em "Finalizar" para fechar o Assistente de Configuração da Rede.

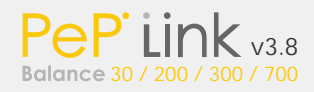

6.2.2 Para Windows XP

- 1. Selecione "Iniciar" -> Painel de Controle -> Conexões de Rede.
- 2. Selecione "Configurar" ou "Alterar uma Conexão de Rede".
- 3. Selecione a guia "Conexão" e clique no botão "Configurar".
- 4. Cancele o popup de "Informações Regionais".
- 5. Clique em "Próximo" na tela do "Assistente para novas conexões".
- 6. Selecione "Conectar à Internet" e clique em "Próximo".

7. Selecione "Configurar a minha conexão manualmente" e clique em "Próximo".

8. Marque a opção "Conectar utilizando uma conexão de banda larga que estiver sempre ativa".

9. Clique em "Próximo".

10. Clique em "Finalizar" para fechar o "Assistente para novas conexões".

#### 6.2.3 Para Macintosh

- 1. Abra as configuração do TCP/IP.
- 2. Selecione Ethernet do menu pop-up.
- 3. Selecione "Utilizando servidor DHCP". O campo "Cliente DHCP" pode ser deixado em branco.
- 4. Feche o painel TCP/IP, salvando suas configurações.

#### 6.2.4 Para Unix

Este procedimento pode variar de acordo com a sua distribuição Linux. Para o Red Hat Enterprise Linux 3:

1. Logue no sistema como "root".

2. No prompt de comando digite "netconfig".

3. Leia as instruções interativas de configuração. Quando ele perguntar se você deseja configurar a rede, responda que sim.

4. Quando for perguntado sobre a configuração de IP desta máquina selecione

a opção "Utilizar configuração de IP dinâmico (BOOTP/DHCP)".

5. Clique em "OK".

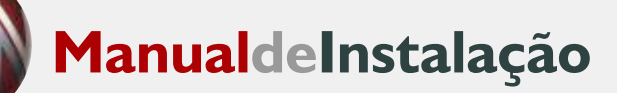

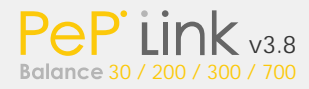

## 7 Configuração Básica

7.1 Conectando a Interface de Administração via Web

1. Abra o navegador de um computador que esteja conectado ao PePLink.

2. Na barra de endereços digite o IP da porta LAN do PePLink para se conectar à interface de administração. (Por padrão, o IP da porta LAN do PePLink é http://192.168.1.1).

3. O navegador apresentará uma caixa de diálogo solicitando nome de usuário e senha para acessar a Interface de Administração. Você deverá utilizar o login "admin" e a senha correta. (A senha padrão é "admin". É possível alterá-la posteriormente).

4. Tendo aberto a interface de administração, você deverá visualizar a tela principal como mostrada na figura abaixo:

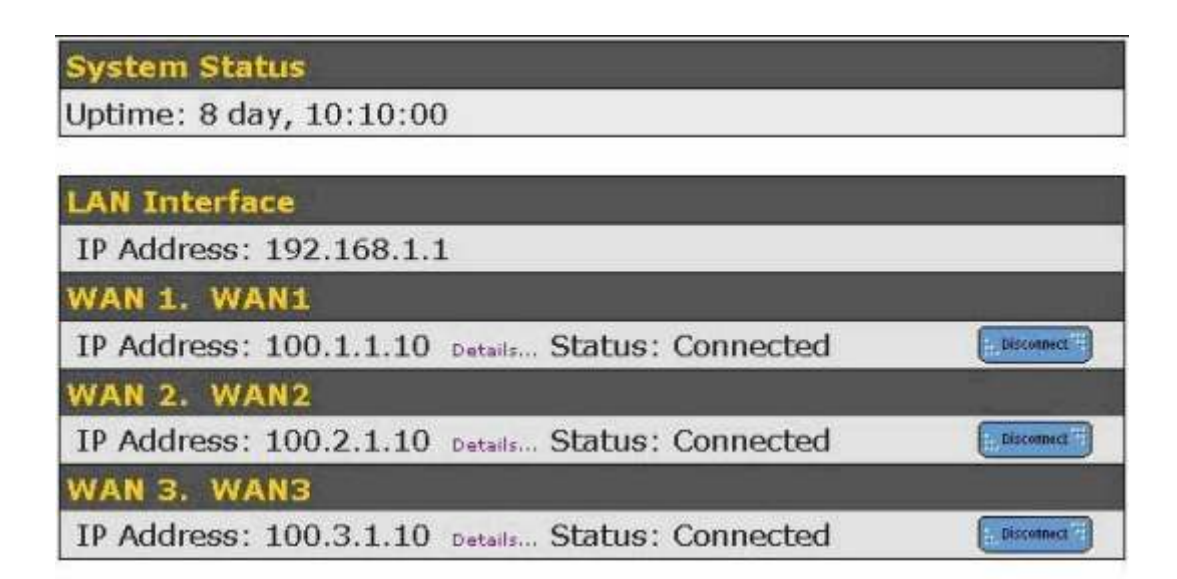

| Sav        | ed Chang | es  |         |                             | 0 |
|------------|----------|-----|---------|-----------------------------|---|
| ( <u>=</u> | Activate |     | Discard | Restore to Factory Settings |   |
| -          |          |     |         |                             |   |
| Sys        | tem      |     |         |                             | 0 |
| £.,        | Reboot   | (F) |         |                             |   |

Nota Importante: Se você tiver modificado as configurações (Ex: WAN, LAN, Admin Settings...), você deve clicar no botão "Activate" na página principal para salvar e aplicar essas alterações.

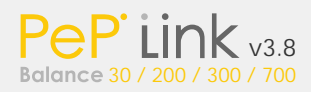

#### 7.2 Configuração Básica com Assistente

Depois que estiver conectado à interface de administração, clique em "Setup Wizard" para iniciar o assistente de configuração.

| This wizard will provide step-by-step configuration in set | ting up the WAN interfaces. Click "Next" | to start. |
|------------------------------------------------------------|------------------------------------------|-----------|
|                                                            |                                          |           |
|                                                            | C                                        | P         |

#### Selecione as conexões WAN que serão configuradas:

| WAN Link 1 | Online | Ø |
|------------|--------|---|
| WAN Link 2 | Online | Ø |
| WAN Link 3 | Online |   |

Em seguida selecione os tipos das conexões:

| lype      | Salect |
|-----------|--------|
| DHCP      | 0      |
| PPPoE     | 0      |
| Static IP | 0      |

Dependendo da sua escolha, você deverá configurar posteriormente o PPPoE ou configuração de IP estático da porta WAN selecionada.

Depois de finalizar o último passo do assistente de configuração lembre-se de clicar no botão "Activate" da página principal para que as alterações sejam efetivadas.

#### 7.3 Utilizando a Configuração Avançada

Existem mais opções avançadas disponíveis na configuração das portas WAN. Você poderá acessá-las através do menu "Advanced Setup".

Você pode primeiramente configurar a WAN inserindo as configurações correspondentes da opção Advanced Setup -> Interfaces -> WAN:

| WAN            | Туре      | Routing Mode  | Connection 🥑 |
|----------------|-----------|---------------|--------------|
| 1. WANI        | DHCP      | NAT           | Always-on    |
| 2. <u>WAN2</u> | Static 1P | IP Forwarding | Always-on    |
| 3. <u>WAN3</u> | PPPoE     | NAT           | Always-on    |

Favor ler o capítulo 10 para obter detalhes sobre as configurações do DHCP, IP estático, PPPoE e GRE.

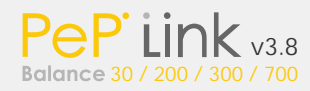

# 8 Configure a interface LAN

#### A configuração fica localizada no menu Advanced Setup -> Interfaces -> LAN.

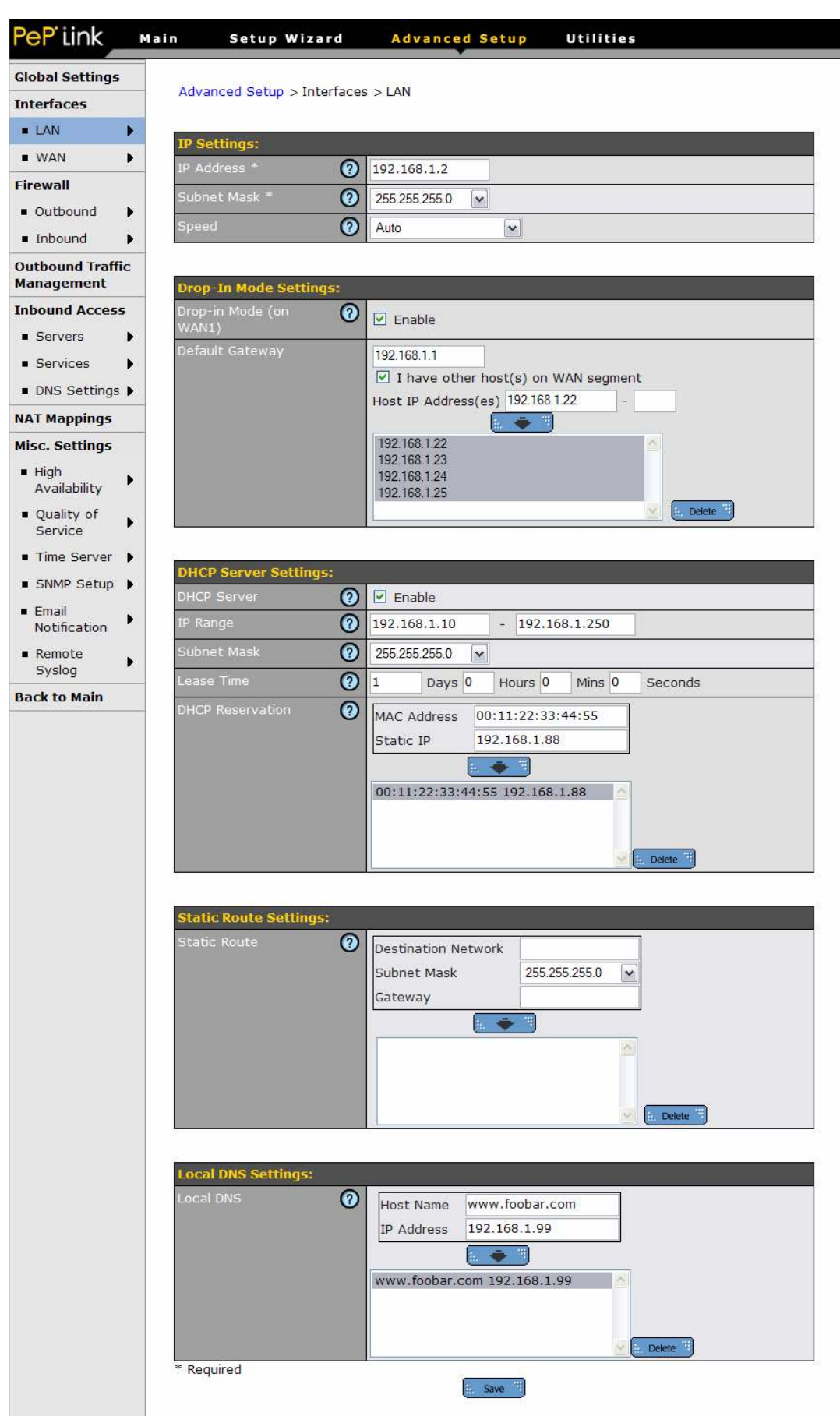

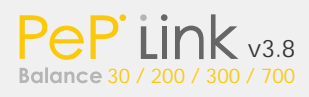

|              | CONFIGURAÇÕES LAN                                                                                                    |
|--------------|----------------------------------------------------------------------------------------------------|
| IP Address & | O endereço IP e máscara da sub-rede para a porta                                                                                                    |
| Subnet       | LAN do PePLink.                                                                                                    |
| Mask         |                                                                                                    |
| Speed        | Velocidade da porta LAN. Defina um valor específico<br>se houver alguma porta com problemas de<br>sincronização. Por padrão, todas as portas estão<br>configuradas como "Auto". |
|              | CONFIGURAÇÕES DO MODO DROP IN                                                                                                    |
| IP Address & | O modo drop-in tem o intuito de facilitar a instalação                                                                                                    |
| Subnet       | do PePLink entre um firewall e um roteador de uma                                                                                                    |
| Mask         | rede já configurada e que não precise de nenhuma                                                                                                    |
|              | alteração na configuração.                                                                                                    |
|              | Veja a seção 9 para detalhes.                                                                                                    |

|             | CONFIGURAÇÕES DHCP                                  |  |  |  |
|-------------|-----------------------------------------------------|--|--|--|
| Servidor    | O servidor DHCP irá fornecer IP's automaticamente   |  |  |  |
| DHCP        | para os computadores conectados à rede interna,     |  |  |  |
|             | se eles estiverem configurados para isto. O uso de  |  |  |  |
|             | um servidor DHCP também previne colisões de IP na   |  |  |  |
|             | rede                                                |  |  |  |
|             |                                                     |  |  |  |
| IP Range &  | Defina o escopo de endereços IP que serão           |  |  |  |
| Subnet Mask | alocados para os computadores da rede interna       |  |  |  |
|             | (LAN) por este servidor DHCP.                       |  |  |  |
| Lease Time  | Para especificar quanto tempo os clientes DHCP      |  |  |  |
|             | devem esperar até renovar o seu endereço IP.        |  |  |  |
| DHCP        | O Servidor DHCP fornecerá IP's fixos para uma lista |  |  |  |
| Reservation | específica de endereços MAC definidos aqui.         |  |  |  |

|        | CONFIGURAÇÕES DE ROTEAMENTO ESTÁTICO                  |
|--------|-------------------------------------------------------|
| Static | Insira nesta tabela as regras de roteamento estático. |
| Routes | É necessário um endereço de rede, máscara da sub-     |
|        | rede e um gateway. O formato deles também é           |
|        | W.X.Y.Z.                                              |
|        | Depois de preencher os campos, clique na seta para    |
|        | baixo para adicionar à tabela. Selecione uma regra e  |
|        | clique na seta pra cima para removê-la.               |

|           | Configuração DNS local                                                                                                    |
|-----------|----------------------------------------------------------------------------------------------------|
|           | Esta tabela define os registros do DNS local.                                                                                                    |
|           | Um registro estático do DNS local consiste de um nome de máquina e<br>um endereço IP. Quando um nome de máquina é procurado, através<br>da rede, pela rede IP do PepLink Balance, o endereço IP será<br>retornado. |
| DNS Local | Após fornecer os valores correspondentes, clique o botão que representa uma seta para baixo para adicionar estes valores na tabela.                                                                                |
|           | Para remover um registro de DNS local, selecione o registro a partir da lista e clique no botão Delete.                                                                                                    |

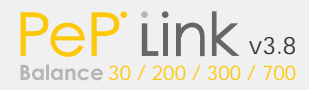

## 9 Modo Drop-In

O modo Drop-in (ou modo brige transparente) tem como finalidade facilitar a instalação do PePLink Balance entre um firewall e um roteador existente em uma rede cujas configurações dos equipamentos existentes devem permanecer intactas.

Veja ilustração no seguinte diagrama:

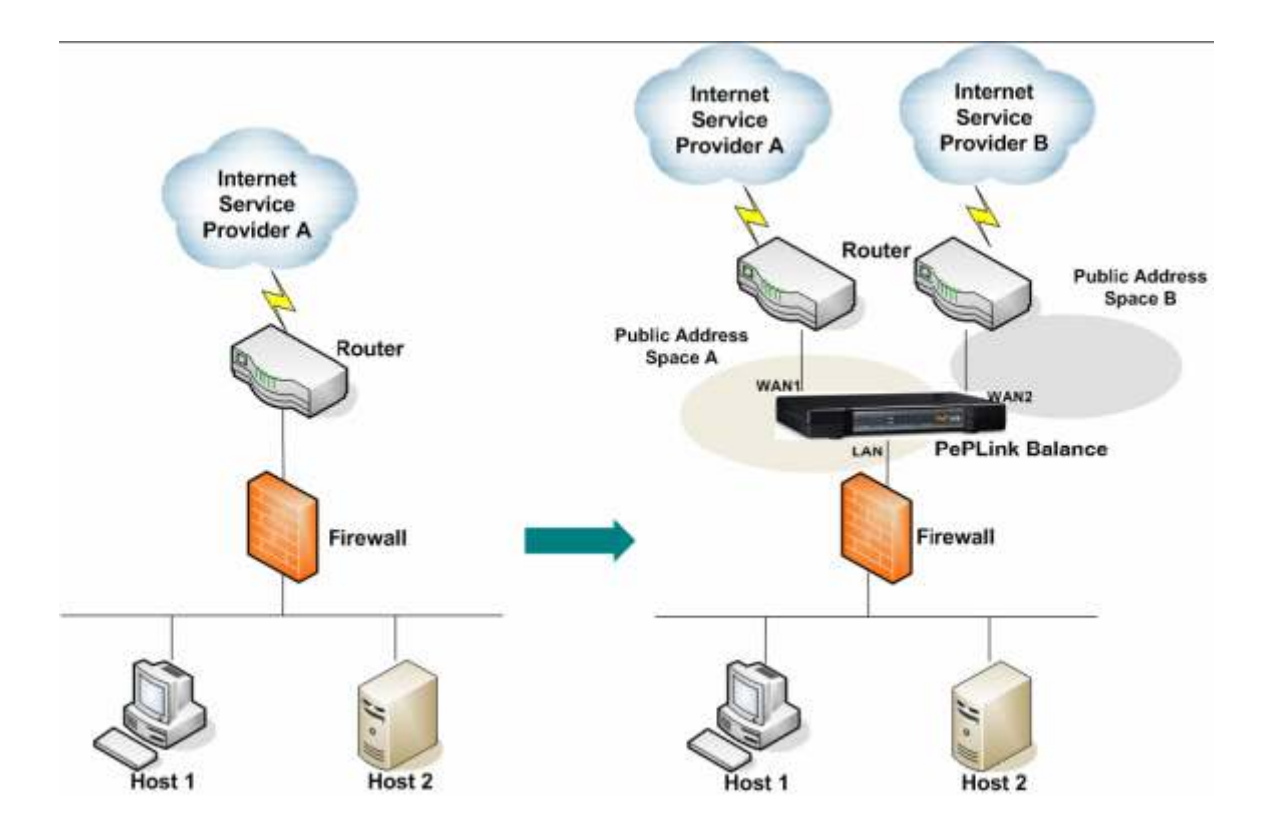

Quando o Modo Drop-In é habilitado, a LAN e WAN1 estarão funcionando em "bridge".

Os pacotes trafegando entre as máquinas da LAN e o roteador WAN serão encaminhados normalmente. As máquinas em ambos os lados não sofrerão nenhuma alteração de IP (Apenas MAC Address).

Depois do PePLink Balance configurado com sucesso como parte de uma rede via modo Drop In, um PePLink Balance 200 irá acomodar uma conexão WAN adicional; PePLink Balance 30 e 300 irão acomodar duas conexões WAN adicionais; PePLink Balance 700 irá acomodar outras seis conexões WAN adicionais.

Para habilitar o Modo Drop-In, siga os seguintes passos em: Advance Setup -> Interfaces -> LAN

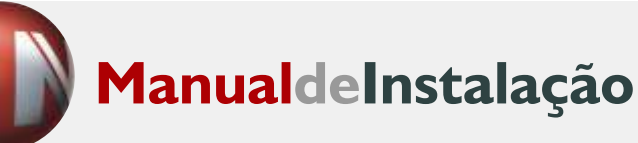

| Drop-in Mode (on WAN1) 🔞 | 🗹 Enable                                                                                                    |
|--------------------------|----------------------------------------------------------------------------------------------------|
| Default Gateway          | 210.10.10.3<br>I have other host(s) on WAN segment<br>Host IP Address(es) 210.10.10.5<br>-<br>210.10.10.4<br>210.10.10.5 |

1. Selecione a caixa "Enable" na página de configurações da LAN. Note que várias configurações da WAN1 ficarão ocultas após marcar esta opção.

2. Insira o IP do roteador WAN1 no campo "Default Gateway". É recomendável que você se assegure de que as máscaras de sub-rede são as mesmas para o PePLink, para a porta WAN do Firewall e para a porta LAN do roteador.

3. Se houverem mais "hosts" além do roteador no segmento WAN do PePLink Balance, selecione a caixa "I have other host(s) on WAN segment", adicione o(s) IP(s) do(s) host(s) e clique na seta para baixo para adicionar o(s) host(s).

Veja ilustração no seguinte diagrama:

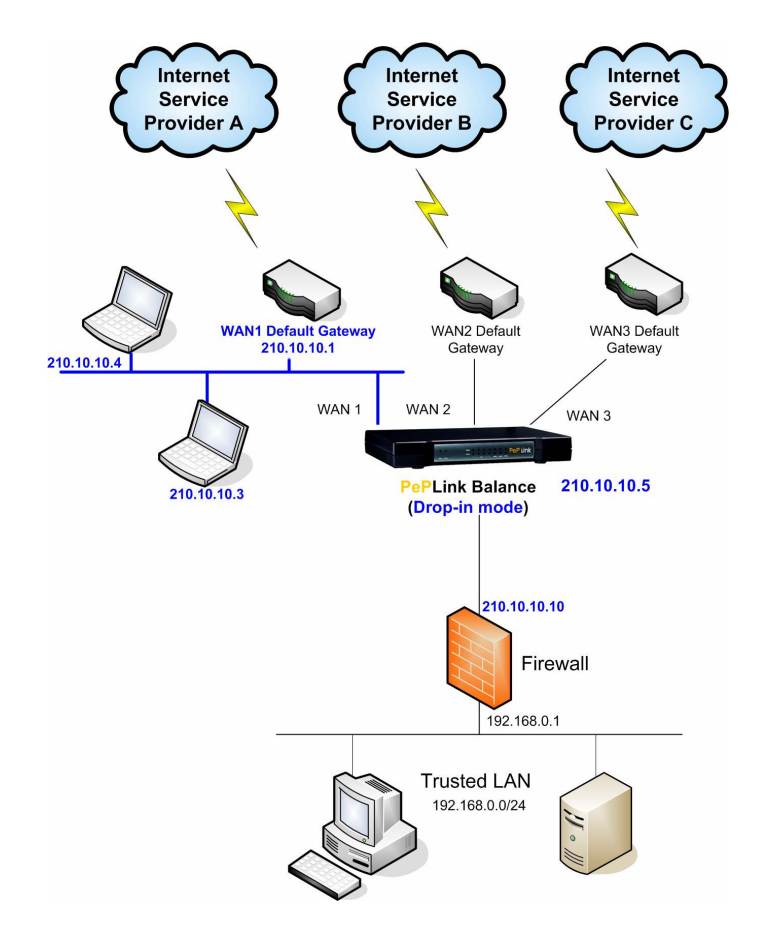

4. Flushing ARP: Após a instalação do PePLink Balance no modo Drop-in, os hosts de ambos lados do PepLink Balance informarão mudanças de endereços MAC, bem como do gateway padrão da WAN. Será necessário reiniciar o firewall.

#### Notas Importantes

Os servidores em ambos os lados notarão alterações nos MAC Address depois que a configuração for efetuada. Os servidores da LAN também encontrarão um novo MAC Address dos servidores WAN.

Assim que um pacote de saída for enviado, o novo MAC Address do Firewall será atualizado na tabela ARP do roteador. Assim que as configurações forem atualizadas, um pacote ARP será enviado em broadcast para o PePLink Balance atualizar a tabela para os novos dispositivos e MAC Address.

Pode acontecer de um host não poder contactar uma máquina do outro lado do "bridge" logo após configurar o Drop-In. Geralmente isso acontece porque as tabelas ARP de alguns equipamentos ainda não foram atualizadas.

Para máquinas em Windows, o tempo de atualização da tabela ARP é de 5 segundos, mas alguns roteadores podem levar mais tempo. Para evitar isso, recarregue a tabela ARP destes dispositivos. Você também pode aguardar que elas atualizem-se automaticamente ou reiniciar os dispositivos.

## 10 Configure a sua WAN

As configurações da interface WAN podem ser encontradas em: Advanced Setup -> Interfaces -> WAN

Existem quatro tipos de conexões suportadas:

- · DHCP
- · IP estático
- · PPPoE
- · GRE

Você deverá consultar o seu provedor de acesso para obter mais detalhes a respeito da sua conexão.

#### 10.1 Conexão DHCP

Este método de conexão é ideal se o seu provedor de acesso fornecer um endereço IP automaticamente via DHCP a cada vez que você se conecta. Ex: Internet via cabo, ADSL's residenciais, etc.

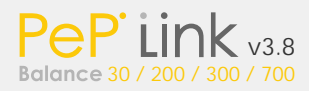

#### Advanced Setup > Interfaces > WAN > WAN Settings

| Connection Settings:     |   |              |                                        |  |
|--------------------------|---|--------------|----------------------------------------|--|
| WAN Connection Name *    | 0 | VAN1         |                                        |  |
| Enable (                 | ? | ⊙Yes ○No     |                                        |  |
| Connection Method        | 0 | DHCP 🔽       | Click here to edit Connection settings |  |
| Routing Mode             | ? | NAT OIP FO   | rwarding                               |  |
| Connection               | 0 | ⊙Always-on C | Backup only                            |  |
| Upstream Bandwidth *     | 2 | 6000 Kbps    | ; (0 - 1000000)                        |  |
| Downstream Bandwidth * ( | 0 | 6000 Kbps    | ; (0 - 1000000)                        |  |

| Physical Interface Settings: |   |                                     |  |
|------------------------------|---|-------------------------------------|--|
| Speed                        | 0 | Auto                                |  |
| МТU                          | 0 | 1440 Default                        |  |
| MSS                          | 0 | Auto O Custom                       |  |
| MAC Address Clone            | 0 | 00 : 11 : 6E : 00 : 00 : 00 Default |  |

| DHCP Settings:      |   |                                                                                                    |                                |
|---------------------|---|----------------------------------------------------------------------------------------------------|--------------------------------|
| DNS Servers         | 0 | <ul> <li>Obtain DNS server address a</li> <li>Use the following DNS server</li> <li>DNS server 1:</li> <li>DNS server 2:</li> </ul> | automatically<br>r address(es) |
| Hostname (Optional) | 0 | Use custom hostname                                                                                                    |                                |

| CONFIGURAÇAO PARA O DHCP |                                                                                               |  |  |  |
|--------------------------|-----------------------------------------------------------------------------------------------|--|--|--|
| Routing Mode             | Esta configuração seleciona entre roteando via NAT                                            |  |  |  |
|                          | e IP Forwarding. A pré-seleção é configurada como                                             |  |  |  |
|                          | NAT.                                                                                          |  |  |  |
|                          | Para maiores detalhes, refira-se ao APÊNDICE B.<br>DIRECIONANDO EM DHCP, IP ESTÁTICO E PPPOE. |  |  |  |
| Connection               | Esta opção normalmente é "Always-On". Se você                                                 |  |  |  |
|                          | escolher por "Backup" o link WAN não será utilizado                                           |  |  |  |
|                          | até que o link selecionado como "Always-On" esteja                                            |  |  |  |
|                          | indisponível.                                                                                 |  |  |  |
|                          | Padrão: Always-on.                                                                            |  |  |  |
| Upstream                 | Informa a largura da banda para tráfego de saída                                              |  |  |  |
| Bandwidth                | desta interface WAN. Atenção, este valor será                                                 |  |  |  |
|                          | utilizado para gerenciar o balanceamento de carga!                                            |  |  |  |
| Downstream               | Informa a largura da banda para tráfego de entrada                                            |  |  |  |
| Bandwidth                | da interface WAN. Atenção, este valor será utilizado                                          |  |  |  |
|                          | para gerenciar o balanceamento de carga!                                                      |  |  |  |

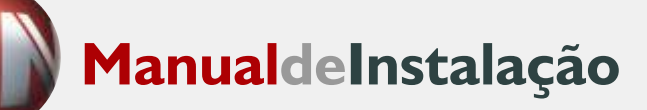

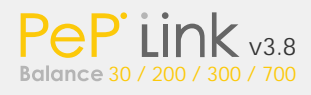

Configurações de Interface Física

| Speed   | Velocidade da Conexão e configurações de Duplex.        |
|---------|---------------------------------------------------------|
|         | Padrão: Auto.                                           |
| MTU     | Maximum Transmission Unit. Padrão: 1440.                |
| MSS     | O "maximum payload size" que o sistema local é capaz    |
|         | de suportar.                                            |
|         | O MSS é calculado a partir do MTU – 40 Bytes para       |
|         | TCP sobre IPv4.                                         |
|         | Padrão: Auto.                                           |
| MAC     | Você pode alterar o MAC Address se desejar já que       |
| Address | alguns provedores (Ex: Internet via cabo) identificam o |
|         | MAC Address do cliente e exigem que seja sempre o       |
|         | mesmo endereço. Neste caso,você poderá trocar o         |
|         | MAC Address da interface WAN.                           |
|         | Clique no botão "Default" para restaurar a              |
|         | configuração original.                                  |
|         |                                                         |

# Configuração de DHCP

| DNS Servers | Esta configuração especifica os DNS Servers para<br>ser usados no link WAN. Cada link WAN tem sua<br>configuração DNS Server correspondente.<br>Selecionando <i>Obtain DNS Server Address</i><br>automaticamente, resulta no DNS Server designado<br>pelo WAN DHCP Server a ser usado para <i>lookups</i> de<br>saída DNS no link WAN.<br>Os DNS Servers são tipicamente designados pelo<br>WAN DHCP ao PePLink Balance ao mesmo tempo<br>que o PePLink designa o IP WAN.<br>Se <i>Use the following DNS server address</i> é<br>selecionado e valores para o <i>DNS Server 1</i> e <i>DNS</i><br><i>Server 2</i> são inseridosnte, então estes valores serão<br>usados para <i>lookups</i> de saída DNS no link WAN. |
|-------------|----------------------------------------------------------------------------------------------------|
| Hostname    | Se o servidor de DHCP do seu provedor de serviços<br>solicitar que você informe um nome de host para lhe<br>fornecer um endereço IP, você pode informar este<br>nome aqui. Se o seu provedor de serviços não<br>fornecer o nome, você pode pular essa opção.                                                                                                    |

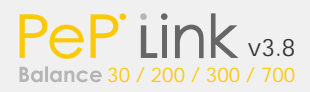

#### 10.2 Conexão por IP Estático

Esta conexão deve ser usada quando o seu provedor fornecer um endereço de IP estático.

#### Advanced Setup > Interfaces > WAN > WAN Settings

| Connection Settings:     |           |                                        |  |
|--------------------------|-----------|----------------------------------------|--|
| WAN Connection Name *    | WAN1      |                                        |  |
| Enable 🕜                 | ) OYes    | ONo                                    |  |
| Connection Method        | Static IF | Click here to edit Connection settings |  |
| Routing Mode             | ) ONAT    | O IP Forwarding                        |  |
| Connection               | ) 💿 Alwa  | ys-on OBackup only                     |  |
| Upstream Bandwidth * 🤇   | 6000      | Kbps (0 - 1000000)                     |  |
| Downstream Bandwidth * 🧿 | 512       | Kbps (0 - 1000000)                     |  |

| Physical Interface Settings: |   |                                     |  |
|------------------------------|---|-------------------------------------|--|
| Speed                        | 0 | Auto                                |  |
| мти                          | 0 | 1440 Default                        |  |
| MSS                          | 0 | Auto O Custom                       |  |
| MAC Address Clone            | ? | 00 : 11 : 6E : 00 : 00 : 00 Default |  |

| Static IP Settings: |                                                                                      | 0 |
|---------------------|--------------------------------------------------------------------------------------|---|
| IP Address *        | 12.34.56.78                                                                          |   |
| Subnet Mask *       | 255.255.255.0                                                                        |   |
| Default Gateway *   | 12.34.56.1                                                                           |   |
| DNS Servers         | Use the following DNS server address(es)         DNS server 1:         DNS server 2: |   |

#### Configurações de Rede para IP Estático

| Routing Mode | Escolha entre NAT ou IP Forwarding.                       |
|--------------|-----------------------------------------------------------|
|              | Padrão: NAT.                                              |
| Connection   | Esta opção normalmente é "Always-On". Se você escolher    |
|              | por "Backup" o link WAN não será utilizado até que o link |
|              | selecionado como "Always-On" esteja indisponível.         |
|              | Padrão: Always-on.                                        |
| Upstream     | Informa a largura da banda para o tráfego de saída desta  |
| Bandwidth    | interface WAN. Atenção, este valor será utilizado para    |
|              | gerenciar o balanceamento de carga!                       |
| Downstream   | Informa a largura da banda para tráfego de entrada desta  |
| Bandwidth    | interface WAN. Atenção, este valor será utilizado para    |
|              | gerenciar o balanceamento de carga!                       |

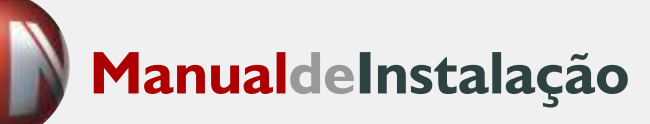

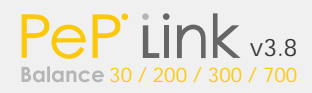

Configuração de Interface Física

| Speed       | Velocidade da Conexão e configurações de Duplex.                                                                                                    |
|-------------|----------------------------------------------------------------------------------------------------|
|             | Padrão: Auto.                                                                                                    |
| MTU         | Maximum Transmission Unit.                                                                                                    |
|             | Padrão: 1440.                                                                                                    |
| MSS         | O "maximum payload size" que o sistema local é capaz de                                                                                                    |
|             | suportar.                                                                                                    |
|             | O MSS é calculado do MTU – 40 Bytes para TCP sobre IPv4                                                                                                    |
|             | Padrão: Auto.                                                                                                    |
| MAC Address | Você pode alterar o MAC Address se desejar já que alguns<br>provedores (Ex: Internet via cabo) identificam o MAC<br>Address de cliente e evigem que seia sempre e mesme |
|             | endereço. Neste caso, você poderá trocar o MAC Address<br>da interface WAN.                                                                                             |
|             | Clique no botão "Default" para restaurar a configuração original.                                                                                                    |

Configuração de IP Estático

| IP Address / | Insira as configurações fornecidas por seu provedor de   |
|--------------|----------------------------------------------------------|
| Subnet Mask  | acesso, incluindo endereço IP, máscara de sub-rede e     |
| /Default     | gateway padrão.                                          |
| Gateway      |                                                          |
| DNS Servers  | Os valores para o DNS server 1 e DNS server 2 são os     |
|              | endereços IP do servidor DNS a ser usados quando os      |
|              | lookups que partem do DNS são distribuídos através desta |
|              | conexão. São determinados tipicamente perto, e podem ser |
|              | obtidos do ISP. Se nenhum endereço for incorporado aqui, |
|              | esta ligação não estará usada para lookups do DNS.       |

| ie adduss Lat | IP Address<br>Subrest Mask 255 255 255 V                                       |
|---------------|--------------------------------------------------------------------------------|
|               | Those settings will not be saved until the save button below has been pressed. |
| * Required    |                                                                                |

Múltiplas Configurações WAN IP para Static IP

| Lista        | Você pode adicionar mais endereços IP aqui, se tiver |
|--------------|------------------------------------------------------|
| Endereços IP | outros disponíveis em seu provedor de acesso.        |
| -            | Basta digitar os endereços IP e inserí-los na lista  |
|              | clicando em "add".                                   |
|              |                                                      |

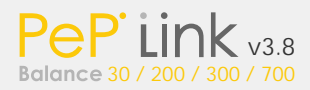

#### 10.3 Conexão PPPoE

Utilize esta configuração se a conexão com seu provedor de acesso for do tipo PPPoE. (Uma linha PPPoE sempre requer autenticação e no caso de PC's em Windows, utiliza-se um "discador" para tal).

#### Advanced Setup > Interfaces > WAN > WAN Settings

| Connection Settings:     |                                                                                                    |                                        |
|--------------------------|----------------------------------------------------------------------------------------------------|----------------------------------------|
| WAN Connection Name * 📀  | WAN1                                                                                                    |                                        |
| Enable 🕜                 | ⊙Yes                                                                                                    | ONo                                    |
| Connection Method 🧿      | PPPoE                                                                                                    | Click here to edit Connection settings |
| Routing Mode 🕜           | ⊙NAT                                                                                                    | O IP Forwarding                        |
| Connection 📀             | Alwa     Alwa     Alwa | ys-on OBackup only                     |
| Upstream Bandwidth * 🛛 📀 | 6000                                                                                                    | Kbps (0 - 1000000)                     |
| Downstream Bandwidth * 🕐 | 512                                                                                                    | Kbps (0 - 1000000)                     |

| Physical Interface Settings: |   |                                     |  |
|------------------------------|---|-------------------------------------|--|
| Speed                        | 0 | Auto                                |  |
| мти                          | 0 | 1440 Default                        |  |
| MSS                          | 0 | ⊙ Auto ○ Custom                     |  |
| MAC Address Clone            | 0 | 00 : 11 : 6E : 00 : 00 : 00 Default |  |

| PPPoE Settings:         |                                                                                                    |  |  |  |
|-------------------------|----------------------------------------------------------------------------------------------------|--|--|--|
| Login ID *              | my_login_id                                                                                                    |  |  |  |
| Password                | *****                                                                                                    |  |  |  |
| Confirm Password        | *****                                                                                                    |  |  |  |
| Service Name (optional) | 0                                                                                                    |  |  |  |
| DNS Servers             | <ul> <li>Obtain DNS server address automatically</li> <li>Use the following DNS server address(es)</li> <li>DNS server 1:</li> <li>DNS server 2:</li> </ul> |  |  |  |

|              | Configurações de Rede para PPPoE                     |
|--------------|------------------------------------------------------|
| Routing Mode | Esta configuração seleciona entre roteando via NAT   |
|              | e IP Forwarding. A pré-seleção é configurada como    |
|              | NAT.                                                 |
|              | Para maiores detalhes, refira-se ao APÊNDICE B.      |
|              | DIRECIONANDO EM DHCP, IP ESTÁTICO E PPPOE            |
| Connection   | Esta opção normalmente é "Always-On". Se você        |
|              | escolher por "Backup" o link WAN não será utilizado  |
|              | até que o link selecionado como "Always-On" esteja   |
|              | indisponível.                                        |
|              | Padrão: Always-on                                    |
| Upstream     | Informa a largura da banda para tráfego de saída     |
| Bandwidth    | desta interface WAN. Atenção, este valor será        |
|              | utilizado para gerenciar o balanceamento de carga!   |
| Downstream   | Informa a largura da banda para tráfego de entrada   |
| Bandwidth    | da interface WAN. Atenção, este valor será utilizado |
|              | para gerenciar o balanceamento de carga!             |

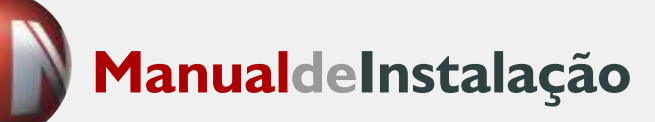

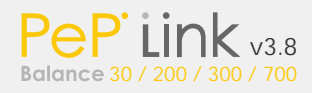

Configuração da Interface Física

| Speed   | Velocidade da Conexão e configurações de Duplex.      |
|---------|-------------------------------------------------------|
|         | Padrão: Auto.                                         |
| MTU     | Maximum Transmission Unit. Padrão: 1440.              |
| MSS     | O "maximum payload size" que o sistema local é        |
|         | capaz de suportar.                                    |
|         | O MSS é calculado a partir do MTU – 40 Bytes para     |
|         | TCP sobre IPv4.                                       |
|         | Padrão: Auto.                                         |
| MAC     | Você pode alterar o MAC Address se desejar, já que    |
| Address | alguns provedores (Ex: Internet via cabo) identificam |
|         | o MAC Address do cliente e exigem que seja sempre     |
|         | o mesmo endereço. Neste caso, você poderá trocar o    |
|         | MAC Address da interface WAN.                         |
|         | Clique no botão "Default" para restaurar a            |
|         | configuração original.                                |
|         |                                                       |

Configurações PPPoE

| Login ID and<br>Password         | Insira o LOGIN e SENHA da sua conta em seu provedor de acesso.                                                                                                    |
|----------------------------------|----------------------------------------------------------------------------------------------------|
| Nome do<br>Serviço<br>(Opcional) | O nome do serviço é um parâmetro de PPPoE que é<br>fornecido pelo ISP. Se seu ISP não fornecer esta<br>configuração.<br>Por segurança, deixe este campo vazio.                                                                                                    |
| DNS Servers                      | Esta configuração especifica os DNS Servers para<br>ser usados no link WAN. Cada link WAN tem sua<br>configuração DNS Server correspondente.<br>Selecionando <i>Obtain DNS Server Address</i><br>automaticamente, resulta no DNS Server designado<br>pelo WAN DHCP Server a ser usado para <i>lookups</i> de<br>saída DNS no link WAN.<br>Os DNS Servers são tipicamente designados pelo<br>WAN DHCP ao PePLink Balance ao mesmo tempo<br>que o PePLink designa o IP WAN.<br>Se <i>Use the following DNS server address</i> é<br>selecionado e valores para o <i>DNS Server 1</i> e <i>DNS</i><br><i>Server 2</i> são inseridos manualmente, então estes<br>valores serão usados para <i>lookups</i> de saída DNS no<br>link WAN. |

#### 10.4 Conexão GRE

Este método permite conectar-se ao seu provedor de acesso através de um tunelamento GRE criado para sua rede privada.

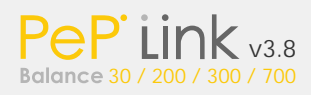

#### Advanced Setup > Interfaces > WAN > WAN Settings

| Connection Settings:   |   |       |                                        |  |
|------------------------|---|-------|----------------------------------------|--|
| WAN Connection Name *  | 0 | WAN1  |                                        |  |
| Enable                 | 0 | Yes   | O No                                   |  |
| Connection Method      | 0 | GRE   | Click here to edit Connection settings |  |
| Routing Mode           | ? | ⊙ NAT | O IP Forwarding                        |  |
| Connection             | 0 | Alwa  | ays-on OBackup only                    |  |
| Upstream Bandwidth *   | 0 | 6000  | Kbps (0 - 1000000)                     |  |
| Downstream Bandwidth * | 0 | 512   | Kbps (0 - 1000000)                     |  |

| Physical Interface Settings: |   |                                     |  |  |  |
|------------------------------|---|-------------------------------------|--|--|--|
| Speed                        | 0 | Auto                                |  |  |  |
| мти                          | 0 | 1440 Default                        |  |  |  |
| MSS                          | 0 | Auto O Custom                       |  |  |  |
| MAC Address Clone            | 0 | 00 : 11 : 6E : 00 : 00 : 00 Default |  |  |  |

| GRE Settings:              |                                                                      |
|----------------------------|----------------------------------------------------------------------|
| WAN IP Address *           |                                                                      |
| WAN Subnet Mask *          | 255.255.255.0                                                        |
| WAN Default Gateway *      |                                                                      |
| Remote GRE Host *          |                                                                      |
| Tunnel Local IP Address *  |                                                                      |
| Tunnel Remote IP Address * |                                                                      |
| Outgoing NAT IP Address *  |                                                                      |
| DNS Servers 🕜              | Use the following DNS server address(es) DNS server 1: DNS server 2: |

| Configurações de Rede para o GRE |                                                      |  |  |  |  |
|----------------------------------|------------------------------------------------------|--|--|--|--|
| Routing Mode                     | Esta configuração seleciona entre roteando via NAT   |  |  |  |  |
|                                  | e IP Forwarding. A pré-seleção é configurada como    |  |  |  |  |
|                                  | NAT.                                                 |  |  |  |  |
|                                  | Para maiores detalhes, refira-se à seção 10.4.1 e à  |  |  |  |  |
|                                  | seção 10.4.2.                                        |  |  |  |  |
| Connection                       | Esta opção normalmente é "Always-On". Se você        |  |  |  |  |
|                                  | escolher por "Backup" o link WAN não será utilizado  |  |  |  |  |
|                                  | até que o link selecionado como "Always-On" esteja   |  |  |  |  |
|                                  | indisponível.                                        |  |  |  |  |
|                                  | Padrão: Always-on.                                   |  |  |  |  |
| Upstream                         | Informa a largura da banda para tráfego de saída     |  |  |  |  |
| Bandwidth                        | desta interface WAN. Atenção, este valor será        |  |  |  |  |
|                                  | utilizado para gerenciar o balanceamento de carga!   |  |  |  |  |
| Downstream                       | Informa a largura da banda para tráfego de entrada   |  |  |  |  |
| Bandwidth                        | da interface WAN. Atenção, este valor será utilizado |  |  |  |  |
|                                  | para gerenciar o balanceamento de carga!             |  |  |  |  |

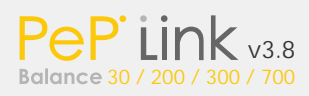

Configuração da Interface Física

| Speed   | Velocidade da Conexão e configurações de Duplex.      |  |  |  |  |
|---------|-------------------------------------------------------|--|--|--|--|
|         | Padrão: Auto.                                         |  |  |  |  |
| MTU     | Maximum Transmission Unit. Padrão: 1440.              |  |  |  |  |
| MSS     | O "maximum payload size" que o sistema local é        |  |  |  |  |
|         | capaz de suportar.                                    |  |  |  |  |
|         | O MSS é calculado a partir do MTU – 40 Bytes para     |  |  |  |  |
|         | TCP sobre IPv4.                                       |  |  |  |  |
|         | Padrão: Auto.                                         |  |  |  |  |
| MAC     | Você pode alterar o MAC Address se desejar, já que    |  |  |  |  |
| Address | alguns provedores (Ex: Internet via cabo) identificam |  |  |  |  |
|         | o MAC Address do cliente e exigem que seja sempre     |  |  |  |  |
|         | o mesmo endereço. Neste caso, você poderá trocar o    |  |  |  |  |
|         | MAC Address da interface WAN.                         |  |  |  |  |
|         | Clique no botão "Default" para restaurar a            |  |  |  |  |
|         | configuração original.                                |  |  |  |  |
|         |                                                       |  |  |  |  |

# Configuração GRE

| Configuração | Para maiores detalhes, refira-se a seção 10.4.1 e a                                                                                                    |
|--------------|----------------------------------------------------------------------------------------------------|
| GRE          | seção 10.4.2.                                                                                                    |
|              | Os valores típicos para DNS Server 1 e DNS Server                                                                                                    |
|              | 2 são determinados e podem ser obtidos pelo seu                                                                                                    |
|              | provedor de acesso.                                                                                                    |
| DNS Servers  | Os valores para o servidor DNS 1 e servidor DNS 2<br>são os endereços IP dos servidores DNS a ser<br>usados quando os lookups que parte do DNS são<br>distribuídos através desta conexão. São<br>determinados tipicamente perto, e podem ser |
|              | obtidos do ISP. Se nenhum endereço for<br>incorporado aqui, esta ligação não será usada para<br>lookups do DNS.                                                                                                    |

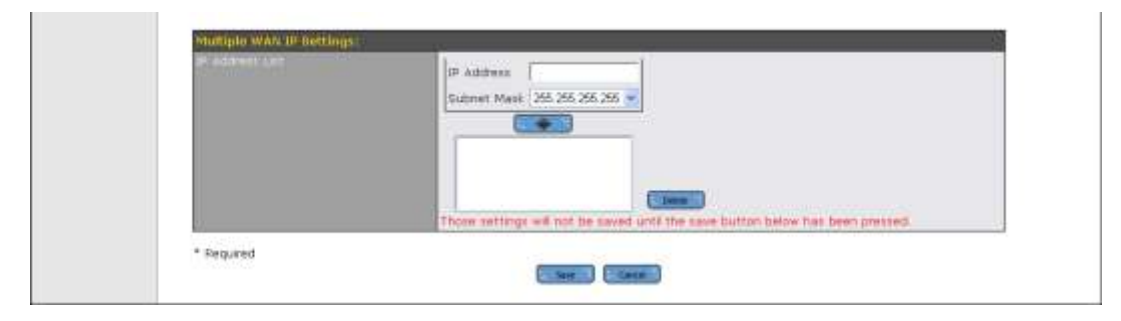

Configurações de Múltiplos WAN IP para GRE

| IP Address | Você pode adicionar mais endereços IP aqui, se     |
|------------|----------------------------------------------------|
| List       | tiver outros disponíveis em seu provedor de        |
|            | acesso. Basta digitar os endereços IP e inseri-los |
|            | na lista clicando em " <b>add</b> ".               |

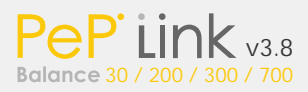

#### 10.4.1 Roteador sob GRE via modo NAT

A figura abaixo ilustra um cenário típico modo de conexão por GRE via Modo NAT:

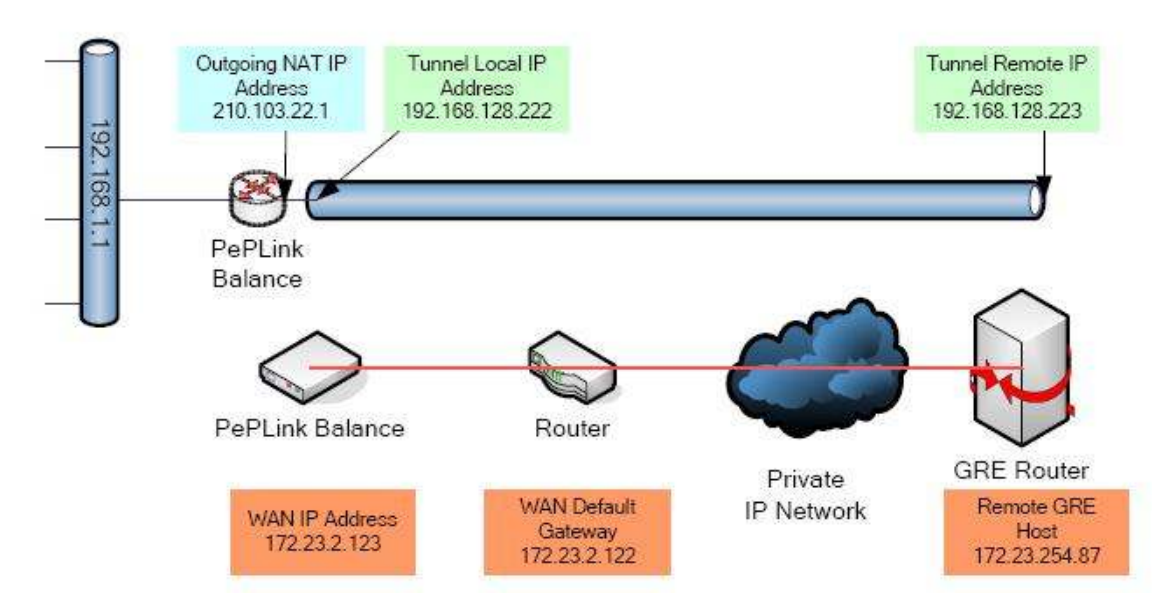

Desta forma, as configurações seriam:

· Endereço IP WAN: 172.23.2.123.

· Gateway Padrão: 172.23.2.122.

• Endereço IP GRE Remoto: 172.23.254.87 (Roteador GRE ou endereço IP do host).

 $\cdot\,$  Endereço IP do Tunel Remoto: 192.168.128.223 (Endereço IP do ponto final do tunel).

• Endereço IP do Tunel Local: 192.168.128.222 (Endereço IP do ponto local do tunnel).

• Endereço IP do NAT de saída: 210.103.22.1 (Este campo é utilizado apenas para modo de roteamento NAT. Para qualquer outro tráfego de saída o datagrama IP será enviado através deste endereço pelo tunnel). Em modo NAT, o endereço IP de saída deve ser inserido. Este é o endereço público que os hosts externos verão.

A figura seguinte exibe o fluxo de pacotes para o PePLink Balance no modo GRE de conexão e modo NAT.

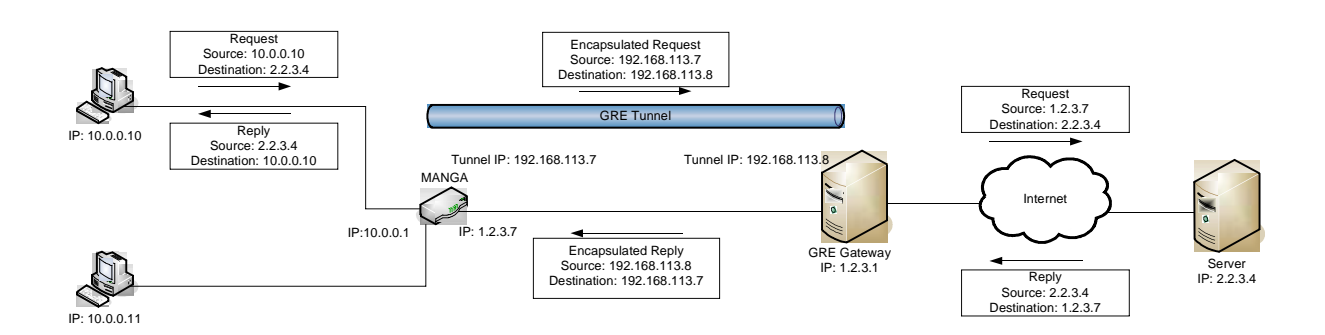

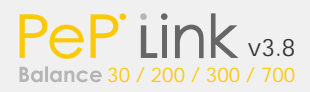

#### 10.4.2 Roteador sob GRE via IP Forwarding

A figura abaixo ilustra um cenário típico modo de conexão por GRE via Modo IP Forwarding:

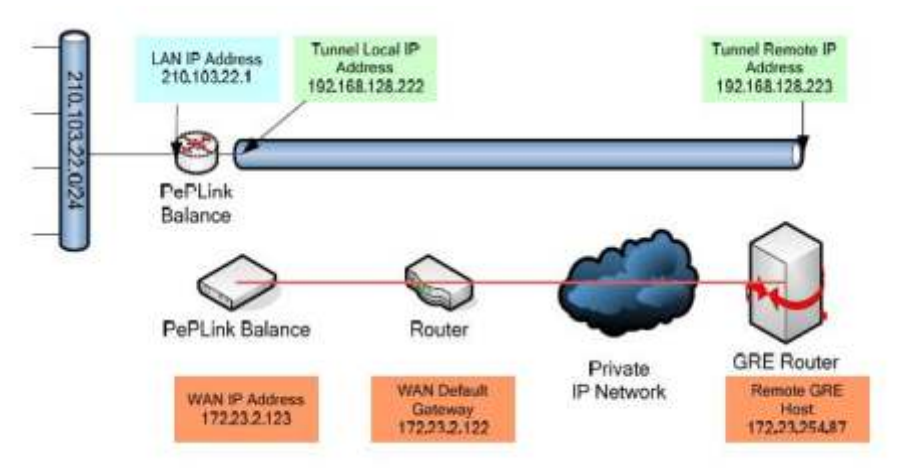

Desta forma, as configurações seriam:

- · Endereço IP WAN: 172.23.2.123.
- · Gateway Padrão: 172.23.2.122.

• Endereço IP GRE Remoto: 172.23.254.87 (Roteador GRE ou endereço IP do host).

 $\cdot\,$  Endereço IP do Tunel Remoto: 192.168.128.223 (Endereço IP do ponto final do tunel).

 $\cdot\,$  Endereço IP do Tunel Local: 192.168.128.222 (Endereço IP do ponto local do tunnel).

· Endereço IP do LAN: 210.103.22.1.

 $\cdot$  A figura seguinte exibe o fluxo de pacotes para o PePLink Balance no modo GRE de conexão e modo IP Forwarding.

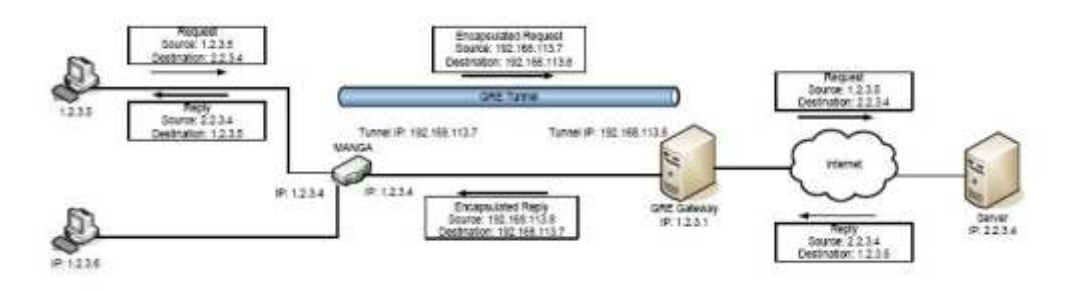

10.5 Configurações de DNS dinâmico

O PePLink contém recursos para reportar os endereços IP das WANs para alguns provedores de DNS dinâmico. Cada conexão WAN pode associar seu IP a uma lista de hostnames fornecidas pelo servidor de DNS dinâmico.

Em cima de uma mudança no endereço IP ou nos 23 dias sem reconectar da ligação, o PePLink conectará ao fornecedor de serviço dinâmico DNS para executar um update do endereço IP dentro dos registros do fornecedor.

Esta configuração pode ser encontrada em: Advanced Setup -> Interfaces -> WAN Setup:

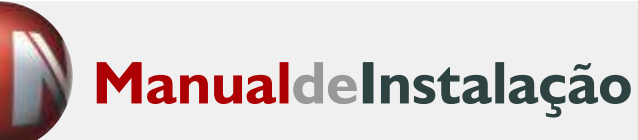

| Dynamic DNS Setting | s:                                       |        | 0 |
|---------------------|------------------------------------------|--------|---|
| Service Provider    | changeip.com                             | ~      |   |
| Account Name =      | ac-name                                  |        |   |
| Password *          | *****                                    |        |   |
| Confirm Password *  | ******                                   |        |   |
| Hosts *             | host1.changeip.com<br>host2.changeip.com | Desete |   |

Configurações de DNS Dinâmico

| Service      | Selecione seu provedor de DNS Dinâmico         |
|--------------|------------------------------------------------|
| Provider     |                                                |
| Account Name | Insira as informações de sua conta             |
| Password     | Insira a sua senha                             |
| Hosts        | Adicione o HostName associado a esta porta WAN |

#### Nota Importante

O serviço de DNS dinâmico correspondente fornece contas de DNS. Você deve registrar seu próprio hostname e criar a sua conta nestes provedores.

Devido à política de fornecedores de serviço dinâmicos do DNS, o DNS pode ser expirado automaticamente porque não foi atualizado por um período. A fim de impedir esta expiração, o PePLink executará um update em 23 dias se o endereço IP WAN específico não for mudado.

10.6 "Health Check" da WAN

O roteador PePLink verifica periodicamente o status das conexões WAN para garantir uma conexão com a Internet muito mais confiável. Caso um dos links de internet encontre-se indisponível, todo o tráfego de internet será roteado pelos links remanescentes e um E-mail pode ser enviado ao administrador da rede. Quando o link indisponível voltar a funcionar, o roteamento normal é reestabelecido e o administrador receberá um novo E-mail de alerta.

Cada conexão WAN tem sua configuração individual no menu: Advanced Setup -> Interfaces -> WAN Setup:

| Health Check:         |                                   |   |  |
|-----------------------|-----------------------------------|---|--|
| Method                | Ping                              | ~ |  |
| Ping Host             | 123.213.1.3                       |   |  |
|                       | Use first DNS server as Ping Host |   |  |
| Timeout               | 1 v second(s)                     |   |  |
| Health Check Interval | 5 💌 second(s                      | ) |  |
| Retry Times           | 3 🛩                               |   |  |
| Recovery Times        | 3 🗸                               |   |  |

Health Check

| Method                     | Selecione o método utilizado pelo Health Check<br>para o link WAN. Utilize o modo de PING ou<br>desabilite a função.<br>Padrão: Disabled.                                                                                                    |
|----------------------------|----------------------------------------------------------------------------------------------------|
| Ping Host                  | Insira um destino confiável para o PING.<br>Se "If Use first DNS server as Ping Host" estiver<br>selecionado, o ping host será o primeiro servidor<br>DNS para a conexão WAN correspondente.                                                                                                    |
| Health Check<br>DNS Server | Esta configuração é aplicável quando o Method é<br>configurado para DNS Lookup e especificado um IP<br>cuja conectividade será testada via DNS lookup.<br>Se "If Use first DNS server as Ping Host" estiver<br>selecionado, o DNS host será o primeiro servidor<br>DNS para a conexao WAN correspondente.<br>Um alto valor confiável é recomendado. |
| Time Interval              | Tempo de intervalo entre cada PING. Padrão: 5.                                                                                                    |
| Retry Times                | Quantos retornos negativos até concluir que o link está off-line? Padrão: 1.                                                                                                    |
| Recovery<br>Times          | Quantos retornos positivos até concluir que o link voltou a estar on-line? Padrão: 1.                                                                                                    |
| Timeout                    | Intervalo de timeout do PING Padrão: 1.                                                                                                    |

Atenção: O link será considerado como on-line apenas se as respostas aos pings forem recebidas. Tenha certeza de utilizar um servidor remoto confiável.

## 11 Configurando o seu Firewall

O Firewall pode proteger a sua rede de sites mal-intencionados e hackers. Basicamente, um firewall é uma barreira para impedir ações destrutivas vindas da Internet em sua rede local. O Firewall é um mecanismo que filtra toda a informação trafegando entre a LAN (Sua rede local) e a WAN (Internet).

Existem dois modos de tráfego e controle do firewall:

- · LAN para WAN (Tráfego de Saída).
- · WAN para to LAN (Tráfego de Entrada).

Para as características do tráfego de saída, acesse o menu: Advanced Setup -> Firewall -> Outbound

| Rule             | Protocol | Source IP:Port | Destination IP:Port | Policy | 0 |  |
|------------------|----------|----------------|---------------------|--------|---|--|
| Default          | Any      | Any            | Any                 | allow  |   |  |
| (is Addition (2) |          |                |                     |        |   |  |
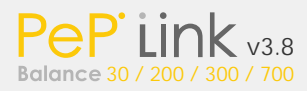

Depois de clicar em "Add New", você verá a seguinte tela:

| Rule Name *           | 0 |                           |  |
|-----------------------|---|---------------------------|--|
| Enable                | 0 | ⊙ Yes ○ No                |  |
| Protocol              | 0 | Any : < Common Services : |  |
| Source IP & Port      | 0 | Any Address               |  |
| Destination TP & Port | 0 | Any Address               |  |
| Action                | 0 | Illow O Deny              |  |
| Event: Logging        | 0 | Enable                    |  |
| * Required            |   |                           |  |

L Upser T

Para as características do tráfego de entrada, acesse o menu: Advanced Setup -> Firewall -> Inbound

| Rule Name *           | 0 |                                                             |
|-----------------------|---|-------------------------------------------------------------|
| Enable                | 0 | ⊙ Yes ⊖ No                                                  |
| WAN Link              | 0 | $\odot$ Any $\bigcirc$ WAN1 $\bigcirc$ WAN2 $\bigcirc$ WAN3 |
| Protocol              | 0 | TCP - HTTP -                                                |
| Source IP & Port      | 0 | Any Address                                                 |
|                       |   | Any Port                                                    |
| Destination IP & Port | 0 | Any Address                                                 |
| _                     |   | Single Port - Port: 80                                      |
| Action                | 0 | ⊙ Allow ○ Deny                                              |
| Event Logging         | 0 | Enable                                                      |
| * Required            | 0 |                                                             |
| -                     |   | a. Update 🐨 🗄 . Cancel 🐨                                    |

| Config | urações do Firewall                                    |
|--------|--------------------------------------------------------|
| Rule   | Um nome customizado para esta regra                    |
| Name   |                                                        |
| Enabl  | Yes / No, habilita ou desabilita esta regra            |
| е      |                                                        |
| WAN    | Especifica a WAN Link onde a regra se aplica:          |
| Link   | <ul> <li>Any (qualquer)</li> </ul>                     |
|        | • WAN1WAN7                                             |
| Protoc | Para escolher uma conexão TCP, UPD, ICMP ou algum      |
| olo    | protocolo IP. Para serviços comuns, selecione através  |
|        | do menu "common services". Depois especifique os       |
|        | parâmetros específicos (Ex: Número da porta).          |
| Event  | Esta configuração especifica se o log confere com o    |
| o de   | evento de firewall.                                    |
| Loggi  |                                                        |
| ng     |                                                        |
| Sourc  | Defina os endereços IP de origem e as portas corretas. |
| e IP & | voce pode escoiner um endereço IP simples ou uma       |
| Port   | rede completa para aplicar a regra.                    |
|        | Single Address 💌 Address:                              |
|        | Any Port 💌                                             |
|        | Network Address: Mas                                   |
|        | Any Port 🔹                                             |
|        |                                                        |

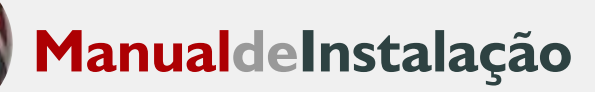

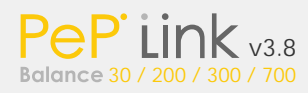

|                         | Você também pode selecionar uma porta simples, ou<br>um escopo de portas para aplicar a regra.                                                                                                    |
|-------------------------|----------------------------------------------------------------------------------------------------|
|                         | Any Address 💌                                                                                                    |
|                         | Single Port Port:                                                                                                    |
|                         | Any Address 💌                                                                                                    |
|                         | Port Range 💌 Port: 🛛 –                                                                                                    |
| Destina<br>tion<br>IP & | Defina os endereços IP e portas de destino. Você pode optar por inserir apenas um endereço ou uma rede inteira.                                                                                                    |
| Port                    | Single Address 🖌 Address:                                                                                                    |
|                         | Network     Address:     Ma       Any Port     Image: Constraint of the second second seco |
|                         | É possível também selecionar uma porta simples ou                                                                                                    |
|                         | Any Address                                                                                                    |
|                         | Single Port Port:                                                                                                    |
|                         | Any Address 💌                                                                                                    |
|                         | Port Range Port:                                                                                                    |
| Action                  | Allow / Deny, (Permite / Proíbe) para definir se a regra permite ou nega determinado tráfego.                                                                                                    |

Por fim, você verá a seguinte tela:

| Rule         | Protocol | WAN | Source IP:Port    | Destination IP:Port | Policy | 0          |
|--------------|----------|-----|-------------------|---------------------|--------|------------|
| <u>demo</u>  | TCP      | Any | 192,168.1.100:Any | Any:80              | Allow  | ↑ ↓ Delete |
| Default      | Any      | Any | Any               | Any                 | Allow  |            |
| a. Add New 😳 |          |     |                   |                     |        |            |

Para adicionar uma nova regra, clique em "Add New" e repita os passos acima.

12 Gerencie o Tráfego de Saída para a WAN

É possível gerenciar o tráfego de saída para os links WAN. O Balanceamento de carga pode ser configurado através do menu: Advanced Setup -> Outbound Traffic Management.

| <b>Outbound Traffic Manageme</b> | nt                            |
|----------------------------------|-------------------------------|
| Policy 📀                         | High Application Compabbility |

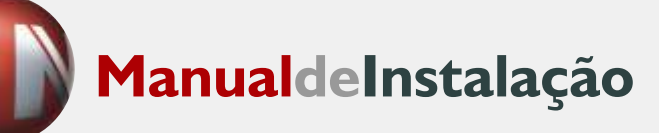

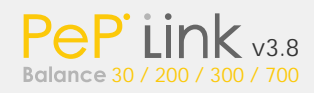

12.1 Política de Tráfego de Saída

Existem três seleções principais de Política de Tráfego de Saída no PePLink Balance:

- · Compatibilidade Alta
- · Compatibilidade Normal
- · Regras de Tráfego de Saída customizadas

As seleções são explicadas como segue:

| Compatibilidade Alta | Tráfego de saída da LAN é roteado ao mesmo   |
|----------------------|----------------------------------------------|
|                      | endereço IP através da mesma WAN             |
|                      | independente do protocolo.                   |
|                      | Proporciona a mais alta compatibilidade.     |
| Compatibilidade      | Tráfego de saída da LAN é roteado através da |
| Normal               | mesma WAN independente do IP e protocolo.    |
|                      | Proporciona alta compatibilidade para a      |
|                      | maioria dos aplicativos e os usuários ainda  |
|                      | se beneficiam do balanceamento de carga      |
|                      | WAN quando múltiplos provedores são          |
|                      | acessados.                                   |
| Regras de Tráfego    | Tráfego pode ser customizado por regras      |
| de Saída             | especificadas.                               |
| customizadas         |                                              |

12.2 Ajustes Finos na Distribuição de Cargas para Serviços Individuais

Para configurar a distribuição de carga para serviços individuais de internet clique no botão "Add New" na tela "Load Distributed Server Table".

| Custom Outbound Traffic Rules |                  |                 |                  |                       |       |
|-------------------------------|------------------|-----------------|------------------|-----------------------|-------|
| Service                       | Algorithm        | Src. IP Address | Dest. IP Address | IP Protocol<br>& Port | 0     |
| OnlineBanking                 | Persistence      | Any             | Any              | TCP 443               | T U X |
| WeightForHTTI                 | Weight<br>10:2   | Any             | Any              | TCP 80                | t i x |
| MyPrivateApp                  | Enforced<br>WAN1 | Any             | 33.2,99.3        | Any                   | TUX   |
| Default                       |                  |                 | - Auto -         |                       |       |
|                               |                  | 1               | Add New          |                       | J     |

| Service Name * ( 🧿  | нттр                                                   |                      |  |  |
|---------------------|--------------------------------------------------------|----------------------|--|--|
| Enable 🕜            | ⊙ Yes ○ No                                             |                      |  |  |
| Source IP           | Any Address 💌                                          |                      |  |  |
| Destination IP      | Any Address 🖌                                          |                      |  |  |
| Protocol 🕜          | TCP 💌 <- HTTP                                          | TCP 🖌 <- HTTP        |  |  |
| Port *              | Single Port 💌 🛛                                        | Single Port Port: 80 |  |  |
| Algorithm 🕐         | ⊙ Weighted Balance O Persistence O Enforced O Priority |                      |  |  |
| Load Distribution 🕜 | Connection                                             | Weight               |  |  |
| weight              | WAN1                                                   | 10 💌                 |  |  |
|                     | WAN2                                                   | 5 💌                  |  |  |

\* Required

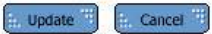

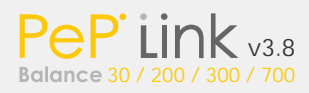

Configurações de Distribuição de Carga

| Service           | Nome customizado para esta regra.                          |
|-------------------|------------------------------------------------------------|
| Name              |                                                            |
| Enable            | Yes/No Habilitar/Desabilitar a regra depois da             |
|                   | ativação.                                                  |
| Source IP         | Especifica a fonte de endereço IP para a regra             |
| Destination       | Especifica o IP de destino para a regra                    |
| IP<br>ID Drotocol | Especifica o Drotocolo ID o Dorte no quel o rogra coré     |
|                   | especifica o Protocolo IP e Porta fia qual a regra sera    |
| Port              | apiicaua.                                                  |
| TOR               | Esta ajusta ospocifica o comportamento do PoPI ink Balanco |
|                   | para a regra de trafego de saída                           |
|                   | Um dos seguintes valores válidos pode ser                  |
|                   | especificado.                                              |
| Algoritmo         | Weighted Balance                                           |
|                   | Persistence                                                |
|                   | Enforced                                                   |
|                   | Priority                                                   |
|                   |                                                            |

|                     | Algoritmo                                                                                                    |                                                                                                    |  |  |
|---------------------|----------------------------------------------------------------------------------------------------|----------------------------------------------------------------------------------------------------|--|--|
| Weighted<br>Balance | Especifica a proporção de uso da WAN a ser aplicado<br>ao IP Protocol & Port e só é aplicável quando o<br>Balance Mode é configurado para Weighted Balance.<br>A quantidade de de tráfego distribuído para a WAN é<br>proporcional ao peso da WAN em relação ao total.<br>Exemplo:<br>Com os seguintes ajustes no PePLink Balance 300:<br>• WAN1: 10<br>• WAN2: 10<br>• WAN3: 5 |                                                                                                    |  |  |
|                     | WAN1: 10 (40%)<br>TOTAL: 25 (100%                                                                                                    | ; WAN2: 10 (40%); WAN3: 5 (20%).<br>)                                                                                                    |  |  |
| Dorsistonso         | Persistence<br>by source:                                                                                                    | O tráfego que combina esta regras<br>será distribuído persistente com a<br>mesma ligação WAN para o<br>tráfego da mesma máquina (ao<br>mesmo destino).                           |  |  |
| Persistence         | Persistence<br>by destination:                                                                                                    | O tráfego que combina esta regra<br>será distribuído persistente com a<br>mesma ligação WAN para o<br>tráfego da máquina ao mesmo<br>servidor de destino. (ao mesmo<br>destino). |  |  |

| Enforced<br>Connection | Este ajuste especifica o uso WAN da ligação a ser<br>aplicado no protocolo IP e Porta especifica, e é<br>aplicável somente quando a modalidade<br>balanceamento é ajustada.<br>O tráfego combinando será distribuido através da<br>conexão WAN especificada não obstante o status da<br>verificação da ligação WAN.                                                                                                  |
|------------------------|----------------------------------------------------------------------------------------------------|
| Priority               | Este ajuste especifica a prioridade das ligações WAN<br>para distribuir o serviço de rede especificado. A<br>ligação WAN disponível da prioridade a mais elevada<br>será usada sempre distribuindo o tipo de tráfego<br>especificado pelo protocolo IP e Porta. As ligações<br>WAN de uma prioridade mais baixa serão usadas<br>somente quando as ligações de uma prioridade mais<br>elevada tornam-se indisponível. |

Dica: Você pode configurar vários tipos diferentes de regras, para serviços de internet diferentes.

12.3 Configurando Serviço de Persistência de Sessão

O Balanceamento de carga em alguns serviços de Internet pode ser indesejável.

Por exemplo, algumas aplicações WEB checam constantemente o endereço IP do cliente com o objetivo de prover o serviço apenas a uma máquina específica. Se este tráfego for distribuído entre vários links WAN, a aplicação web detectará uma mudança no endereço IP do cliente e não funcionará corretamente.

A configuração de persistência sobrepõe-se as configurações de balanceamento de carga mencionadas no capítulo 13.2. Todo o tráfego de saída do serviço do mesmo cliente para o destino definido será roteado persistentemente pelo mesmo link WAN.

# 13 Gerenciar o Tráfego de Entrada da WAN

Quando funcionando em modo NAT, o PePLink atua como um Firewall que bloqueia todos os acessos vindos da Internet.

Ao definir os servidores e serviços internos, os usuários da Internet poderão acessar os servidores dentro da rede interna. Estes acessos podem ser direcionados inclusive a mais de um servidor na mesma rede.

Nota Importante Este recurso é aplicável apenas a sistemas que possuam o NAT habilitado. Sem definir nenhuma regra, os links baseados em IP Forwarding terão o tráfego encaminhado para a rede interna.

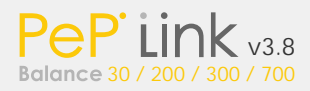

13.1 Definindo os Servidores da LAN

Esta seção é direcionada somente aos modelos PePLink Balance, 200, 300 e 700.

Para configurar os servidores da rede interna acesse: Advanced Setup -> Inbound Access -> Servers

| Server Name | IP Address         | 0 |
|-------------|--------------------|---|
| 5           | No Dervers Defined |   |
| -           | Add New 3          |   |

Clique no botão "Add New" para definir um novo servidor.

| Server Name *                | 0 | dema          |  |
|------------------------------|---|---------------|--|
| IP Address *                 | 0 | 10.123.234.12 |  |
| <ul> <li>Require:</li> </ul> |   |               |  |
|                              |   |               |  |
|                              |   |               |  |
|                              |   |               |  |

Digite o nome do servidor (Utilize apenas caracteres alfanuméricos e underscore "\_") e o IP correspondente na rede interna.

| Server Name | IP Address    | 0     |
|-------------|---------------|-------|
| dema        | 10.123.234.12 | Dente |
| stemp1      | 10.127.23.43  | Dekte |
|             | And Refer     | 1.55  |

Repita os procedimentos acima para adicionar mais servidores (se necessário).

13.2 Definindo os Serviços Executados pelos Servidores

Esta seção é direcionada somente aos modelos PePLink Balance, 200, 300 e 700.

Para configurar os serviços vá até a página: Advanced Setup -> Inbound Access -> Services

| Service Name | Links | Servers  | Protocol | Action |
|--------------|-------|----------|----------|--------|
|              |       |          |          |        |
| 1            |       | Add Netw |          |        |

Dica

Você deve definir ao menos um servidor antes de inserir novos serviços.

Para definir um novo serviço, clique em "Add New" e a seguinte tela será exibida:

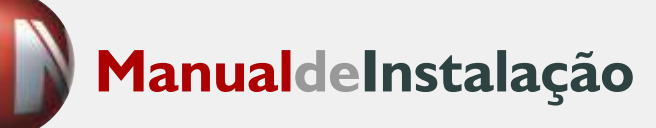

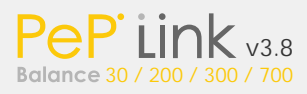

| Enable                          | 0 | € Yes ⊂ No                                |  |  |
|---------------------------------|---|-------------------------------------------|--|--|
| Service Name *                  | 0 |                                           |  |  |
| IP Protocol                     | 0 | TCP 💌 < Common Services 💌                 |  |  |
| Port                            | 0 | Any Port                                  |  |  |
| Distribution Method             | 0 | <ul> <li>By number of sessions</li> </ul> |  |  |
| Links<br>(At least one link and | 0 | Links/WAN IP Address(es) *                |  |  |
| one IP address must be          |   | All Available Links and IP                |  |  |
| cnosen)                         |   | T WAN1                                    |  |  |
|                                 |   | E WAN2                                    |  |  |
|                                 |   | IT WAN3                                   |  |  |
| Servers *                       | 0 | Servers *                                 |  |  |
| must be chosen)                 |   | F VPN (192 168 1.100)                     |  |  |
| * Required Fields               |   |                                           |  |  |
|                                 |   | E Update 🗐 🔚 Cancel                       |  |  |

|          | Configuração de Serviços                                |  |  |  |  |  |  |
|----------|---------------------------------------------------------|--|--|--|--|--|--|
| Enable   | Habilitar esta regra depois da ativação.                |  |  |  |  |  |  |
|          | Yes habilita o serviço baseado nos outros parâmetros da |  |  |  |  |  |  |
|          | regra.                                                  |  |  |  |  |  |  |
|          | No desabilita o serviço independente de outros          |  |  |  |  |  |  |
|          | parâmetros.                                             |  |  |  |  |  |  |
| Service  | Nome customizado para o serviço em questão.             |  |  |  |  |  |  |
| Name     | Deve conter apenas caracteres alfanuméricos e o         |  |  |  |  |  |  |
|          | underscore "_"                                          |  |  |  |  |  |  |
| IP       | Juntamente com a configuração de portas, especifica o   |  |  |  |  |  |  |
| Protocol | protocolo de serviços como um dos seguintes valores     |  |  |  |  |  |  |
|          | válidos:                                                |  |  |  |  |  |  |
|          | • TCP                                                   |  |  |  |  |  |  |
|          | • UDP                                                   |  |  |  |  |  |  |
|          | ICMP                                                    |  |  |  |  |  |  |
|          | • IP                                                    |  |  |  |  |  |  |
|          | O tráfego que é recebido pelo PePLink Balance via porta |  |  |  |  |  |  |
|          | e protocolo especificados é enviado para os LAN hosts   |  |  |  |  |  |  |
|          | especificado nas configurações de servidores.           |  |  |  |  |  |  |
|          | Alternativamente, o menu Common Services pode ser       |  |  |  |  |  |  |
|          | usado para automaticamente preencher o protocolo e      |  |  |  |  |  |  |
|          | um número de porta de serviços de internet comuns.      |  |  |  |  |  |  |
|          | (HTTP, HTTPS, etc.)                                     |  |  |  |  |  |  |
|          | Selecionando um item do menu Common Services, a         |  |  |  |  |  |  |
|          | porta e o protocolo ficam passíveis de modificações     |  |  |  |  |  |  |
|          | manuais.                                                |  |  |  |  |  |  |

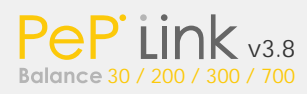

| Port                   | <ul> <li>Esta configuração indica a porta deste serviço e pode ser configurada para as seguintes opções:</li> <li>Any port (qualquer porta). Todo tráfego recebido pelo PePLink Balance pelo protocolo específico é encaminhado para os servidores especificados nas configurações.</li> <li>Single Port (Porta única). O Tráfego recebido pelo PePLink Balance pelo protocolo/porta específicos é encaminhado pela mesma porta para os servidores especificados nas configurações.</li> <li>Port Range (Intervalo de portas). O Tráfego recebido pelo PePLink Balance pelo protocolo específico no intervalo de portas é encaminhado pelas mesmas portas específicas para os servidores específicas para os servidores específicados nas configurações.</li> <li>Port Map (Mapa de portas). O Tráfego recebido pelo PePLink Balance pelo protocolo específico no intervalo de portas é encaminhado pelas mesmas portas específicas para os servidores especificados nas configurações.</li> <li>Port Map (Mapa de portas). O Tráfego recebido pelo PePLink Balance pelo protocolo específico no intervalo de portas é encaminhado pelas mesmas portas específicas para os servidores especificados nas configurações.</li> </ul> |
|------------------------|----------------------------------------------------------------------------------------------------|
| Distribution<br>Method | <ul> <li>Esta configuração especifica como o tráfego é dividido entre os LAN hosts especificados nas configurações de servidores.</li> <li>Correntemente, esta configuração apresenta somente um valor válido: <ul> <li>By number of sessions (número de sessões).</li> </ul> </li> <li>O PePLink distribuirá os acesso aos servidores de acordo com o número de sessões assinaladas para cada servidor. A carga é distribuída de acordo com o número de conexões efetuadas a este serviço.</li> </ul>                                                                                                    |
| Links                  | Especifica os Links WAN e os endereços IP permitidos.                                                                                                    |
| Server                 | Selecione os servidores envolvidos neste serviço, assim como o peso da taxa de balanceamento de carga.                                                                                                    |

13.3 Definindo as Portas de Direcionamento

Esta seção é direcionada somente ao modelo PePLink Balance 30.

As regras de Portas de direcionamento são definidas em: Advanced Setup > Inbound Access > Port Forwarding

| Service Name | Links         | Protocol | Action |
|--------------|---------------|----------|--------|
|              | No Services D | efined   |        |
|              | add New       |          |        |

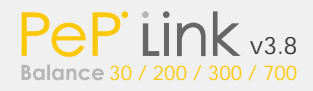

Para definir um novo serviço, clique em "Add New" e a seguinte tela será exibida:

| Enable                                                               | 0 | ⊙ Yes ○ No                                                           |
|----------------------------------------------------------------------|---|----------------------------------------------------------------------|
| Service Name *                                                       | 0 |                                                                      |
| IP Protocol                                                          | 0 | TCP 💌 < Common Services 💌                                            |
| Port                                                                 | 0 | Any Port 💌                                                           |
| Links<br>(At least one link<br>and one IP address<br>must be chosen) | 0 | Links/WAN IP Address(es) * All Available Links and IP WAN1 WAN2 WAN3 |
| Server IP                                                            | 0 |                                                                      |

\* Required Fields

🗄 Update 🧮 🗄 Cancel 🖤

| Definindo as Portas de Direcionamento |                                                         |  |  |  |  |  |  |
|---------------------------------------|---------------------------------------------------------|--|--|--|--|--|--|
| Enable                                | Habilitar esta regra depois da ativação.                |  |  |  |  |  |  |
|                                       | Yes habilita o serviço baseado nos outros parâmetros da |  |  |  |  |  |  |
|                                       | regra.                                                  |  |  |  |  |  |  |
|                                       | No desabilita o serviço independente de outros          |  |  |  |  |  |  |
|                                       | parâmetros.                                             |  |  |  |  |  |  |
| Service                               | Nome customizado para o serviço em questão.             |  |  |  |  |  |  |
| Name                                  | Deve conter apenas caracteres alfanuméricos e o         |  |  |  |  |  |  |
|                                       | underscore "_"                                          |  |  |  |  |  |  |
| IP                                    | Juntamente com a configuração de portas, especifica o   |  |  |  |  |  |  |
| Protocol                              | protocolo de serviços como um dos seguintes valores     |  |  |  |  |  |  |
|                                       | válidos:                                                |  |  |  |  |  |  |
|                                       | • TCP                                                   |  |  |  |  |  |  |
|                                       | • UDP                                                   |  |  |  |  |  |  |
|                                       | ICMP                                                    |  |  |  |  |  |  |
|                                       | • IP                                                    |  |  |  |  |  |  |
|                                       | O tráfego que é recebido pelo PePLink Balance via porta |  |  |  |  |  |  |
|                                       | e protocolo especificados, é enviado para os LAN hosts  |  |  |  |  |  |  |
|                                       | especificado nas configurações de servidores.           |  |  |  |  |  |  |
|                                       | Alternativamente, o menu Common Services pode ser       |  |  |  |  |  |  |
|                                       | usado para automaticamente preencher o protocolo e      |  |  |  |  |  |  |
|                                       | um número de porta de serviços de internet comuns.      |  |  |  |  |  |  |
|                                       | (HTTP, HTTPS, etc.)                                     |  |  |  |  |  |  |
|                                       | Selecionando um item do menu Common Services, a         |  |  |  |  |  |  |
|                                       | porta e o protocolo ficam passíveis de modificações     |  |  |  |  |  |  |
|                                       | manuais.                                                |  |  |  |  |  |  |

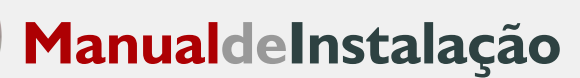

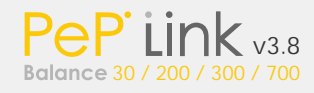

| Port                   | <ul> <li>Esta configuração indica a porta deste serviço e pode ser configurada para as seguintes opções:</li> <li>Any port (qualquer porta). Todo tráfego recebido pelo PePLink Balance pelo protocolo específico é encaminhado para os servidores especificados nas configurações.</li> <li>Single Port (Porta única). O Tráfego recebido pelo PePLink Balance pelo protocolo/porta específicos é encaminhado pela a mesma porta para os servidores especificados nas configurações.</li> <li>Port Range (Intervalo de portas). O Tráfego recebido pelo pelo PePL ink Balance pelo protocolo per pelo protocolo pelo no pelo PePL ink Balance pelo protocolo per para os servidores especificados nas configurações.</li> </ul> | Zone<br>Trans<br>Link<br>Prefe<br>e |
|------------------------|----------------------------------------------------------------------------------------------------|-------------------------------------|
|                        | <ul> <li>Porte relative pelo protocolo especifico no<br/>intervalo de portas específico é encaminhado pelas<br/>mesmas portas específicas para os servidores<br/>especificados nas configurações.</li> <li>Port Map (Mapa de portas). O Tráfego recebido pelo<br/>PePLink Balance pelo protocolo específico no<br/>intervalo de portas específico é encaminhado por<br/>portas diferentes para os servidores especificados<br/>nas configurações.</li> </ul>                                                                                                    |                                     |
| Distribution<br>Method | <ul> <li>Esta configuração especifica como o tráfego é dividido entre os LAN hosts especificados nas configurações de servidores. Correntemente, esta configuração apresenta somente um valor válido: <ul> <li>By number of sessions (número de sessões).</li> </ul> </li> <li>O PePLink distribuirá os acesso aos servidores de acordo com o número de sessões assinaladas para cada servidor. A carga é distribuída de acordo com o número de conexões efetuadas a este servico.</li> </ul>                                                                                                    | Doma<br>Name                        |
| Links<br>Server IP     | Especifica os Links WAN e os endereços IP permitidos.<br>Especifica o endereco IP da LAN que gerencia os requisitos<br>para o service.                                                                                                    |                                     |

13.4 Definindo as entradas de DNS

Esta seção é direcionada somente aos modelos PePLink Balance, 200, 300 e 700.

O PePLink tem um servidor DNS integrado para balanceamento de carga de tráfego de entrada. Você pode designar um hostname de um servidor para o IP WAN do PePLink.

(Ex: www.minhaempresa.com.br)

O PePLink retornará à consulta de DNS apenas o IP de um link que esteja OnLine quando a consulta for efetuada. Desta forma é possível responder às consultas alternando os IP's das portas WAN balanceando o tráfego de entrada.

Para definir as entradas de DNS do PePLink Balance vá até a página: Advanced Setup -> Inbound Access -> DNS Settings

| Advanced Setup > In  | oound Access > DN    | S Settings     |           |           |
|----------------------|----------------------|----------------|-----------|-----------|
| DNS Server           | WAN1:def<br>WAN2:def | fault<br>fault |           | Edit      |
| Zone Transfer        | 193.22.33            | 1.22           |           | E Eat     |
| Link Preference      |                      |                |           | 0         |
| Primary Link: WAN1 W | AN2                  |                |           | E. Edit 🕫 |
| Domain Name          |                      |                |           | Action ?  |
| mydomain.com         |                      |                |           | Delete    |
| Domain               | Name:                | E.             | Add New 👘 |           |

| Configurações do DNS |                                                                                                    |                     |                                                                                                   |
|----------------------|----------------------------------------------------------------------------------------------------|---------------------|---------------------------------------------------------------------------------------------------|
| DNS<br>Server        | Você deve especificar por qual porta WAN o DNS deverá operar.<br>Se nenhum endereço for selecionado a entrada será<br>desabilitada. Não haverá resposta para uma solicitação DNS.<br>Para especificar/modificar o endereço IP no qual o Servidor DNS<br>deverá responder, clique no botão Edit que corresponda ao<br>Servidor DNS Listen On e a seguinte tela será exibida: |                     |                                                                                                   |
|                      | DNS Server Listens On                                                                                                    | Links/WAN IP Add    | lress(es)                                                                                         |
|                      |                                                                                                    | All Available Links | and IP                                                                                            |
|                      |                                                                                                    | WAN1                | default<br>203.121.86.106<br>203.121.86.107<br>203.121.86.108<br>203.121.86.109<br>203.121.86.110 |
|                      |                                                                                                    | WAN2                | default<br>202.133.103.46                                                                         |
|                      |                                                                                                    | ☑ WAN3              | default 🐟                                                                                         |
|                      |                                                                                                    | Save 🗒 🗄 Cancel 🖷   |                                                                                                   |
|                      | Para especificar o endereço IP no qual o Servidor DNS<br>responder, selecione o link WAN da lista. (múltiplas s<br>podem ser feitas segurando pressionada a tecla CTRL e o<br>sobre os itens)<br>Clique no botão Save para salvar as configurações.                                                                                                    |                     | or DNS deverá<br>iplas seleções<br>TRL e clicando                                                 |

| Especifica o(s) endereço(s) IP do(s) DNS secundários.                                                                                                    |  |  |
|----------------------------------------------------------------------------------------------------|--|--|
| O servidor da zona de transferência do PePLink Balance                                                                                                    |  |  |
| responde a porta TCP 53. O PePLink Balance serve                                                                                                    |  |  |
| ambos clientes que estão acessando pelo endereço IP                                                                                                    |  |  |
| específico e os que estão acessando pela Interface LAN.                                                                                                    |  |  |
| Define as preferências entre os links WAN quando oPePLink Balance recebe uma solicitação DNS.Quando respondendo à uma solicitação DNS, o PePLinkBalance retorna com um IP que corresponda ao linkprimário se este estiver ativo. Se o link primário não estáativo, um IP correspondente a um link Backup éretornado.Para especificar os links Primario e Backup, clique nobotao Edit que corresponda ao Link Preferencial onde a |  |  |
| seguinte tela é exibida:                                                                                                    |  |  |
| DNS A Records Preferences                                                                                                    |  |  |
| 1. WANT  O Primary Link O Backup Link                                                                                                    |  |  |
| 2. WAN2 O Primary Link O Backup Link                                                                                                    |  |  |
| S. WAYS O Primary Link   Backup Link                                                                                                    |  |  |
| E. Save                                                                                                    |  |  |
| Cada link WAN pode ser configurado como Link Primário                                                                                                    |  |  |
| ou de Backup através dos botões de razão (proporção).                                                                                                    |  |  |
| Clique no botão Save para salvar as configurações.                                                                                                    |  |  |
| Esta seção mostra uma lista de nome de domínios do<br>PePLink Balance. Cada domínio pode ter seu registro<br>"NS", "MX" e "TXT" e seu ou seus subdomínios "A" and<br>"CNAME.<br>Entre com o Nome de Domínio no campo: "Domain<br>Name" e clique em "Add New" para adicionar um novo<br>domínio. Clique no nome do domínio para edita-lo. Clique<br>no botão "Delete" para apagá-lo.                                              |  |  |
|                                                                                                    |  |  |

## 13.4.1 Criando as entradas de DNS

Para criar um novo registro DNS para um domínio, siga os seguintes passos:

Para definir as entradas de DNS do PePLink vá até:

Advanced Setup -> Inbound Access -> DNS Settings

Entre com o nome do domínio no campo Domain Name e clique em Add New. Clique então no novo nome de domínio criado e esta tela será exibida:

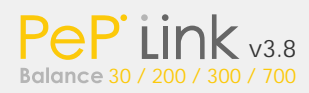

| NS / SOA Re       | cord (NS Record canno | t be empty:) |             | tak 1. Deete 2 |
|-------------------|-----------------------|--------------|-------------|----------------|
| TTL(Sec)          | Refresh(sec)          | Relly(sec)   | Expire(set) | Min time(sec)  |
| E-mail:           |                       |              |             |                |
| Name Server       |                       | IP Address   |             |                |
| MX Record         | (Family)              |              |             | tdk Delete     |
| TTL(sec):         |                       |              |             |                |
| Mail Server       |                       | Priority     |             |                |
| CNAME Reco        | rd (County)           |              |             | 0              |
| Host              | Refere                | DCE          | TTL(sec)    |                |
| A Record (F       | numa                  |              |             | 0              |
| Host              | Included IP Address(e | =>           | TTL(sec)    |                |
|                   |                       | E. Add New   |             |                |
| TXT Record        | (in Augusta)          |              |             | E Edit Delete  |
| TTL(sec)<br>Value |                       |              |             |                |
| 10.42427          |                       |              |             |                |
|                   |                       |              |             |                |

Esta página é para definição dos registros de domínios: NS, MX, CNAME, A e TXT. Cinco tabelas são apresentadas nesta página para definir os cinco tipos de registros.

13.4.2 Registro NS / SOA

A tabela de registro NS / SOA mostra os servidores NS, registros A, TTL, Refresh Time, Retry Time, Expire Time, Minimum Time, e e-mail de contato que correspondem ao domínio.

Para adicionar ou editar um registro NS, clique no botão Edit mais acima na caixa NS Record. A tabela expandirá e ficará como esta:

| an X and Arrest | (NS Record canno | t be empty?) |             | Save Cancel   |
|-----------------|------------------|--------------|-------------|---------------|
| TTL(sec)        | Refresh(sec)     | Retry(sec)   | Expire(sec) | Min time(sec) |
| 3600            | 16384            | 2048         | 1048576     | 2560          |
| E-mail:         | hostmaster@myd   | omain.com    |             |               |
| Name Server     |                  | IP Address   |             |               |
| ns1             |                  | 88.77.66.55  |             | L Delete      |
|                 |                  |              |             | Add           |

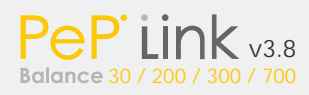

As duas primeiras linhas são as configurações de TTL, Refresh Time, Retry Time, Expiry Time, Minimum Time and E-mail:

· TTL (Time-to-Live): Define a duração em segundos que o registro pode ser ocultado.

· Refresh: Indica o tempo quando o slave tentará atualizar a zone do master.

· Retry: Define o tempo entre tentativas se o secundário (slave) falha em

contactar o master quando o Refresh (atualização) está expirada.

· Expire: Indica quando a zona de dados não é mais autorizada.

· Min Time: Tempo oculto negativo – tempo em que um registro de erro é ocultado.

• E-mail: Define o e-mail da pessoa responsável por esta zona. Note que o símbolo "@" é convertido para um ponto".".

Você pode entrar com um servidor e seu endereço de IP nas duas caixas de texto criadas. Clique no botão "Add" à direita para finalizar e para adicionar outro.

Clique no botão "Save" para salvar as alterações. As alterações não terão efeito se o botão "Save" não for pressionado.

13.4.3 MX Record

A tabela de Registros MX mostra os registros do domínio MX. Cada registro MX contém sua prioridade e Host Name.

| we know (Employ) |      | E Save T E Cancel T |  |
|------------------|------|---------------------|--|
| TTL(sec): 3600   |      |                     |  |
| Priority         | Host |                     |  |
| 10               | mx1  | E Desete T          |  |
| 20               | mx2  | Delete              |  |
|                  |      | Add T               |  |

Para cada registro, prioridade e Host Name devem ser inseridos. A prioridade tipicamente varia entre 10 e 100. Números menores têm prioridade mais alta. Depois de terminado, clique no botão "Save" para salvar as alterações.

## 13.4.4 Registro CNAME

A tabela de Registros CNAME mostra os registros do domínio CNAME. Se você quer um subdomínio "seguro" para ter o mesmo valor de registro A que "www", então você pode criar um registro CNAME para "seguro" e referI-lo a "www".

| CNAME Record |           |          |             |  |
|--------------|-----------|----------|-------------|--|
| Host         | Reference | TTL(SEC) |             |  |
| secure       | *****     | 3600     | Save Cancel |  |
| Add New : 18 |           |          |             |  |

O campo TTL mostra o tempo de vida do registro no DNS externo oculto.

13.4.5 Registro A

A tabela de Registros "A" mostra os registros do nome do domínio.

| A Record |                                                            |          |              |
|----------|------------------------------------------------------------|----------|--------------|
| Host     | Included IP Address(es)                                    | TTL(sec) |              |
| www      | Custom:66.77.88.99<br>WAN1:11.22.33.44<br>WAN3:22.33.44.55 | 5        | Edit Deletiz |
|          | Add New                                                    |          | - MC         |

Para adicionar um domínio "A", clique no botão "Add New".

A seguinte forma será exibida:

| A Record    | 2                                     |                     |
|-------------|---------------------------------------|---------------------|
| Host Name:  | www                                   |                     |
| TTL(sec):   | 5                                     | second(s)           |
| IP Mapping: | Links/WAN IP Address(es)<br>Check all |                     |
|             | WAN1                                  | Default 11.22.33.44 |
|             | WAN2                                  | Default             |
|             | WAN3                                  | <u> </u>            |
|             | Custom IP                             | 88.77.66.55         |
|             |                                       |                     |
|             | E. Save                               | The Cancel The      |

| Editando Registro A |                                                                                                    |                                                |
|---------------------|----------------------------------------------------------------------------------------------------|------------------------------------------------|
| Host Name           | Este campo especifica o registro A des<br>subdomínio a ser servido pelo PePLink<br>Balance.                                                                                                    | te                                             |
| TTL                 | TTL (Time-to-Live): Define a duração er<br>segundos que o registro pode ser oculi<br>Para refletir qualquer mudança dinâmi<br>IP no caso recuperação e de falha no li<br>este valor deve ser configurado para u<br>valor menor. Ex: 5 seg, 60 seg etc. | n<br>t <mark>ado</mark><br>ica no<br>ink,<br>m |

| IP      | Esta configuração especifica a lista de endereços IP WAN |
|---------|----------------------------------------------------------|
| Mapping | específicos que são possíveis de serem retornados        |
|         | quando o PePLink Balance responde ao DNS para o          |
|         | Nome de Domínio especificado pelo Host Name.             |
|         | Os IPs listados em cada caixa como padrões, estão        |
|         | associados com cada um dos links WAN.                    |
|         | Para links WAN que operam sob o modo de IP               |
|         | direcionado, poderá haver outros endereços IP que        |
|         | possam ser roteados em adição ao IP padrão. O PePLink    |
|         | Balance permite customizar endereços IP que podem ser    |
|         | adicionados manualmente preenchendo a caixa de texto     |
|         | do lado direito e clicando no botão "<<".                |
|         | Somente os endereços IPs destacados na lista são         |
|         | candidatos a serem retornados quando respondem a         |
|         | uma solicitação DNS. (Múltiplos itens da lista podem ser |
|         | selecionados segurando a tecla "CTRL" e clicando nos     |
|         | itens.                                                   |
|         | Caso um link WAN esteja fora de operação, o IP           |
|         | correspondente não retornará. Contudo, o IP no campo IP  |
|         | Customizado sempre retornará.                            |

## 13.4.6 Registro TXT

Esta tabela exibe os registros TXT no Nome do Domínio:

| TXT Record |                               | Edit Delete |
|------------|-------------------------------|-------------|
| TTL(sec)   | 3600                          |             |
| Value      | This is a testing TXT record. |             |

Clique no botão Edit para editar o registro. O valor do tempo de vida e do registro de TXT pode ser inserido. Clique no botão Save para finalizar.

Depois de completar a edição dos cinco tipos de registros, você pode clicar no link DNS Settings para sair da página.

DNS Registro e Hospedagem

Delegação de Domínio

Estes são os passos que devem ser adotados quando você hospedar seu domínio em um servidor e se você quiser delegar um subdomínio para ser gerenciado no PePLink Balance.

Crie o domínio. Ex: <u>www.minhacompanhia.com.br</u>.
 Crie um registro NS chamado "ns1", "ns2", etc. Os endereços de IP são os endereços DNS servidor.

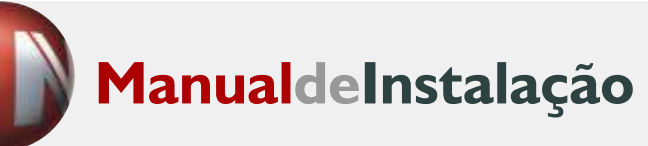

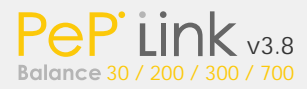

| NS Record      | i. Edit i. Delete 🤇 🖓 |  |
|----------------|-----------------------|--|
| TTL(sec): 3600 |                       |  |
| Name Server    | IP Address            |  |
| ns1            | 220.246.168.80        |  |

3. Crie um registro A quando com o host name vazio.

| A Record |                              |          |             |
|----------|------------------------------|----------|-------------|
| Host     | Included IP Address(es)      | TTL(sec) |             |
|          | WAN1:default<br>WAN2:default | 5        | Edit Delete |
|          | E. Add                       | New      |             |

Se ISC BIND 8 ou 9 está sendo utilizado na zona de arquivo minhacompanhia.com.br, então a adição das seguintes linhas é suficiente:

www IN NS balancewan1 www IN NS balancewan2 balancewan1 IN A 202.153.122.108 balancewan2 IN A 67.38.212.18

202.153.122.108 e 67.38.212.18 representam a WAN1 e WAN2 respectivamente.

Os valores de IP são fictícios e somente para ilustração; o IP atual na implementação será possivelmente diferente.

## Hospedando o Domínio Completo no PePLink Balance

Para hospedar seu próprio servidor DNS, contate o DNS registrar para ter os registros NS do domínio (ex: minhacompanhia.com.br) apontando para seu endereço WAN IP. Siga as seguintes instruções:

1. Em Advanced Setup > Inbound Access > DNS Settings, crie um novo domínio, por exemplo: "minhacompanhia.com.br".

2. Crie um registro NS chamado "ns1", "ns2", etc. Os endereços de IP são os endereços DNS servidor.

3. Crie os registros A, CNAME, MX e TXT conforme desejar. O registro A vai parecer com o seguinte:

| A Record 🥎 |                              |          |             |
|------------|------------------------------|----------|-------------|
| Host       | Included IP Address(es)      | TTL(sec) |             |
| www        | WAN1:default<br>WAN2:default | 5        | Edit Delete |
|            | . Ad                         | I New 1  |             |

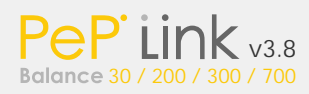

## Testando a Configuração DNS

Os seguintes passos podem ser usados para testar a configuração DNS: A partir de um host da internet, use um endereço IP do PePLink Balance e um nslookup para verificar o hostname correspondente. Confira as informações retornadas para resultados esperados. Um exemplo com nslookup no Windows: C:\Documents and Settings\User Name>nslookup Default Server: nsl.myisp.com Address: 147.22.11.2 > server 202.153.122.108 (Este é o WAN IP do PePLink Balance) Default Server: balance.minhacompanhia.com.br Address: 202.153.122.108 > www.mycompany.com (Este é o hostname para verificar) Default Server: balance.minhacompanhia.com.br Address: 202.153.122.108 Name: www.minhacompanhia.com.br Address: 202.153.122.109, 67.38.212.19

Os valores de IP são fictícios e somente para ilustração; o IP atual na implementação será possivelmente diferente.

# 14 Configurando o Mapeamento do NAT

Esta configuração substitui a DMZ em versões de "firmware" anteriores a 3.8. A configuração do mapeamento NAT permite o tráfego entre os endereços mapeados de um, ou para um servidor interno, que estejam vindo ou indo para um endereço externo.

As configurações do Mapeamento NAT são encontradas em Advanced Setup > NAT Mappings:

Advanced Setup > NAT Mappings

| Inbound Mappings  | Outbound Mappings                                                        | Action                                                                                                    |
|-------------------|--------------------------------------------------------------------------|----------------------------------------------------------------------------------------------------|
| (WAN1):12.23.34.5 | (WAN1):12.23.34.5                                                        | Delete                                                                                                    |
| (WAN1):12.23.34.2 | (WAN1):12.23.34.2                                                        | E Delete                                                                                                    |
|                   | Inbound Mappings           (WAN1):12.23.34.5           (WAN1):12.23.34.2 | Inbound Mappings         Outbound Mappings           (WAN1):12.23.34.5         (WAN1):12.23.34.5           (WAN1):12.23.34.2         (WAN1):12.23.34.2 |

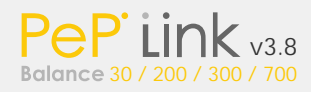

Para adicionar uma nova regra de mapeamento NAT, clique no botão "Add New". Será exibida a seguinte tela:

| LAN Host          | 192.168.1.23                     |                                                                    |  |  |
|-------------------|----------------------------------|--------------------------------------------------------------------|--|--|
| Inbound Mappings  | Connection / Inbound IP A        | ddress(es)                                                         |  |  |
|                   | WAN1                             | 12.23.34.3<br>12.23.34.4<br>12.23.34.5<br>12.23.34.6<br>12.23.34.7 |  |  |
|                   | WAN2                             |                                                                    |  |  |
| Outbound Mappings | Connection / Outbound IP Address |                                                                    |  |  |
|                   | WAN1                             | 12.23.34.5                                                         |  |  |
|                   | WAN2                             | default                                                            |  |  |

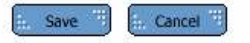

| Configuraçã          | io de Mapeamento NAT                                                                                                    |  |
|----------------------|----------------------------------------------------------------------------------------------------|--|
| LAN Host             | Informe o endereço IP do servidor da rede interna.                                                                                                    |  |
| Inbound<br>Mappings  | Este ajuste especifica WAN conectada e correspondendo WAN especifica o endereço IP da internet onde sistema deve ser ligado.                                                                          |  |
|                      | Qualquer acesso à conexão WAN especificado e ao endereço IP será enviado ao host da LAN.                                                                                                    |  |
|                      | Nota 1: Mapeamento do tráfego de entrada não é necessário para "IP Forwarding".                                                                                                    |  |
|                      | Nota 2: Cada endereço IP WAN pode ser associado a<br>um único mapeamento NAT.                                                                                                    |  |
| Outbound<br>Mappings | Este ajuste especifica o endereço IP para cada conexão<br>WAN a ser utilizado por qualquer tráfego de saída<br>originado pelo servidor.                                                               |  |
|                      | Nota 1: Se você não quiser usar um conexão WAN de<br>saída específica, você pode escolher "default" aqui e, a<br>seguir, ajustar a regra tráfego de saída do acesso<br>"Outbound Traffic Management". |  |
|                      | Nota 2: "IP forwarding" WAN conexões não são mostradas aqui.                                                                                                    |  |

Clique no botão "Save" para salvar os ajustes quando a configuração estiver completa.

| Nota Impo              | rtante  |    |          |           |    |               |    |
|------------------------|---------|----|----------|-----------|----|---------------|----|
| Regras de              | entrada | do | Firewall | sobrepõem | as | configurações | de |
| mapeamento de entrada. |         |    |          |           |    |               |    |

**ManualdeInstalação** 

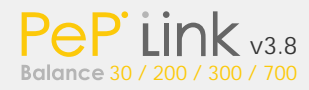

## 15 Configurações Gerais

As configurações gerais apresentam recursos adicionais que podem ser muito úteis, como por exemplo a capacidade de redundância de roteadores (alta disponibilidade), servidor de horário, SNMP e notificação por E-mail.

#### 15.1 Alta Disponibilidade

Esta seção é direcionada somente aos modelos PePLink Balance, 200, 300 e 700.

Ao conectar dois roteadores e ativar o recurso de alta disponibilidade você terá uma rede com roteadores redundantes. Sempre que o roteador principal (master) estiver parado por qualquer motivo, o segundo roteador assumirá todas as funções antes delegadas ao principal.

Veja abaixo o diagrama de uma rede com roteadores redundantes:

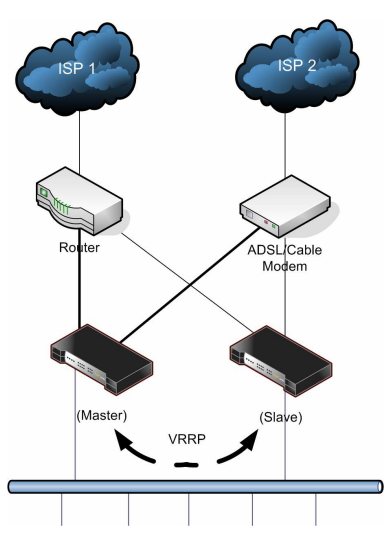

Cada PePLink estará conectado a dois roteadores ou modem's WAN. Uma das portas LAN de cada roteador se conectará ao mesmo switch.

O protocolo padrão de redundância de links (VRRP – Virtual Router Redundancy Protocol – RFC3768) é empregado. Os dois roteadores se comunicam enviando sinais chamados "heartbeat signals" um ao outro a cada segundo utilizando o VRRP através da LAN. Caso um roteador deixe de receber estas informações, o roteador reserva (slave) irá iniciar os links WAN e assumir todo o roteamento da rede e demais funções. Quando o roteador master voltar a funcionar, ele assumirá novamente suas funções por inteiro.

Veja a tela de configuração:

| I Enable         |
|------------------|
| 7                |
| ⊙ Master ⊖ Slave |
| 192.168.1.2      |
| 192.168.1.1      |
| 255.255.255.0    |
|                  |

| Со                | Configuração de Alta Disponibilidade          |  |  |
|-------------------|-----------------------------------------------|--|--|
| High Availability | Marque esta caixa para ativar o recurso de    |  |  |
|                   | alta-disponibilidade.                         |  |  |
| Group Number      | O "Group Number" é utilizado para distinguir  |  |  |
|                   | os pares de roteadores redundantes.           |  |  |
| Preferred Role    | Selecione a posição do roteador. O PePLink    |  |  |
|                   | principal deverá estar marcado como           |  |  |
|                   | "master" e o secundário como "slave".         |  |  |
| Virtual IP        | O "Virtual IP" estará atribuído ao roteador   |  |  |
|                   | ativo durante o modo de alta disponibilidade. |  |  |
|                   | Ambos roteadores deverão utilizar o           |  |  |
|                   | mesmo IP Virtual, mas apenas um               |  |  |
|                   | realmente utilizará o endereço. Os clientes   |  |  |
|                   | na rede deverão utilizar este Virtual IP como |  |  |
|                   | seu default gateway.                          |  |  |
| LAN               | Endereço IP na LAN para administração.        |  |  |
| Administration    |                                               |  |  |
| IP                |                                               |  |  |
| Subnet Mask       | Máscara de sub-rede da LAN.                   |  |  |

Nota Importante Sob o modo de alta disponibilidade, o recurso de DNS dinâmico não é suportado. Durante os processos de fail-over e fail-back, o roteador ativo não fará atualizações dos DNS's dinâmicos, então o endereço traduzido pode não ser o mesmo endereço do roteador ativo.

#### 15.2 Qualidade do Seviço

\* Esta opção é válida somente para os modelos PePLink Balance 200, 300 e 700.

PePLink Balance proporciona a funcionalidade de priorizar Segurança na Web, voz sobre o IP, e tráfego de vídeo sobre outros tráfegos na internet. (ex: Vonage, Skype, Google Talk, SIP, RealVídeo, Windows Streaming Media, etc.).

As configurações para qualidade de serviço podem ser localizadas em: Advanced Setup > Misc. Settings > Quality of Service:

| Services                                                                                      |
|-----------------------------------------------------------------------------------------------|
| Secure Web                                                                                    |
| VoIP & Video<br>(Biope, Geople Tall, SID, Gerror, Assibilities,<br>and Window Measures Madia) |
| (Registered trademarks are copyrighted by the                                                 |
| (Registered trademarks are copyrighted by the                                                 |
| Traffic Prioritization  Enable  Fnable  respective owner)                                     |

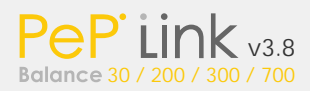

Configurações de Qualidade de Serviços

| Secure Web   | Prioriza trafego seguro na Web           |
|--------------|------------------------------------------|
| VoIP & Vídeo | Prioriza voz sobre IP e trafego de vídeo |

15.3 Servidor de Horário

Este recurso permite sincronizar o relógio do PePLink com o servidor de horário que você especificar. Fuso-horários também estão disponíveis.

A configuração do Servidor de Horário pode ser localizada em: Advanced Setup > Misc. Settings > Time Server:

| Time Synchronization Settings: |                  |        |  |
|--------------------------------|------------------|--------|--|
| Time Zone                      | America/New_York | ~      |  |
| Time Server                    | time.nist.gov    | efault |  |

#### 🗄 Save 🤫

| Configurações de Sincronismo do Horário |                           |  |
|-----------------------------------------|---------------------------|--|
| Time Zone                               | Selecione o fuso-horário  |  |
|                                         | desejado.                 |  |
| Time Server                             | Especifique o servidor de |  |
|                                         | horário (NTP) desejado.   |  |

15.4 Configuração do SNMP

SNMP significa "Simple Network Management Protocol" e é utilizado para coletar informações de dispositivos.

Configurar SNMP é localizado em Advanced Setup > Misc. Settings > SNMP Setup:

| SNMP Settings    |          |                |             |  |
|------------------|----------|----------------|-------------|--|
| SNMP Server Name | snmp     |                |             |  |
| SNMPv1           | Enable   |                |             |  |
| SNMPv2c          | 🗹 Enable |                |             |  |
| SNMPv3           | Enable   |                |             |  |
|                  |          | 🗄 Save 🖽       |             |  |
|                  |          |                | ii.         |  |
| Community Name   |          | Source Network | Access Mode |  |
|                  |          |                |             |  |
|                  |          | E. Add New     |             |  |
| 9<br>9           |          |                |             |  |

| SNMPv3 User Name | Authentication / Privacy | Access Mode |  |
|------------------|--------------------------|-------------|--|
| N                |                          |             |  |
|                  | E. Add New               |             |  |

| Configurações do SNMP |                                |
|-----------------------|--------------------------------|
| SNMP Server Name      | Especifique o nome do servidor |
|                       | SNMP.                          |
| SNMPv1                | Habilitar SNMP versão 1        |
| SNMPv2c               | Habilitar SNMP versão 2        |
| SNMPv3                | Habilitar SNMP versão 3        |

Para adicionar uma comunidade para o SNMPv1 ou versão 2, simplesmente clique no botão "Add New" na tabela "Community name".

| SNMP Community Setting           | 9             |
|----------------------------------|---------------|
| Community Name                   | MyCommunity   |
| Allowed Source Subnet<br>Address | 192.168.1.20  |
| Source Subnet Mask               | 255.255.255.0 |

| Course |  |
|--------|--|
| . Save |  |

| Configuração de comunidade SNMP |                                            |
|---------------------------------|--------------------------------------------|
| Community                       | Especifique o nome da comunidade.          |
| Name                            |                                            |
| Allowed                         | Endereços de sub-rede dos computadores que |
| Source                          | poderão acessar o servidor SNMP. Ex:       |
| Subnet                          | 192.168.0.20.                              |
| Address                         |                                            |
| Source                          | Máscara de sub-rede dos computadores que   |
| Subnet                          | poderão acessar o servidor SNMP. Ex:       |
| Mask                            | 255.255.255.0.                             |

Para utilizar o SNMPv3, clique em "Add New" na tabela "SNMPv3 User Name".

| SNMPv3 User Setting     | -81                     |  |
|-------------------------|-------------------------|--|
| Veer Name               | usemame                 |  |
| Authentication Protocol | SHA 🗸                   |  |
| Authentication Password | authenticaiton_password |  |
| Privacy Protocol        | DES 💌                   |  |
| Privacy Password        | privacy_password        |  |

## Silve

|                | Configuração do SNMPv3                                   |
|----------------|----------------------------------------------------------|
| User Name      | Especifique o nome de usuário utilizado no SNMPv3        |
| Authentication | Selecione qual protoloco de autenticação que será usado: |
| Protocol       | NONE, MD5 e SHA.                                         |
| Authentication | Se você optar por utilizar MD5 ou SHA preencha aqui a    |
| Password       | senha de autenticação utilizada.                         |
| Privacy        | Clique aqui para selecionar as opções para controle de   |
| Protocol       | privacidade: NONE ou DES.                                |
| Privacy        | Se optar por utilizar DES, preencha a senha utilizada.   |
| Password       |                                                          |

15.5 Notificação via E-Mail

Quando o serviço de notificação via E-mail estiver habilitado o PePLink enviará E-mails ao endereço informado, contendo dados sobre atualização do firmware e o status dos links WAN.

As configurações de Notificação via E-mail são localizadas em: Advanced Setup > Misc. Settings > Email Notification:

Advanced Setup > Misc. Settings > Email Notification

| Email Notification Setup  |                                          | 0 |
|---------------------------|------------------------------------------|---|
| Email Notification        | ☑ Enable                                 |   |
| SMTP Server               | smtp.server.name  Require authentication |   |
| SMTP User Name            | peplink                                  |   |
| SMTP Password             | *******                                  |   |
| SMTP Password (Retype)    | ***                                      |   |
| Sender's Email Address    | admin_email@here                         |   |
| Recipient's Email Address | admin_email@here                         |   |

|     |        | **** |
|-----|--------|------|
| 100 | Save   | 199  |
|     | Serve. |      |

| Configuração da Notificação por E-mail |                                                  |
|----------------------------------------|--------------------------------------------------|
| Email Notification                     | Clique para habilitar a notificação por E-mail.  |
| SMTP Server                            | Especifique o servidor SMTP para envio da        |
|                                        | mensagem.                                        |
| SMTP User Name                         | Clique para habilitar o usuário e a senha quando |
| / Password                             | for enviar o E-mail.                             |
| Sender's Email                         | Este é o E-mail informado ao destinatário        |
| Address                                | quando ele abrir a mensagem.                     |
| Recipient's Email                      | Informe o endereço de E-mail para onde a         |
| Address                                | mensagem deverá ser enviada.                     |

15.6 Sistema de Log Remoto

Esta função do PePLink Balance habilita os eventos de log no servidor Syslog remoto especificado.

As configurações para o sistema de log remoto podem ser localizadas em: Advanced Setup > Misc. Settings > Remote Syslog:

| Remote Syslog Set  | p                                                                    |
|--------------------|----------------------------------------------------------------------|
| Remote Syslog      | Li Enable                                                            |
| Remote Syslog Host | Port: 514                                                            |
| Remote             | Especifica se é ou não para logar eventos no                         |
| Syslog             | servidor Syslog remoto especificado.                                 |
| Remote             | Especifica o endereço IP do servidor Syslog remoto.                  |
| Syslog Host        |                                                                      |
| Port               | Especifica o número do porta do servidor Syslog remoto. Padrão: 514. |

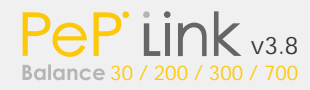

# 16 Configuração Administrativa

Depois de entrar na interface de administração pela primeira vez, é altamente recomendável trocar a senha por motivos de segurança. Você também pode optar por acessar esta interface apenas através da LAN para criar um ambiente ainda mais seguro.

Veja o menu em Utilities -> Admin Setup:

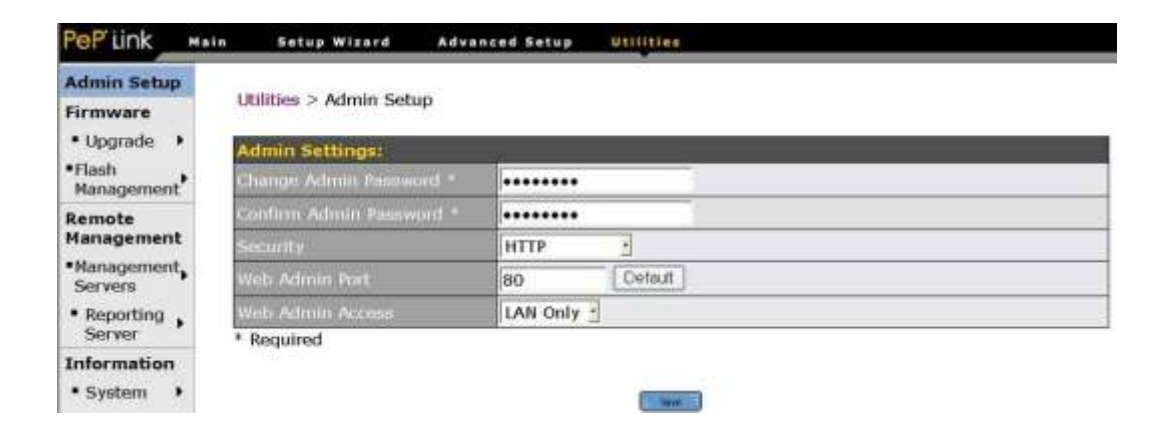

| Configurações Administrativas |                                                     |  |
|-------------------------------|-----------------------------------------------------|--|
| Change                        | Digite a nova senha.                                |  |
| Admin                         |                                                     |  |
| Password                      |                                                     |  |
| Confirm                       | Digite novamente a senha para confirmação.          |  |
| Admin                         |                                                     |  |
| Password                      |                                                     |  |
| Security                      | Especifique o protocolo(s) com qual a Interface     |  |
| -                             | Administrativa Web é acessível:                     |  |
|                               | • HTTP                                              |  |
|                               | HTTPS                                               |  |
|                               | HTTP/HTTPS                                          |  |
| Web Admin                     | Especifique o número da porta para acessar a        |  |
| Port                          | interface administrativa.                           |  |
| Web Admin                     | Selecione as interfaces de rede permissíveis para a |  |
| Access                        | interface de configuração.                          |  |

ManualdeInstalação

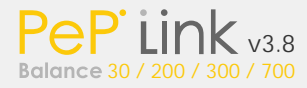

# 17 Firmware

## 17.1 Atualização de Firmware

O firmware dos roteadores PePLink é atualizável através da própria interface de administração. Para atualizar o firmware acesse Utilities > Firmware > Upgrade:

| Utilities | > Firmware : | > Upgrade |
|-----------|--------------|-----------|
|-----------|--------------|-----------|

| Online Firmware Upgrade |                                     |   |
|-------------------------|-------------------------------------|---|
| Last Status             | Your firmware is already up to date |   |
|                         | Check again                         |   |
| Manual Firmware Upg     | jrade                               | 0 |
| Firmware Image          | Browse                              |   |

Para atualizar o firmware online, clique em "Check again" para checar se há uma versão nova do firmware e fazer a atualização. Se você tiver obtido uma nova versão do firmware e salvou em um arquivo no seu computador, você pode clicar em "Browse" para selecionar o arquivo mencionado. Em seguida clique em "Upload" para enviar o firmware para o PePLink. O processo será iniciado automaticamente.

Status de Atualização do Firmware Não desligue o roteador durante a atualização do firmware. Informações do LED Status durante o processo de atualização: (OFF): Atualização em curso (NÃO DESLIGUE o roteador). (Red): Reiniciando. (Green): Atualização completa.

Nota Importante Não tente fazer o upload de um arquivo qualquer ou de um firmware não qualificado pela PePLink. Você poderá danificar o seu equipamento e violar o termo de garantia.

17.2 Gerenciamento da Memória Flash

(Esta seção é somente para os modelos PePLink Balance 30, 200 e 300)

Os Peplink Balance modelos 30, 200 e 300 possuem duas memórias flash para a atualização do firmware. Este recurso não só permite que se tenha mais flexibilidade como também muito mais segurança durante o processo de atualização.

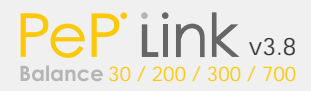

É possível atualizar o firmware primeiramente para a memória flash que não está em uso, e só depois de garantir que tudo correu como esperado, posicioná-la como principal. Desta forma, o processo de atualização se torna muito mais seguro pois não causará nenhum dano ao dispositivo, já que mesmo em caso de falha durante o processo de atualização, o sistema continuará funcionando normalmente.

O módulo de gerenciamento da Memória Flash são localizados em Utilities > Firmware > Flash Management:

| PeP <sup>r</sup> Link                         | Mai | n Setup Wizard                  | Advanced Setup | Utilities     |
|-----------------------------------------------|-----|---------------------------------|----------------|---------------|
| Admin Setup                                   |     | MAINTE ER LE RI                 | 1849 /12       |               |
| Firmware                                      |     | Utilities > Firmware > Flash f  | Management     |               |
| <ul> <li>Upgrade</li> </ul>                   | •   | ja<br>A                         | Flash 1        | Flash 2       |
| <ul> <li>Flash</li> <li>Management</li> </ul> | •   | Firmware Version                | v3.8.1         | v3.8.0        |
| management                                    |     | Flash Status                    | Bootable       | Bootable      |
| Kemote<br>Management                          |     | Boot from                       | 0              | [Select this] |
| <ul> <li>Management<br/>Servers</li> </ul>    | •   | Next Firmware Upgrade<br>Target | [Select this]  | 0             |
| <ul> <li>Reporting<br/>Server</li> </ul>      | •   | Load config from Flash 2        |                |               |

| Número da Flash |                                                        |  |
|-----------------|--------------------------------------------------------|--|
| Firmware        | Mostra a versão de firmware instalada nas              |  |
| Version         | flashes (Ex. Flash 1 ou Flash 2).                      |  |
| Flash           | Mostra o status da memória flash.                      |  |
| Status          |                                                        |  |
| Boot from       | A estrela indica a Flash de onde o sistema está        |  |
|                 | sendo iniciado.                                        |  |
| Next            | A estrela indica o próximo destino para atualização de |  |
| Firmware        | firmware. Clique para alterar a firmware de destino. A |  |
| Upgrade         | próxima flash a ser                                    |  |
| Target          | atualizada é a que não está em uso agora.              |  |

Ao clicar em "Load config from Flash X" você poderá carregar as configurações em outra memória flash (Sem ativá-la).

## 18 Gerenciamento Remoto

18.1 Servidores de Gerenciamento

O Peplink Balance pode ser configurado para aceitar comandos de gerenciamento remoto através de servidores específicos.

As configurações do Gerenciamento Remoto são encontrados em: Utilities > Remote Management:

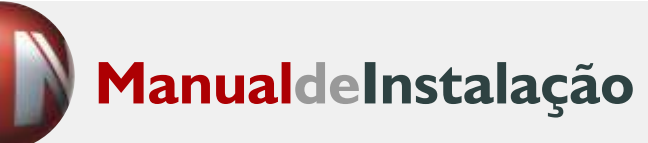

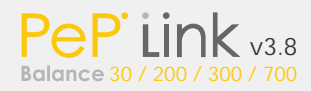

| Alive Status Submission |                                                                      |  |
|-------------------------|----------------------------------------------------------------------|--|
| Status Submission       | ☑ Notify status server periodically to refresh your keepalive status |  |
| E. Save 1               |                                                                      |  |

| PePLink Management Servers Setting (for advanced users only) |                                |  |  |
|--------------------------------------------------------------|--------------------------------|--|--|
| Status Server                                                | status.peplink.com             |  |  |
| Firmware Server                                              | re Server firmware.peplink.com |  |  |
|                                                              | Edit                           |  |  |

| Opções de Gerenciamento Remoto |                                               |  |
|--------------------------------|-----------------------------------------------|--|
| Remote                         | Clique nesta caixa para habilitar um servidor |  |
| Configuration                  | de gerenciamento centralizado que cuidará     |  |
| -                              | das configurações. Esta opção é para permitir |  |
|                                | que se gerencie o roteador remotamente.       |  |
|                                | Esta opção é desmarcada por padrão.           |  |

| Configurações de Gerenciamnento do PepLink      |  |  |
|-------------------------------------------------|--|--|
| Status Server Especifique o servidor de Status. |  |  |
| Firmware Especifique o servidor de Firmware.    |  |  |
| Server                                          |  |  |

#### 18.2 Servidor de Estatística

Os servidores de estatística podem receber informações periódicas do roteador. Você deverá consultar o seu provedor de acesso à Internet sobre a disponibilidade de um servidor de estatísticas.

As configurações podem ser encontradas em: Utilities > Remote Management >Reporting Server:

| Remote Reporting Set | up                 |         | 0 |
|----------------------|--------------------|---------|---|
| Post Data to Server? | ⊙Yes ONo           |         |   |
| Reporting Server     | report.peplink.com | Default |   |

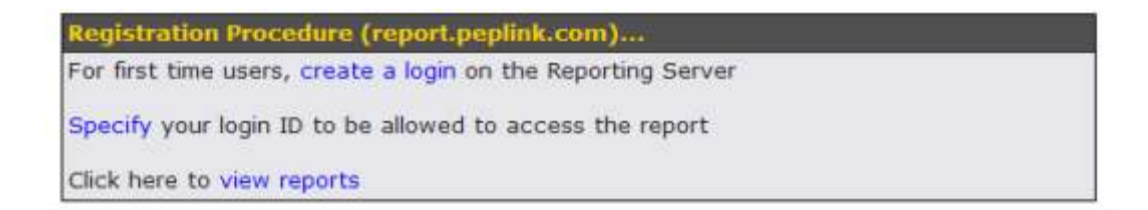

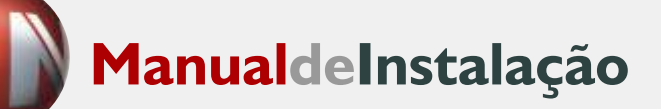

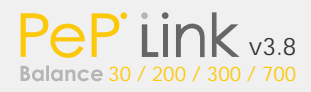

Configurando Servidor de Estatística

| Post        | Habilitar ou Desabilitar a postagem de informações a um           |  |  |
|-------------|-------------------------------------------------------------------|--|--|
| Data to     | servidor de estatísticas.                                         |  |  |
| Server      |                                                                   |  |  |
| Reportin    | Informe o seu servidor de estatísticas. O padrão é                |  |  |
| a           | report.peplink.com. Para detalhes, consulte o seu                 |  |  |
| 9<br>Server | servidor de hospedarem sobre o servico de estatísticas            |  |  |
| "create     | Clique no link para registrar um login ID ou Penlink              |  |  |
| login"      | Penorting Server Se você já possui um login ID você               |  |  |
| login       | nodo nular osta parto                                             |  |  |
|             | Clique politik e a seguinte iapola será evibida:                  |  |  |
| "Specify"   | Cilque no link e a seguinte janeia sera exibida:                  |  |  |
| Specify     | Reporting Server Registration                                     |  |  |
|             |                                                                   |  |  |
|             | User Account *                                                    |  |  |
|             | Registration will contact the reporting server to associate this  |  |  |
|             | Make sure you have a valid user account before this registration. |  |  |
|             |                                                                   |  |  |
|             | ii. Update 🖽 🔝 Cancel 🖽                                           |  |  |
|             |                                                                   |  |  |
|             | Reporting Server: report,peplink.com                              |  |  |
|             | Preencha o campo "User Account" para especificar o                |  |  |
|             | login ID no reporting server para permitir o acesso ao            |  |  |
|             | Pepl ink Balance                                                  |  |  |
| "view       | Clique no link para visualizar relatório de uso do servidor       |  |  |
| reports"    | A seguinte tela será exibida:                                     |  |  |
| reports     | Pept ink Balance Penort Server 4.0.0 alpha                        |  |  |
|             | Pertink balance keport Server Hoto apria                          |  |  |
|             | Do D'itimle                                                       |  |  |
|             | Per link                                                          |  |  |
|             | BALANCE REPORTING SERVER                                          |  |  |
|             |                                                                   |  |  |
|             | User Report Login                                                 |  |  |
|             | Username Myname                                                   |  |  |
|             | Password ******                                                   |  |  |
|             | Register Report Account                                           |  |  |
|             | Representation in                                                 |  |  |
|             | Login                                                             |  |  |
|             | Copyright (c) 2005-2007, PePWave. All Rights Reserved.            |  |  |

## Nota Importante

O PePLink entrará em contato com o servidor de estatísticas para associar este roteador à conta de usuário especificada. Assegure se de ter uma conta de usuário válida antes de efetuar este registro.

Da mesma forma, você pode visualizar a sua estatística neste servidor. Mas antes será necessário fazer o login com a sua conta de usuário.

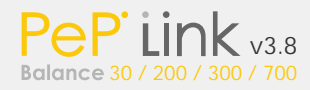

# 19 Informação

Esta seção disponibiliza informações do roteador como por exemplo o nível de utilização dos links, as sessões ativas e um log. As informações de funcionalidades podem ser encontradas em: Utilities > Information

#### 19.1Sistema

Informações de sistema podem ser encontradas em Utilities > Information > System:

| PeP' Link Ma                    | in Setup Wizard Adv:             | anced Setup Utilities          |  |
|---------------------------------|----------------------------------|--------------------------------|--|
| Admin Setup                     | and the second                   |                                |  |
| Firmware                        | Utilities > Information > System |                                |  |
| • Upgrade •                     | System Information               |                                |  |
| ■Flash                          | System Time                      | Sat Apr 1 12:00:00 UTC 2006    |  |
| Management                      | Serial Number                    | 1234-5678-9000                 |  |
| Remote<br>Management            | Current Firmware Version         | v3.3.0                         |  |
| <ul> <li>Management,</li> </ul> | R. C. A.                         |                                |  |
| Servers                         | Interface                        | MAC Address                    |  |
| Server                          | WAN 1                            | 00:11:22:33:44:50              |  |
| Information                     | WAN 2                            | 00:11:22:33:44:52              |  |
| • System •                      | WAN 3                            | 00:11:22:33:44:53              |  |
| • Link                          |                                  |                                |  |
|                                 | Informa                          | ções do Sistema                |  |
| System Tir                      | me                               | Mostra o horário atual do      |  |
| ,                               |                                  | sistema                        |  |
| Serial Number                   |                                  | Mostra o número de série do    |  |
|                                 |                                  | roteador PePLink               |  |
| Current                         |                                  | Mostra a versão de firmware em |  |
| Firmware                        |                                  | uso atualmente                 |  |

#### 19.2 Status de Utilização dos Links

O Status de utilização dos links pode ser encontrado em Utilities > Information > Link Usage:

no PePLink

Utilities > Information > Link Usage

| Data transferred since last | reboot           | [ Add Trip Counter ] |
|-----------------------------|------------------|----------------------|
|                             | Inbound (MBytes) | Outbound (MBytes)    |
| 1. WAN1                     | 2                |                      |
| 2. WAN2                     | 0                |                      |

#### Bandwidth consumption

Version

| 1. WAN1 Inbound (Kbps) Outbou |     | Outbound (Kbps) |
|-------------------------------|-----|-----------------|
| Overall                       | 339 | 219             |
| нттр                          | 30: | 1 19            |
| HTTPS                         | (   | 0 0             |
| IMAP                          | (   | 0               |
| POP3                          | (   | 0               |
| SMTP                          | 38  | 3 200           |
| Others                        |     | 3 2             |

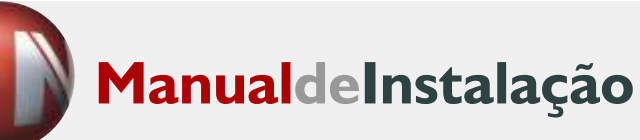

Bandwidth consumption

| 2. WAN2 | Inbound (Kbps) | Outbound (Kbps) |
|---------|----------------|-----------------|
| Overall | 943            | 721             |
| нттр    | 943            | 721             |
| HTTPS   | 0              | 0               |
| IMAP    | 0              | 0               |
| POP3    | a              | 0               |
| SMTP    | 0              | 0               |
| Others  | 0              | 0               |

A seção do status do uso da ligação indica as quantidades cumulativas de dados que foram transferidos com cada ligação WAN, assim como a taxa de trafego de entrada e trafego de saída dos dados transferidos através dos vários protocolos.

Se você clicar sobre " Add Trip Counter ", uma tabela nova do volume de transferência será mostrado onde os valores são restaurados. Isto permite seu contador transferir volume para a específica, em vez do sistema acima do tempo.

#### 19.3 Ativar Sessões

Informações para Ativar Sessões podem ser encontradas em Utilities > Information > Active Sessions:

#### Utilities > Information > Active Sessions

| Inbound TCP      |  |
|------------------|--|
| WAN1: WAN1       |  |
| (No connections) |  |
| WAN2: WAN2       |  |
| (No connections) |  |

| Outbound TCP      |                     |                  |           | _ |
|-------------------|---------------------|------------------|-----------|---|
| Source ID         | Dectination ID      | Connection Type  | Idle Time |   |
| 192.168.1.11:1046 | 71.82.209.214:58701 | connection, type | 00:00:18  | _ |
| 192.168.1.11:1097 | 218.345.206.214:993 |                  | 00:00:56  |   |

| Inbound UDP      |  |
|------------------|--|
| WANS: WANE       |  |
| (No connections) |  |
| WAN2: WAN2       |  |
| (No connections) |  |

| Outbound UDP        |                    |                 |           |  |
|---------------------|--------------------|-----------------|-----------|--|
| WAN1: WAN1          |                    |                 |           |  |
| Source IP           | Destination IP     | Connection Type | Idle Time |  |
| 18.9.2.12:29753     | 282.34.87.4:53     | domain          | 00:00:29  |  |
| 18.9.2 12:29789     | 292.34.87.4:53     | domain          | 00:00:23  |  |
| 18.9.2.12:29883     | 282.34.87.4:53     | domain          | 00:00:18  |  |
| 18.9.2.12:30101     | 282/34.87.4:53     | domain          | 00:00:13  |  |
| 18.9.2.12:30305     | 282.34.87.4:53     | domain          | 00:00:07  |  |
| 18.9.2.12:30499     | 292.34.87.4:53     | domain          | 00:00:02  |  |
| 18.9.2.12:35878     | 18.9.1.1:53        | domain          | 00:00:13  |  |
| 192.366-1.13:44233  | 78.72.74.58:8065   |                 | 00:00:18  |  |
| WAN2: WAN2          |                    |                 |           |  |
| Source IP           | Destination IP     | Connection Type | Idle Time |  |
| 192.168.1.11.44233  | 212.18.73.14:58755 |                 | 00:00:08  |  |
| 192.188.20.22:56017 | 112.188.20.1:53    | domain          | 00:00:30  |  |

Esta seção ativa as sessões inbound e outbound, do UDP e do TCP de cada conexão WAN conectadas ao PePLink Balance.

#### 19.4 Log

Informações sobre Log pode ser encontrada em: Utilities > Information > Logs:

Utilities > Information > Logs

| PePLink Balance Logs                                                         | Refresh  | Clear Log |
|------------------------------------------------------------------------------|----------|-----------|
| Jan 1 08:00:29 Link health check monitor started                             |          |           |
| Jan 1 08:00:33 Health check status changed: (WAN 1: DOWN[Link Down]) (WAN 2: | DOWN[Lin | nk Down]) |
| Jan 1 08:01:02 TFTP tracking enabled                                         |          | 14 C      |
| Jan 1 08:01:03 SIP tracking enabled                                          |          |           |
| Jan 1 08:02:05 Health check status changed: (WAN 2: UP)                      |          |           |
| Dec 13 12:21:42 Time synchronization success                                 |          |           |
| Dec 13 12:21:59 Health check status changed: (WAN 1: UP)                     |          |           |
| Dec 13 15:14:19 TFTP tracking enabled                                        |          |           |
| Dec 13 15:14:20 SIP tracking enabled                                         |          |           |
| Dec 13 15:14:33 Time synchronization success                                 |          |           |

O log da seção do registro indica uma lista dos eventos que ocorre na unidade do PePLink. Tecle Refresh para recuperar outra vez log do registro. Tecle botão Clear log para limpar.

## 20 Utilitários

Existem três utilitários inclusos na interface de administração: Backup de configuração, diagnóstico de rede e análise de performance.

20.1 Salvar/Carregar Configurações

É recomendável fazer backup das configurações para um arquivo depois de completar a configuração do seu PePLink Balance. No menu "Utilities" é possível fazer download ou upload de arquivos contendo as configurações do roteador.

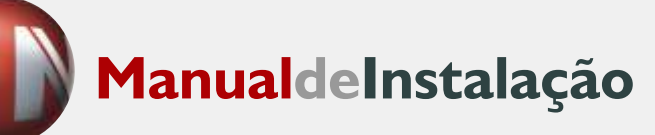

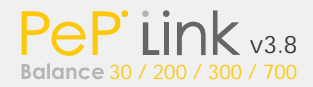

## Veja Utilities > Tools > Configuration Backup:

| Utilities > Tools > Configuration | n Backup               |   |
|-----------------------------------|------------------------|---|
| Download Active Configurat        | lons                   | 0 |
|                                   | E. Download            |   |
|                                   |                        |   |
| Upload Configurations             |                        | 0 |
| Configuration File                | Browse                 |   |
|                                   | E Uplead               |   |
|                                   |                        |   |
| Upload Configuration from I       | ligh Availability Pair | 0 |
| Configuration File                | Browse                 |   |
|                                   | L Upload               |   |

20.1.1 Fazendo o Download das Configurações Ativas

Para fazer o backup das configurações correntes, clique em Download e salve o arquivo de configuração.

#### 20.1.2 Fazendo o Upload das Configurações

Para restaurar ou mudar as configurações baseadas em um arquivo de configuração, clique em Browse para localizar o arquivo de configuração no computador local e clique em Upload.

As novas configurações podem então ser ativadas, ou descartadas na página principal do Web Administration Tool (Ferramenta de Administração da Web) através dos botões Activate ou Discard respectivamente.

20.1.3 Fazendo o Upload de Configurações do Par de alta Disponibilidade

Numa configuração de Alta Disponibilidade (HA), para rapidamente carregar a configuração duplicada HA ao PePLink Balance, clique no botão Upload.

Depois de carregar as configurações, configure o endereço LAN IP do PePLink para ser diferente da sua configuração duplicada.

20.2 Teste de PING

Você pode usar o teste de PING para efetuar testes através dos links WAN.

Acesse o menu "Utilities -> Ping":

# ManualdeInstalação

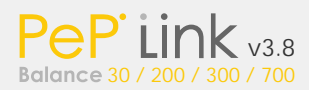

| P Address or Domain Name:                                                                                                    | 10.8.8.1 Ping                                                                                      |
|----------------------------------------------------------------------------------------------------|----------------------------------------------------------------------------------------------------|
| WAN Link:                                                                                                    | WAN1 💌                                                                                             |
| Number of times to Ping:                                                                                                    | 5 💌                                                                                                |
| 64 bytes from 10.8.8.1: icmp_seq=2 ttl=254<br>64 bytes from 10.8.8.1: icmp_seq=3 ttl=254<br>64 bytes from 10.8.8.1: icmp_seq=4 ttl=254<br>64 bytes from 10.8.8.1: icmp_seq=5 ttl=254<br>10.8.8.1 ping statistics<br>5 packets transmitted, 5 received, 0% pack<br>ttl min/avg/max/mdev = 0.000/66.000/330.0 | time=0.000 ms<br>time=0.000 ms<br>time=0.000 ms<br>time=0.000 ms<br>time=0.000 ms<br>00/132.000 ms |

## Dica

O Administrador pode fazer uso da ferramenta de PING para checar manualmente a conectividade de um link WAN específico.

#### 20.3 Teste de TRACEROUTE

Você pode usar o teste de TraceRoute para rastrear o caminho até um destino através de um link LAN/WAN específico.

## Acesse o menu

Utilities > Tools > Traceroute:

| ANI Limba                                                                                                    | www.peplink.com Traceroute                                                                                           |                                                          |  |
|----------------------------------------------------------------------------------------------------|----------------------------------------------------------------------------------------------------|----------------------------------------------------------|--|
| AN LINK.                                                                                                    | WAN1 💌                                                                                                    |                                                          |  |
| 10.8.57.254 (10.8.57.254) 0.000 ms<br>100.crsall2.pacific.net.hk (202.64.10.32<br>3 v154.wtcc2.pacific.net.hk (202.64.3.1<br>218.103.62.122) 10.000 ms 0.000 ms<br>4 v102.tmhc2.tacific.net.hk (202.64.5.5)<br>5 g0-2.ciscol6.pacific.net.hk (202.64.4.1 | 10.000 ms 0.000 ms<br>2) 20.000 ms 10.8.8.1 (1<br>29) 20.000 ms ipvpn125<br>) 20.000 ms **<br>32) 20.000 ms 20.000 r | 0.8.8.1) 10.000 ms 0.000 ms<br>i122.netvigator.com<br>ms |  |

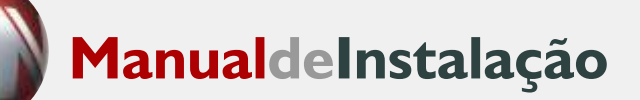

#### Dicas

O Administrador pode utilizar a ferramenta de Traceroute para analisar o caminho de uma conexão manualmente através de um link LAN/WAN.

## Apêndice A. Restauração de Parâmetros de Fábrica

Para restaurar os parâmetros de fábrica no PePLink Balance, siga os seguintes passos:

Para o PePLink Balance 30 / 200 / 300:

 Localize o botão Reset na parte traseira do PePLink Balance.
 Com um clip de papel, pressione e mantenha o botão Reset pressionado por pelo menos 10 segundos até a unidade reset sozinha.

Para o PePLink Balance 700:

Use os botões para controlar o Menu LCD para ir para:
 Maintenance > Factory Default. Clique em "Yes" para confirmar.

Depois destes procedimentos os parâmetros de fábrica serão restaurados.

Nota Importante:

Todas as configurações do usuário serão perdidas depois da restauração dos parâmetros de fábrica.

Um backup dos parâmetros de configuração é altamente recomendado.

## Apêndice B. Roteando em DHCP, IP Estático e PPPoE

As informações neste apêndice somente válidas quando o PePLink Balance opera com um link WAN em DHCP, IP Estático e PPPoE.

Para informações que se referem ao GRE por favor refira-se:

- Seção 10.4.1 Roteador sob GRE via modo NAT.
- Seção 10.4.2 Roteador sob GRE via IP Forwarding.
- B.1 Roteando via NAT

Quando o PePLink Balance está operando no modo NAT, a fonte de endereço IP de pacotes de saída IP são traduzidos para o endereço WAN IP do PePLink Balance. Entã com NAT, todos dispositivos LAN dividem o mesmo WAN IP para acessar a internet.

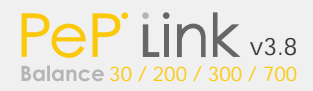

Operando o PePLink Balance no modo NAT requer somente um endereço WAN IP. Em adição, operando no modo NAT você terá vantagens de segurança porque os dispositivos NAT estão ocultos no PePLink Balance, não diretamente acessíveis da internet e portanto menos vulneráveis a ataques.

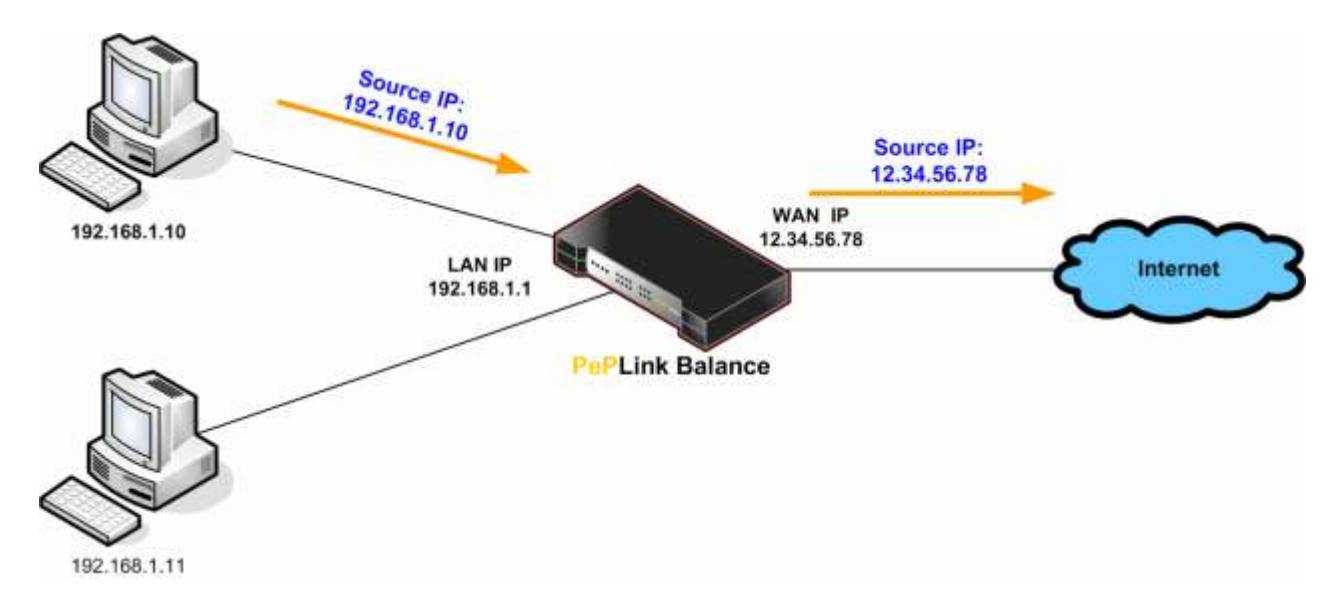

A figura a seguir exibe o fluido de pacotes no modo NAT:

B.2 Roteando via IP Forwarding

Quando o PePLink Balance está operando com o modo IP Forwarding, o endereço IP dos pacotes IP não mudam; PePLink Balance encaminha os pacotes de entrada e saída sem mudar seus endereços de IP.

A figura a seguir exibe o fluido de pacotes no modo IP Forwarding:

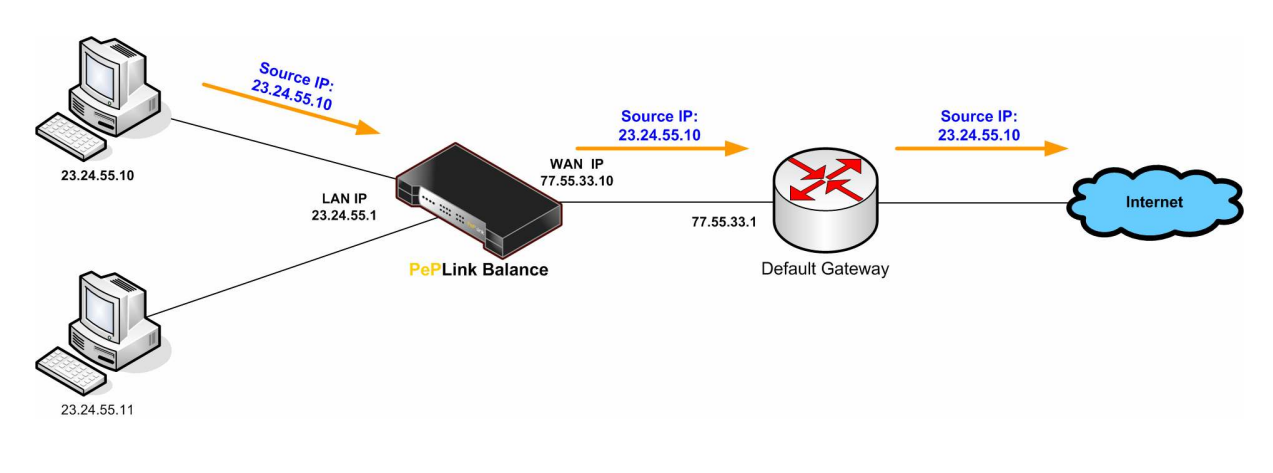

# Apêndice C. Estudo de Casos

C.1 Otimizando a performance com ADSL + WAN Metro

Ethernet (WAN1: PPPoE e WAN2: DHCP)
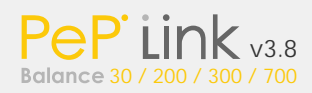

### C.1.1 Cenário:

E-mails e navegadores de internet eram os dois serviços de Internet mais utilizados pelos usuários da LAN. O servidor de Emails era externo à rede e os links eram ADSL com velocidade lenta de upload e download mais rápido, e também um link Metro Ethernet (simétrico).

# C1.2 Solução Otimizada:

Configurar o balanceamento de carga de acordo com cada serviço individualmente. A navegação web é basicamente composta por download de informações. Ambos links tem boas taxas de download. Enquanto que para o envio de E-mails, o consumo de taxa de upload era relativamente alto. O link WAN2 tinha boa taxa de upload.

Vamos definir então que as bandas do link WAN1 e WAN2 sejam 3M/512K e 4M/4M respectivamente. Então, para HTTP, o peso pode ser 3 ou 4. Para SMTP, o peso pode ser de 1 a 8. Os usuários terão maior chance de serem roteados pelo link WAN2 para envio de E-mails.

# C1.3 Procedimentos:

Adicionando uma nova regra de distribuição:

| Outbound Traffic Management |                                   |  |  |
|-----------------------------|-----------------------------------|--|--|
| Policy 🕜                    | Custom Outbound Traffic Rules 🛛 💌 |  |  |

| Custom         | Outbound T | raffic Rules    |                  |                       |   |
|----------------|------------|-----------------|------------------|-----------------------|---|
| Service        | Algorithm  | Src. IP Address | Dest. IP Address | IP Protocol<br>& Port | 0 |
| <u>Default</u> | -0         |                 | - Auto -         |                       |   |
|                |            |                 | Add New          |                       |   |

# Configurações para HTTP:

| Service Name *                       | 0      | нттр                             |                       |
|--------------------------------------|--------|----------------------------------|-----------------------|
| Enable                               | 0      | ⊙ Yes ○ No                       |                       |
| Source IP                            | - Horn | Any Address 💌                    |                       |
| Destination IP                       |        | Any Address 💌                    |                       |
| Protocol                             | 0      | TCP 👱 <- HTTP                    | *                     |
| Port *                               | ?      | Single Port 💌 Port: 80           |                       |
| Algorithm                            | 0      | ⊙ Weighted Balance O Persistence | O Enforced O Priority |
| Load Distribution <b>(</b><br>Weight | 0      | Connection Weight                |                       |
|                                      |        | WAN1 3 M                         |                       |
|                                      |        | WAN2 4 💌                         |                       |

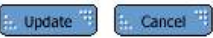

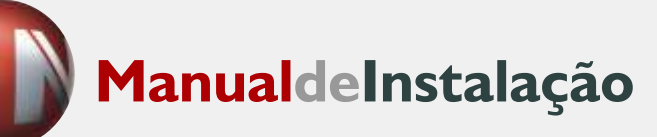

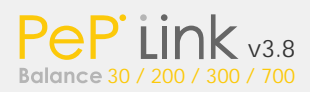

### Configurações para SMTP:

| Service Name *    | 0 | SMTP               |                                     |  |
|-------------------|---|--------------------|-------------------------------------|--|
| Enable            | 0 | ⊙ Yes ○ No         |                                     |  |
| Source IP         |   | Any Address 🛛 💌    |                                     |  |
| Destination IP    |   | Any Address 🛛 💌    |                                     |  |
| Protocol          | 0 | TCP 🖌 <- SMTP      |                                     |  |
| Port *            | 0 | Single Port 💌 🛛    | Port: 25                            |  |
| Algorithm         | 0 | • Weighted Balance | O Persistence O Enforced O Priority |  |
| Load Distribution |   | Connection         | Weight                              |  |
| weight            |   | WAN1               | 1 💌                                 |  |
|                   |   | WAN2               | 8 💌                                 |  |
| * Required        |   | 5                  |                                     |  |

🗄 Update 🗮 🔚 Cancel 🗮

C.2 Para acessar um serviço sensível ao endereço IP (Ex: Serviços de E-Banking)

### C.2 .1 Cenário

Alguns sites são sensíveis ao endereço IP originário da sessão TCP (Ex: Sites de Banco) e requerem que o endereço IP e o Cookie sejam iguais para identificação da sessão. Com o PePLink, diferentes endereços IP serão usados durante o balanceamento de carga e o serviço será interrompido caso esta alteração seja detectada.

# C.2 .2 Solução:

Faça uso do recurso de "persistência de seção" do PePLink. Este recurso é capaz de utilizar sempre o mesmo link WAN, mantendo o mesmo endereço IP, para evitar queda no serviço.

#### C.2.3 Configurações:

Configure a persistência de sessão em Advanced Setup > Outbound Traffic Management > Custom Outbound Traffic Rules

Selecione a porta "HTTP" 80 para o serviço web:

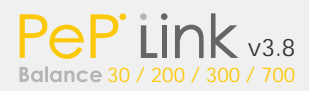

#### Advanced Setup > Outbound Traffic Management > Add/Edit Load Distribution Settings

| Service Name *   | 0 | HTTP_Persistence                                       |
|------------------|---|--------------------------------------------------------|
| Enable           | 0 | ⊙ Yes ○ No                                             |
| Source IP        |   | Any Address                                            |
| Destination IP   |   | Any Address                                            |
| Protocol         | 0 | TCP 🖌 <- HTTP                                          |
| Port *           | 0 | Single Port Port: 80                                   |
| Algorithm        | 0 | O Weighted Balance 🖸 Persistence O Enforced O Priority |
| Persistence Mode | ? | O By source        By destination                      |

#### E. Update 🗒 🔠 Cancel 🦷

# Dica

Para detalhes, por favor veja o capítulo 12.2. Configurando serviço de persistência de seção.

C.3 Usuários remotos acessando uma rede privativa com ByPass ao FireWall

#### C.3.1 Cenário:

Em alguns casos você pode desejar que alguns usuários remotos tenham acesso a determinados itens em sua rede inteira, por exemplo, sites web, serviços de intranet, downloads de FTP, etc. Em casos como este, você pode criar um mapeamento NAT de entrada. Ele pertence a você, mas não é uma área segura. Tudo que for de valor ficará dentro da sua casa, em segurança.

#### C.3.2 Solução:

A Interface de Administração Web pode ser usada adicionando inbound NAT mapping para o host e ligá-lo ao host WAN Advanced Setup > NAT Mappings > Add New

Por exemplo, os seguintes ajustes adicionam do host, com endereço IP 192.168.1.102, para inbound mapping e liga ao host pelo IP padrão 12.23.34.3 da WAN1:

| LAN Host          | 192.168.1.102                    |                                                                                                    |  |
|-------------------|----------------------------------|----------------------------------------------------------------------------------------------------|--|
| Inbound Mappings  | Connection / Inbound IP /        | Address(es)                                                                                               |  |
|                   | WAN1                             | default     ▲       12.23.34.1     ■       12.23.34.2     ■       12.23.34.3     ■       12.23.34.4     ✓ |  |
| Outbound Mappings | Connection / Outbound IP Address |                                                                                                    |  |
|                   | WAN1                             | default 💌                                                                                                 |  |
|                   | WAN2                             | default 💌                                                                                                 |  |

Advanced Setup > NAT Mappings > Add/Edit NAT Mappings

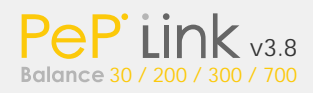

C.4 Restringir acessos públicos da Internet aos seus servidores internos

C.4 .1 Cenário:

Você deseja configurar um firewall para proteger sua rede de ataques mal-intencionados vindos da Internet.

### C.4 .2 Solução:

O Firewall é uma solução já embutida. Tudo que você precisa fazer é adicionar as suas regras. Por padrão, todos os acessos à rede interna serão permitidos. Por exemplo, para configurar um firewall entre a internet e a rede local que monitore as conexões Web vindas da Internet vá até Advanced Setup ->Firewall ->Inbound -> Add/Edit Inbound Rule:

| Rule Name *           | 0 | web                                     |
|-----------------------|---|-----------------------------------------|
| Enable                | 0 | ⊙ Yes ⊖ No                              |
| WAN Link              | 0 | ⊙ Any ⊖ WAN1⊖ WAN2⊖ WAN3                |
| Protocol              | 0 | TCP HTTP -                              |
| Source TP & Port      | 0 | Any Address •<br>Any Port •             |
| Destination IP & Port | 0 | Any Address -<br>Single Port - Port: 80 |
| Action                | 0 | © Allow ⊖ Deny                          |
| Event Logging         | 0 | Enable                                  |
| * Required            |   |                                         |

\* Required

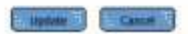

Então, clique em "Update" para adicionar a regra. Também não esqueça de adicionar a regra padrão em Advanced Setup ->Firewall ->Inbound -> Default Inbound Rule.

C.5 Evite que usuários da LAN acessem serviços específicos de Internet

C.5.1 Cenário:

Em alguns casos você pode querer limitar o usuário da LAN a usar o FTP ou outro serviço de Internet qualquer, por motivos de segurança. Isso pode ser feito simplesmente configurando regras de firewal no roteador.

C.5.2 Solução:

Configure um firewall entre a Internet e a rede privada para tráfegos de saída; vá até Advanced Setup -> Firewall -> Outbound -> Add/Edit Outbound Rule:

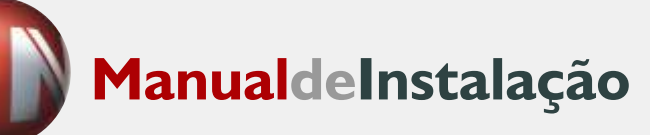

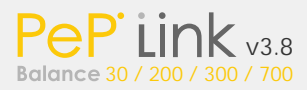

| Rule Name *           | 0 | no_ftp                 |  |
|-----------------------|---|------------------------|--|
| Enable                | 0 | ⊙ Yes ⊖ No             |  |
| Protocol              | 0 | TCP - <- FTP -         |  |
| Source IP & Port      | 0 | Any Address            |  |
|                       |   | Any Port -             |  |
| Destination IP & Port | 0 | Any Address            |  |
|                       |   | Single Port • Port: 21 |  |
| Action                | 0 | ○ Allow ③ Deny         |  |
| Event Logging         | 0 | 🗆 Enable               |  |
| * Required            |   |                        |  |

Então, clique em "Update" para adicionar a regra. Não se esqueça de configurar a regra padrão em Advanced Setup -> Firewall - > Outbound -> Default Outbound Rule.

# Apêndice D. Troubleshooting - Solução de Problemas

### Problema 1:

A carga de saída está sendo distribuída apenas por um link.

#### Solução:

A carga de saída só pode ser distribuída de forma igual entre os links se várias conexões forem efetuadas. Se houver apenas um usuário na LAN com uma sessão de download aberta em seu navegador WEB, os links WAN não poderão ser totalmente utilizados. Para apenas um usuário, softwares de gerenciamento de downloads são recomendáveis. Estas aplicações podem dividir um arquivo em várias partes, e fazer os downloads simultâneamente. Por exemplo: FlashGet (Windows), GetRight (Windows), iGetter (MAC), etc.

#### Problema 2:

Eu estou usando o FlashGet agora. Porque apenas o link 1 está sendo consumido?

#### Solução:

Primeiramente verifique se todos os links WAN estão conectados. Depois assegure-se que o gerenciador de downloads tenha dividido o arquivo em 3 ou mais partes. É possível que 2 ou até 3 sessões de download sejam distribuídas pelo mesmo link.

#### Problema 3:

Eu utilizo alguns sites para visualizar meu endereço IP público, como por exemplo www.whatismyip.com. Se eu ficar pressionando o botão de refresh, o servidor quase sempre retorna o mesmo endereço. Eu achava que o endereço IP trocaria a cada

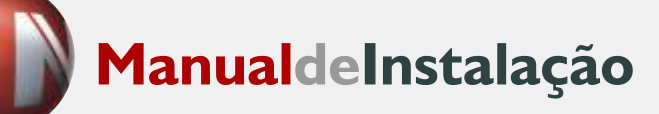

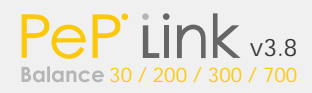

### Solução:

O servidor web tem a função "Keep Alive" habilitada. Procure por algum site que não possua este recurso habilitador, por exemplo: http://www2.simflex.com/ip.shtml

### Problema 4:

O que fazer se eu suspeitar que tenho um problema com minha conexão LAN?

#### Solução:

Você pode testar a conexão LAN por "ping". Por exemplo, se você utiliza DOS/Windows, abra o "prompt de comando", digite "ping 192.168.1.1" para pingar o PePLink (Considerando que o IP do roteador ainda seja 192.168.1.1) e assegurar de que a conexão está OK.

### Problema 5:

O que fazer se eu suspeitar de um problema com a minha conexão Internet/WAN?

#### Solução:

Você pode testar a conexão WAN com "ping", assim como no problema 4 descrito acima. Como queremos isolar possíveis problemas na LAN, os pings deverão ser feitos a partir do roteador. Utilize as ferramentas de ping/traceroute e você poderá encontrar a causa do problema.

#### Problema 6:

Quando eu envio arquivos a um servidor FTP a transferência trava depois de enviar alguns kilobytes. O que eu devo fazer?

#### Solução:

As configurações de MTU (Maximum Transmission Unit) ou MSS podem necessitar de ajustes. Por padrão, a MTU está configurada em 1500. Para a maioria dos usuários de DSL é recomendável utilizar a MTU em 1492. Se o problema persistir, reduza ainda mais este valor até que seu problema seja resolvido. (Ex: 1462, 1420, 1400).

# Apêndice E. Especificações do Produto

# E.1 PePLink Balance 200

Roteamento

- · NAT e IP Forwarding
- · Rotas Estáticas Configuráveis

#### Suporte WAN

- · DHCP, PPPoE, GRE e IP Estático
- · Balanceamento de Carga Dinâmico de entrada e saída

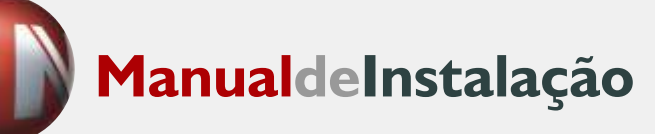

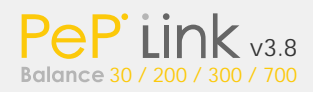

Gerenciamento de Dispositivos

- · Wizard de configuração e Interface de configuração simples baseada em interface gráfica HTML e SSL
- · Relatório remoto e Gerenciamento
- · Configurações de Upload e Download

Compartilhamento de Acesso a Internet

- · SUA (Single User Account) / Multi-to-Multi NAT
- · NAT com suporte a PAT (Port AddressTranslation)

### Segurança

- · Compativel com IPSec e PPTN VPN
- · Stateful Firewall
- · NAT Mapping / Mapping One-to-One

# Interface Física

- · Duas RJ-45 para IEEE 802.3u 10/100M WAN
- · Quatro RJ-45 para IEEE 802.3u 10/100M LAN
- · Porta RS-232 Console / Serial (modem / TA)

Especificação Elétrica

· Entrada AC 100-240, Saída DC 9V

Ambiente Operacional

- · Kensington Lock Interface
- · Temperatura: 0°C 50°C
- · Umidade: 10% 90% (livre de condensação)

# E.2 PePLink Balance 30 e 300

#### Roteamento

- NAT e IP Forwarding
- · Rotas Estáticas Configuráveis

# Suporte WAN

- · DHCP, PPPoE, GRE e IP Estático
- · Balanceamento de Carga Dinâmico de entrada e saída

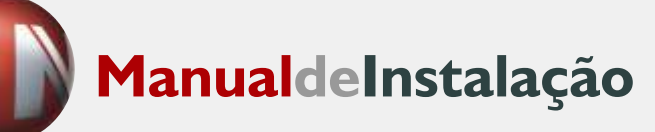

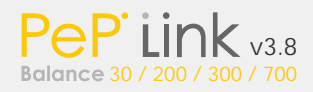

Gerenciamento de Dispositivos

· Wizard de configuração e Interface de configuração simples baseada em interface gráfica HTML e SSL

· Relatório remoto e Gerenciamento

· Configurações de Upload e Download

Compartilhamento de Acesso a Internet

- · SUA (Single User Account) / Multi-to-Multi NAT
- · NAT com suporte a PAT (Port AddressTranslation)

### Segurança

- · Stateful Firewall
- · Filtragem de Pacotes: Inbound, Outbound, e DMZ
- · NAT, IP Filter, Port Filter
- · Compatível com IPSec e PPTN VPN

### Interface Física

- · Três RJ-45 para IEEE 802.3u 10/100M WAN
- · Quatro RJ-45 para IEEE 802.3u 10/100M LAN
- Porta RS-232 Console / Serial (modem / TA)

Especificação Elétrica

· Entrada AC 100-240, Saída DC 9V

Ambiente Operacional

- · Kensington Lock Interface
- · Temperatura: 0°C 50°C
- · Umidade: 10% 90% (livre de condensação)

# E.3 PePLink Balance 700

Roteamento

- · NAT e IP Forwarding
- · Rotas Estáticas Configuráveis

# Suporte WAN

- · DHCP, PPPoE, GRE e IP Estático
- · Balanceamento de Carga Dinâmico de entrada e saída

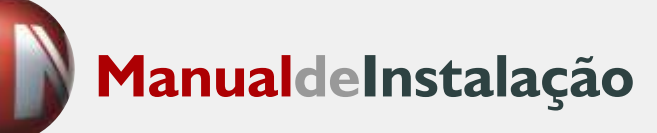

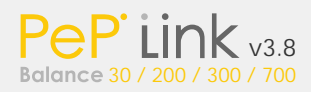

Gerenciamento de Dispositivos

· Wizard de configuração e Interface de configuração simples baseada em interface gráfica HTML e SSL

· Relatório remoto e Gerenciamento

· Configurações de Upload e Download

Compartilhamento de Acesso a Internet

- · SUA (Single User Account) / Multi-to-Multi NAT
- NAT com suporte a PAT (Port AddressTranslation)

### Segurança

- · Stateful Firewall
- · Filtragem de Pacotes: Inbound, Outbound, e DMZ
- · NAT, IP Filter, Port Filter
- · Compativel com IPSec e PPTN VPN

### Interface Física

- · Quatro RJ-45 para IEEE 802.3u 10/100M WAN
- Três RJ-45 para IEEE 802.3u 10/100/1000M WAN
- · Uma RJ-45 para IEEE 802.3u 10/100/1000M LAN
- · Porta RS-232 Console / Serial (modem / TA)

Especificação Elétrica

· Entrada AC 100-240

Ambiente Operacional

- · Temperatura: 0°C 40°C
- · Umidade: 10% 90% (livre de condensação)